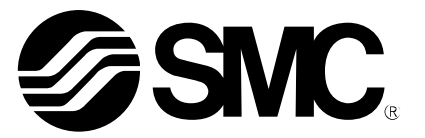

# **Operation Manual**

PRODUCT NAME

Digital Gap Checker (**© IO**-Link compatible)

MODEL / Series / Product Number

ISA3 series

**SMC** Corporation

# Table of Contents

| 1 Before Use         | Safety Instructions 2                                                                                                    |  |
|----------------------|----------------------------------------------------------------------------------------------------|--|
|                      |                                                                                                    |  |
|                      | Features 7                                                                                                    |  |
|                      | Model Indication and How to Order 8                                                                                                    |  |
|                      | Summary of Product parts14                                                                                                    |  |
| 2 About this product | Specification15Specifications (ISA3)15Specifications (Regulator)17Specifications (2 port solenoid valve)17Characteristics graph18Dimensions21 |  |

|                | Mounting and Installation | 27 |
|----------------|---------------------------|----|
| _              | Piping ·····              | 27 |
| 3 Installation | Installation              | 30 |
| -              | Wiring ·····              | 35 |
|                | Part structure            | 39 |

| 4 How to use | Outline of Settings [Measurement mode]<br>Measurement mode ····· | <b>42</b><br>• 43         |
|--------------|------------------------------------------------------------------|---------------------------|
|              | Switch Point Setting<br>Table of default settings                | <b>44</b><br>• 44         |
|              | 3 Step Setting Mode<br>Preparation before setting<br>Setting     | <b>46</b><br>• 46<br>• 46 |
|              | Simple Setting Mode                                              | 48                        |
|              | Function Selection Mode           Table of default settings      | <b>50</b><br>- 51         |
|              | Other Settings                                                   | 84                        |
|              | IO-Link Specifications                                           | 89                        |

|                   | Maintenance                 | 106 |
|-------------------|-----------------------------|-----|
| 5 Troubleshooting | Troubleshooting             | 108 |
|                   | Error indication            | 111 |
|                   | Relationship between        |     |
|                   | Supply Pressure and Display | 112 |
|                   |                             |     |

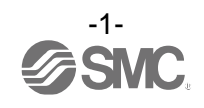

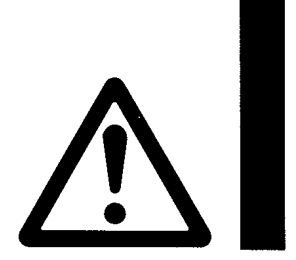

# **Safety Instructions**

These safety instructions are intended to prevent hazardous situations and/or equipment damage. These instructions indicate the level of potential hazard with the labels of "Caution", "Warning" or "Danger". They are all important notes for safety and must be followed in addition to International Standards (ISO/IEC)\*1), and other safety regulations.

1) ISO 4414: Pneumatic fluid power -- General rules relating to systems.

- ISO 4413: Hydraulic fluid power -- General rules relating to systems.
- IEC 60204-1: Safety of machinery -- Electrical equipment of machines .(Part 1: General requirements) ISO 10218: Manipulating industrial robots -Safety.

etc.

Warning

Danger

**Caution** indicates a hazard with a low level of risk which, if not avoided, could result in minor or moderate injury.

**Warning** indicates a hazard with a medium level of risk which, if not avoided, could result in death or serious injury.

**Danger** indicates a hazard with a high level of risk which, if not avoided, will result in death or serious injury.

# Warning

1. The compatibility of the product is the responsibility of the person who designs the equipment or decides its specifications.

Since the product specified here is used under various operating conditions, its compatibility with specific equipment must be decided by the person who designs the equipment or decides its specifications based on necessary analysis and test results.

The expected performance and safety assurance of the equipment will be the responsibility of the person who has determined its compatibility with the product.

This person should also continuously review all specifications of the product referring to its latest catalog information, with a view to giving due consideration to any possibility of equipment failure when configuring the equipment.

#### 2. Only personnel with appropriate training should operate machinery and equipment. The product specified here may become unsafe if handled incorrectly.

The assembly, operation and maintenance of machines or equipment including our products must be performed by an operator who is appropriately trained and experienced.

# 3. Do not service or attempt to remove product and machinery/equipment until safety is confirmed.

- 1. The inspection and maintenance of machinery/equipment should only be performed after measures to prevent falling or runaway of the driven objects have been confirmed.
- 2. When the product is to be removed, confirm that the safety measures as mentioned above are implemented and the power from any appropriate source is cut, and read and understand the specific product precautions of all relevant products carefully.
- 3. Before machinery/equipment is restarted, take measures to prevent unexpected operation and malfunction. 4. Contact SMC beforehand and take special consideration of safety measures if the

product is to be used in any of the following conditions.

- 1. Conditions and environments outside of the given specifications, or use outdoors or in a place exposed to direct sunlight.
- 2. Installation on equipment in conjunction with atomic energy, railways, air navigation, space, shipping, vehicles, military, medical treatment, combustion and recreation, or equipment in contact with food and beverages, emergency stop circuits, clutch and brake circuits in press applications, safety equipment or other applications unsuitable for the standard specifications described in the product catalog.
- 3. An application which could have negative effects on people, property, or animals requiring special safety analysis.
- 4. Use in an interlock circuit, which requires the provision of double interlock for possible failure by using a mechanical protective function, and periodical checks to confirm proper operation.

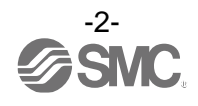

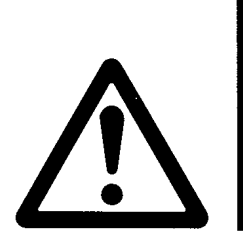

# **Safety Instructions**

# 

#### **1.The product is provided for use in manufacturing industries.**

The product herein described is basically provided for peaceful use in manufacturing industries. If considering using the product in other industries, consult SMC beforehand and exchange specifications or a contract if necessary.

If anything is unclear, contact your nearest sales branch.

## Limited warranty and Disclaimer/Compliance Requirements

The product used is subject to the following "Limited warranty and Disclaimer" and "Compliance Requirements".

Read and accept them before using the product.

### Limited warranty and Disclaimer

- 1. The warranty period of the product is 1 year in service or 1.5 years after the product is delivered, whichever is first.\*2) Also, the product may have specified durability, running distance or replacement parts. Please consult your nearest sales branch.
- For any failure or damage reported within the warranty period which is clearly our responsibility, a replacement product or necessary parts will be provided. This limited warranty applies only to our product independently, and not to any other damage incurred due to the failure of the product.
- 3. Prior to using SMC products, please read and understand the warranty terms and disclaimers noted in the specified catalog for the particular products.
  - \*2) Vacuum pads are excluded from this 1 year warranty. A vacuum pad is a consumable part, so it is warranted for a year after it is delivered. Also, even within the warranty period, the wear of a product due to the use of the vacuum pad or failure due to the deterioration of rubber material are not covered by the limited warranty.

### **Compliance Requirements**

- 1. The use of SMC products with production equipment for the manufacture of weapons of mass destruction (WMD) or any other weapon is strictly prohibited.
- 2. The exports of SMC products or technology from one country to another are governed by the relevant security laws and regulation of the countries involved in the transaction. Prior to the shipment of a SMC product to another country, assure that all local rules governing that export are known and followed.

# Caution

#### SMC products are not intended for use as instruments for legal metrology.

Products that SMC manufactures or sells are not measurement instruments that are qualified by pattern approval tests relating to the measurement laws of each country.

Therefore, SMC products cannot be used for business or certification ordained by the measurement laws of each country.

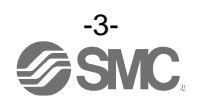

#### ■Important

In order to use this product safely, be sure to read and follow the instructions given in "Pressure switches/Flow switches common precautions" which can be found under "Handling Precautions for SMC Products" on the SMC website, before use.

#### Operator

- This operation manual is intended for those who have knowledge of machinery using pneumatic equipment, and have sufficient knowledge of assembly, operation and maintenance of such equipment. Only those persons are allowed to perform assembly, operation and maintenance.
- Read and understand this operation manual carefully before assembling, operating or providing maintenance to the product.

### Specific product precautions

## **A**Warning About this product •This product is not designed to be explosion proof. •Do not use a fluid containing chemicals, synthetic oils including organic solvent, salt and corrosive gases. Otherwise damage to the product, malfunction and failure can result. •Writing time of input data to product is 1000000 times. Design •The product should be positioned higher than the detection nozzle. If the product is positioned lower than the detection nozzle, water or oil may enter the detection port, causing a malfunction or operational failure. Detection nozzle Workpiece Detection surface -----•Do not use multiple detection nozzles with one product. Correct measurement may not be possible. If multiple nozzles are to be used, please test them on the actual equipment. It is necessary for the user to verify correct operation.

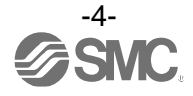

#### **Warning** Mounting/Installation •If the entering of foreign material to the fluid is possible, install the filter (5 $\mu$ m or less) or the mist separator to the upstream side. •If compressed air containing condensate is used, install the air dryer or the drain catch before the filter, and perform drainage regularly. If regular drainage is difficult, the use of a filter with an auto drain is recommended. Piping •Eliminate any dust left in the piping by air blow before connecting the piping to the product. Otherwise it can cause damage to the product, malfunction or failure. •Perform function and leakage inspection after piping. Safety cannot be assured in the case of unexpected malfunction. Disconnect the power supply and stop the fluid supply if the equipment does not function properly or if there is leakage of fluid. •Do not use equipment or fittings that may leak or obstruct the air flow between the product and the detection nozzle. Wiring •The product is CE/UKCA marked, but not immune to lightning strikes. Take measures against lightning strikes in the system. •Limit of the lead wire tensile force is 50 N. Do not lift or carry the product by holding the lead wire. •If the lead wire can move, fix it near the body of the product. •Keep wiring as short as possible to prevent interference from electromagnetic noise and surge voltage. Do not use a lead wire longer than 20 m. Wire the DC (-) line (blue) as close as possible to the power supply. Operating environment •Do not use the product in an environment where the product is constantly exposed to water or oil splashes. Otherwise it can cause failure or malfunction. Take measures such as using a cover. •Do not use in an atmosphere containing oil, corrosive gases, chemicals, sea water, or where there is direct contact with any of these. Even exposure for a short period of time, will have adverse effects including damage, failure, malfunction and hardening of the lead wire. •Do not use the product in the presence of a magnetic field. Otherwise malfunction can result. •Do not operate close to a heat source, or in a location exposed to radiant heat. Otherwise malfunction can result. •When the product is contained in a box for use, provide an exhaust port for constant release of pressure to atmosphere. If the pressure in the box is not atmospheric pressure, correct inspection will not be available and malfunction may result. •The enclosure of the switch conforms to IP67 and that for the solenoid valve to IP65. The pressure gauge and the regulator have open constructions. Take proper protection measures in an environment where water splashes, oil or spatters from welding may adhere to the product.

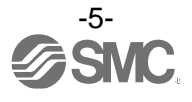

| <u> </u>                                                                                                    |
|----------------------------------------------------------------------------------------------------|
| Usage                                                                                                    |
| <ul> <li>•Do not short-circuit the load.</li> <li>When the load is short circuit, generated excess current lead to cause the damage of the product.</li> <li>•Do not press the setting buttons with a sharp pointed object.</li> <li>It may damage the setting buttons.</li> <li>•During the any setting, the product will switch the output according to the existing settings until the changes are complete.</li> <li>Confirm the output has no adverse effect on machinery and equipment before setting.</li> <li>Stop the control system before setting if necessary.</li> <li>•Perform settings suitable for the operating conditions.</li> <li>Incorrect setting can cause operation failure.</li> <li>For details of each setting, refer to each "Setting" page 42 of this manual.</li> <li>•Do not touch the LCD during operation.</li> <li>The display can vary due to static electricity.</li> </ul> |
| Maintenance Service                                                                                                    |
| •Drain system regularly.<br>If condensate enters the secondary side, it may cause malfunction of pneumatic equipment.                                                                                                    |

Please read and understand the cautions in the Operation Manuals for VX2 series (2 port solenoid valve) and AR20 series (Regulator) before use.

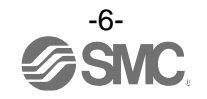

#### Features

The Gap between the detection surface and the workpiece (0.01 mm to 0.03 mm, 0.02 mm to 0.15 mm, 0.05 mm to 0.30 mm) can be detected.

The Gap condition is indicated on the main display in Green (ON) or Orange (OFF). \*: Default setting. The sub display indicates the distance between the detection surface and the workpiece using a level meter. This product is a non-contact switch which will not scratch the workpiece.

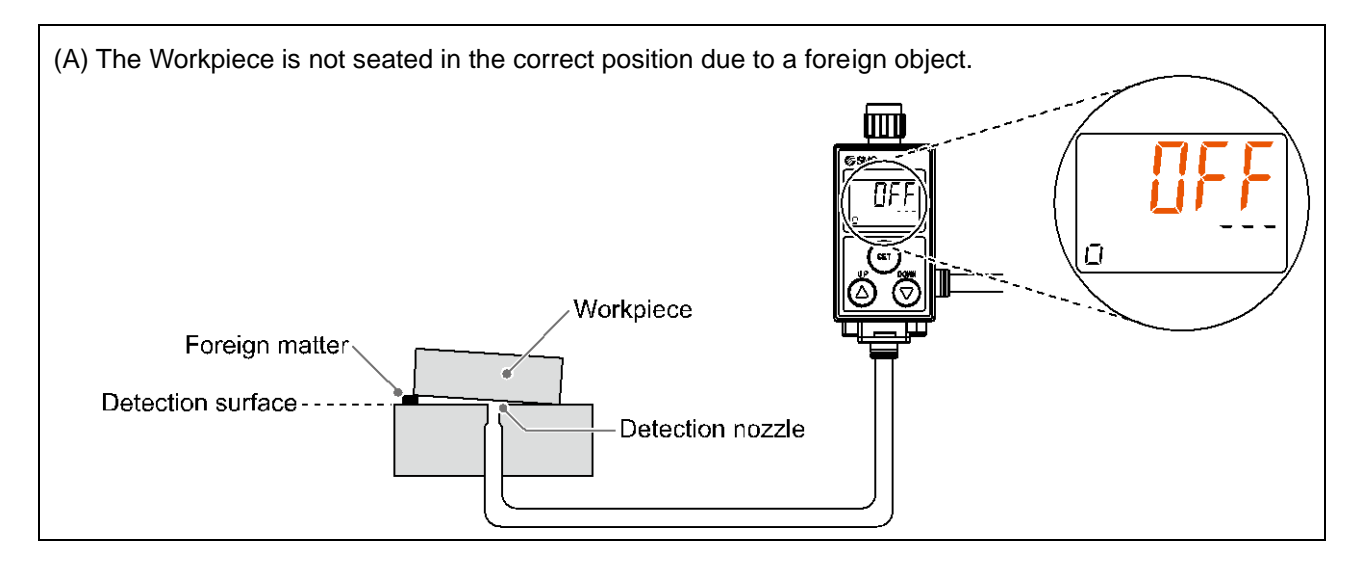

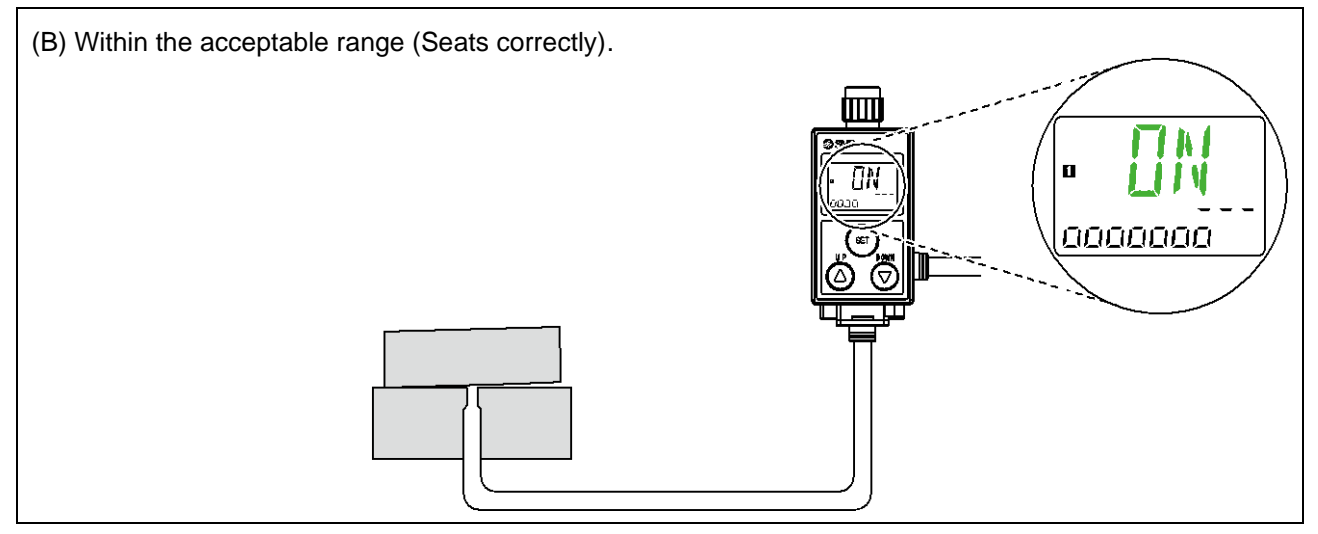

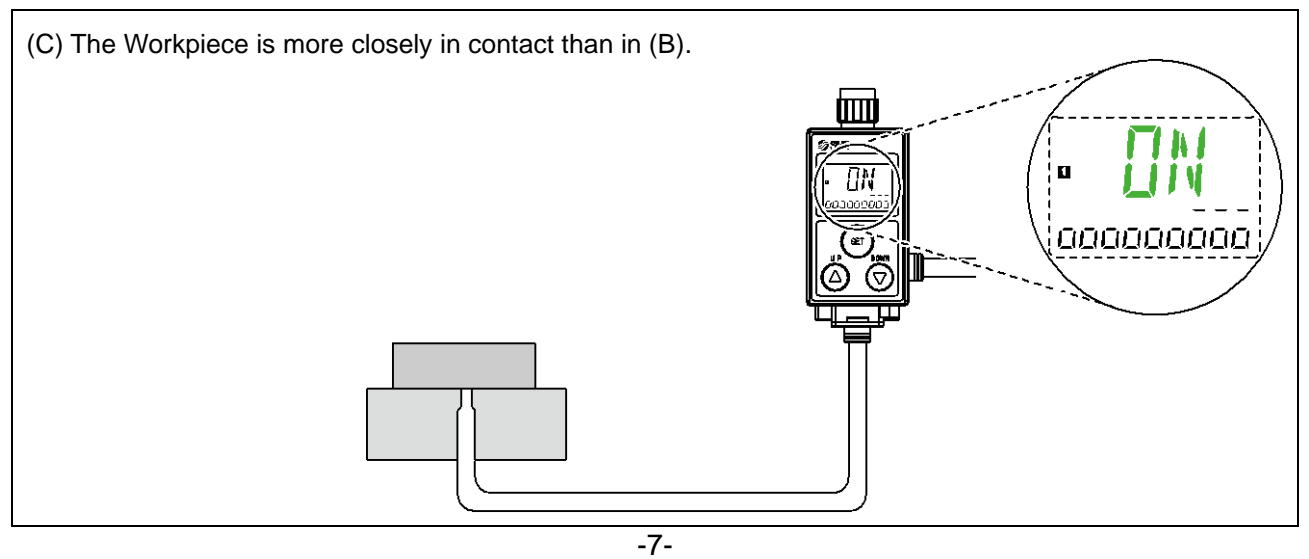

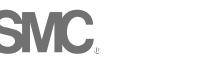

### Model Indication and How to Order

#### **•Without control unit**

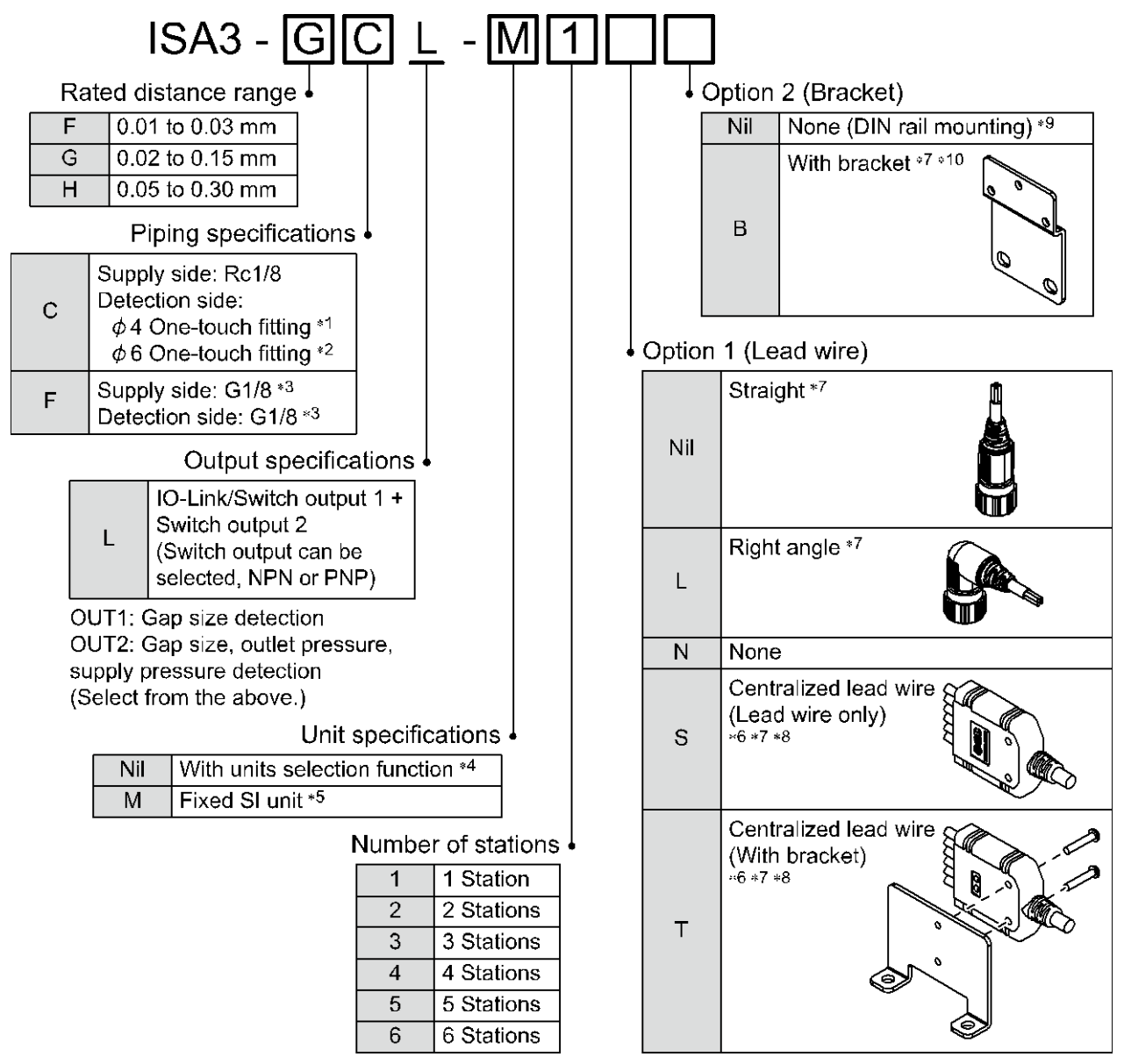

\*1: To be used for the rated distance range of "F".

- \*2: To be used for the rated distance range of "G" or "H".
- \*3: ISO1179-1

\*4: The new Measurement Law prohibits the use of pressure switch with the units selection function in Japan.

- \*5: Fixed unit: kPa
- \*6: Cannot be selected for 1 station.

\*7: At the factory, the options are not attached to the product, but packed together with it for shipment.

\*8: Refer to \*8 (page 10).

\*9: DIN rail must be ordered separately.

\*10: About the number of brackets.

1 station: 1 piece is packed

More than 2 stations: 2 pieces is packed

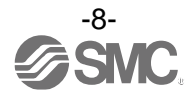

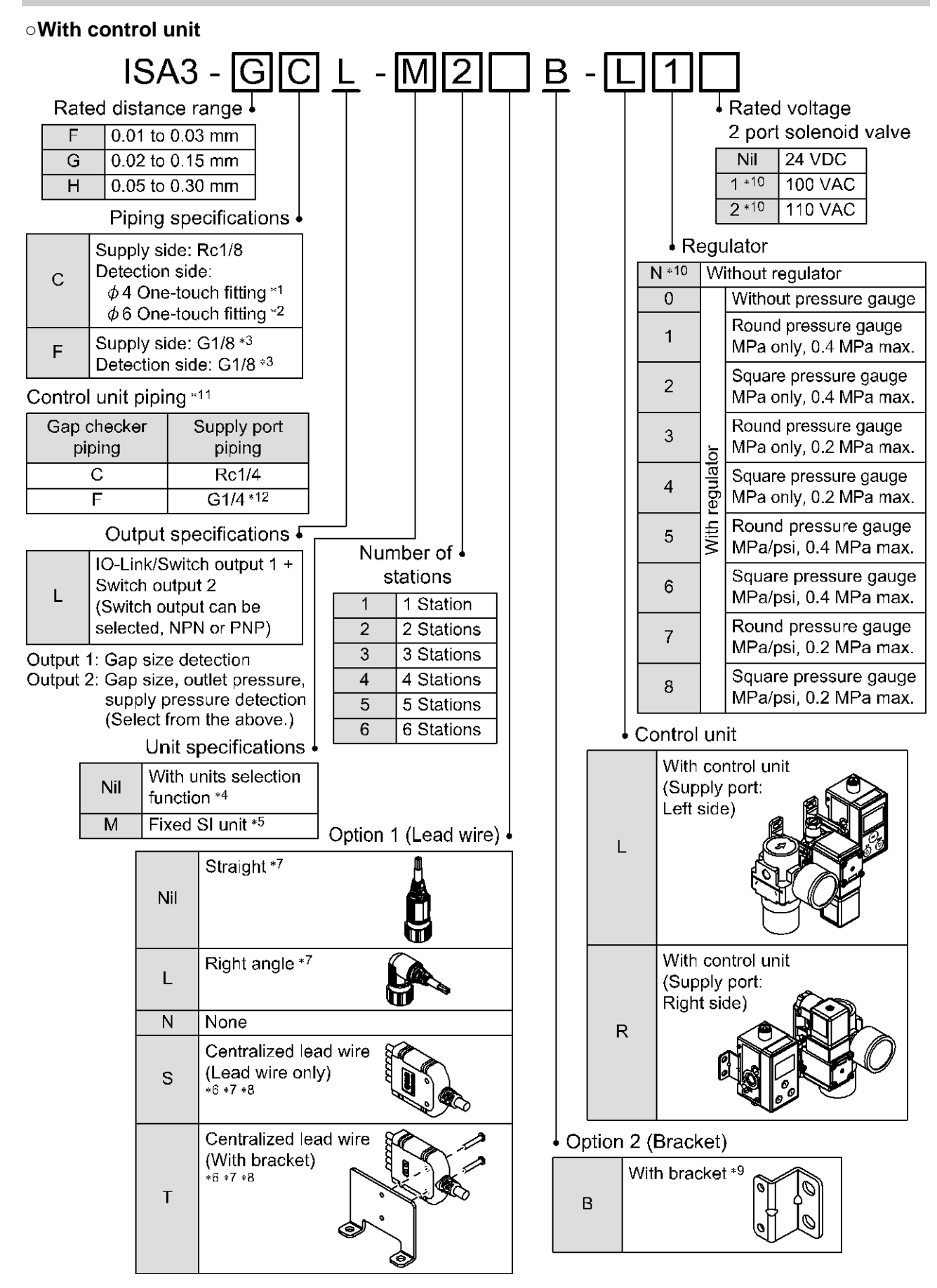

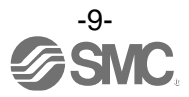

- \*1: To be used for the rated distance range of "F".
- \*2: To be used for the rated distance range of "G" or "H".

\*3: ISO1179-1

- \*4: The new Measurement Law prohibits the use of pressure switch with the units selection function in Japan.
- \*5: Fixed unit: kPa
- \*6: Cannot be selected for 1 station.
- \*7: At the factory, the options are not attached to the product, but packed together with it for shipment.
- \*8: The electrical entry of centralized lead wire for M12 connector is on the right side.
  - If the supply port on the right side is used, arrange the centralized lead wire so that it does not interfere with the control unit.

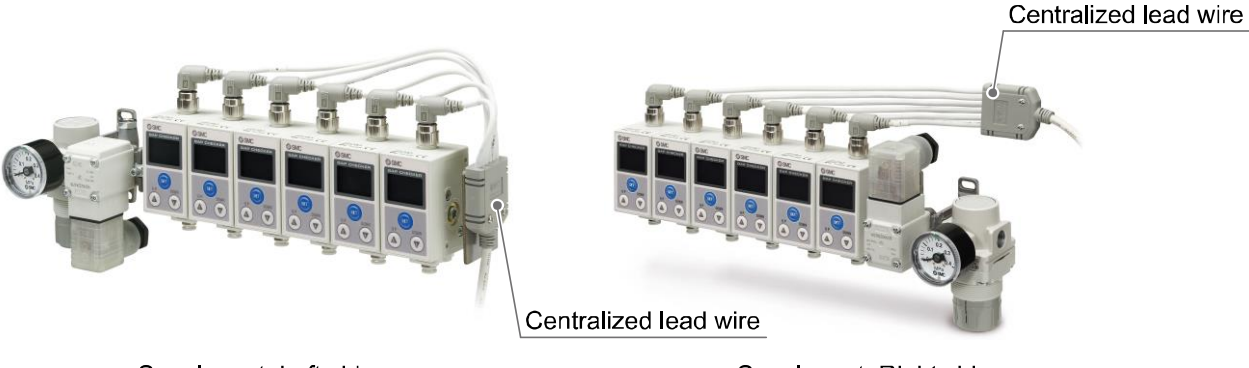

Supply port: Left side

Supply port: Right side

- \*9: The bracket for control unit will be assembled before shipment.
- \*10: Made to order
- \*11: When the control unit is mounted, the piping specifications of the supply port will be changed due to piping specification of the gap checker.
- \*12: ISO16030

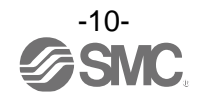

#### **Option/Part number**

Joint screws (2 screws, 2 spacers \*, 2 nuts) ISA-16-□

| Number of stations | Part number |  |
|--------------------|-------------|--|
| 2                  | ISA-16-2    |  |
| 3                  | ISA-16-3    |  |
| 4 *                | ISA-16-4    |  |
| 5                  | ISA-16-5    |  |
| 6 *                | ISA-16-6    |  |

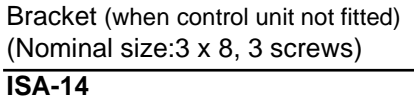

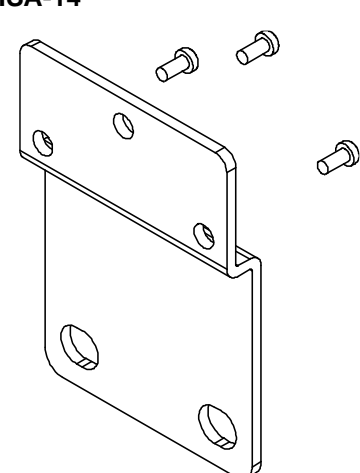

\*: Spacers are included for 4 and 6 stations.

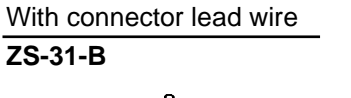

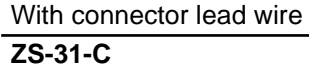

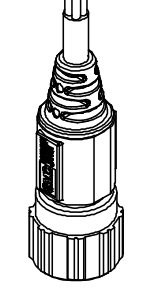

DIN rail

ISA-5-

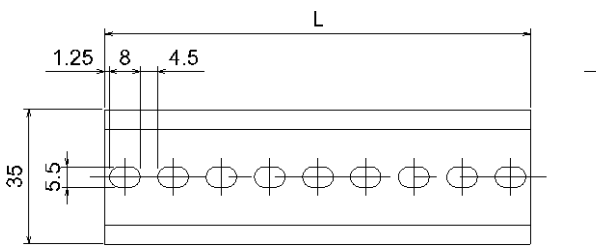

| - | 7.5      |
|---|----------|
|   |          |
|   | 35       |
|   | <u> </u> |

| Part number | L     | Number of stations |
|-------------|-------|--------------------|
| ISA-5-1     | 73.0  | 1                  |
| ISA-5-2     | 135.5 | 2                  |
| ISA-5-3     | 173.0 | 3                  |
| ISA-5-4     | 210.5 | 4                  |
| ISA-5-5     | 248.0 | 5                  |
| ISA-5-6     | 285.5 | 6                  |

### Threaded plug with seal

ISA-12-□

| Piping type | Part number |
|-------------|-------------|
| Rc1/8       | ISA-12-A    |
| G1/8        | ISA-12-C    |

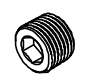

Seal for extra station \*

ISA-15

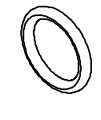

\*: This is applicable in both piping specification C and F.

#### Centralized lead wire

#### \_\_\_\_\_ ISA-21-□

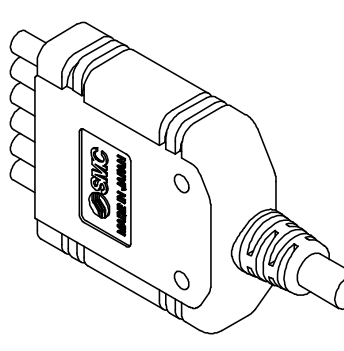

| Stations | Model    |
|----------|----------|
| 2        | ISA-21-2 |
| 3        | ISA-21-3 |
| 4        | ISA-21-4 |
| 5        | ISA-21-5 |
| 6        | ISA-21-6 |
|          |          |

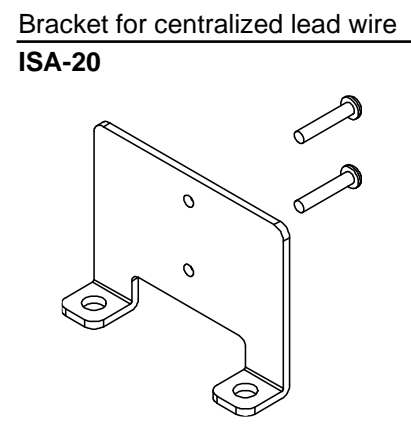

#### Regulator

♦

AR20-\_02\_-1\_-B\_

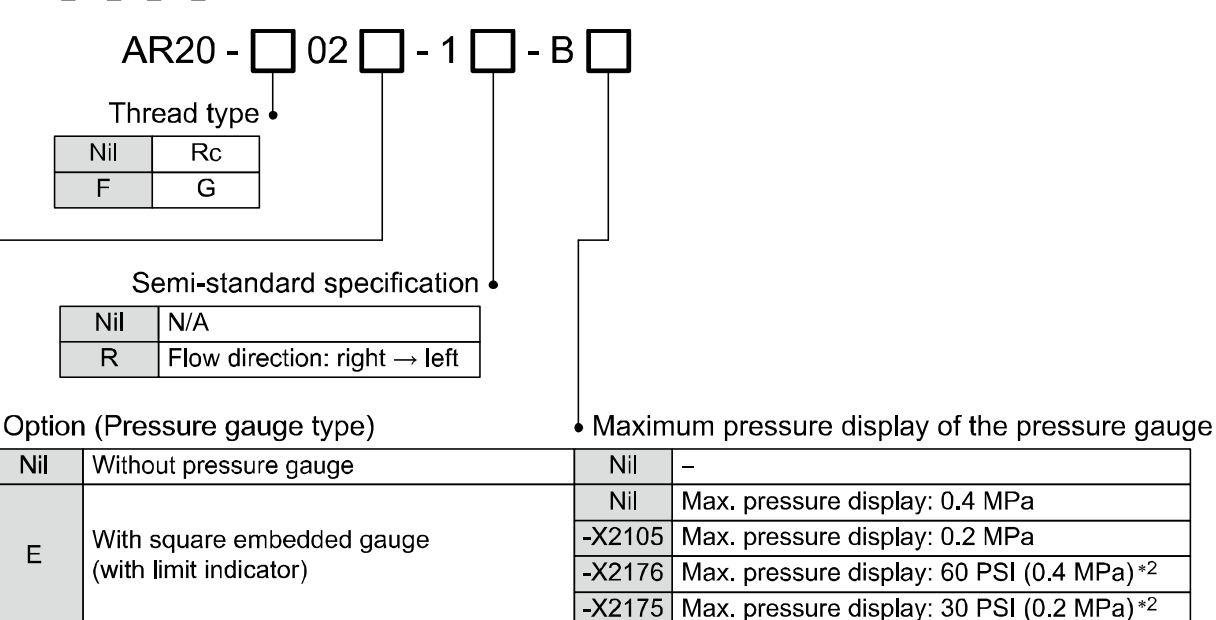

**G** \*1 (with limit indicator, display in MPa only) -X2105 Max. pressure display: 0.2 MPa Nil Max. pressure display: 0.4 MPa With round pressure gauge P \*1 (with limit indicator, display in MPa/psi)\*2 -X2105 Max. pressure display: 0.2 MPa

Nil

Max. pressure display: 0.4 MPa

\*1: The mounting thread of the pressure gauge is Rc1/8. The pressure gauge is shipped together with the product, but not assembled.

\*2: This product will not be sold for use in Japan.

With round pressure gauge

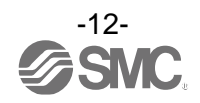

#### 2 port solenoid valve

#### VX210□□X276

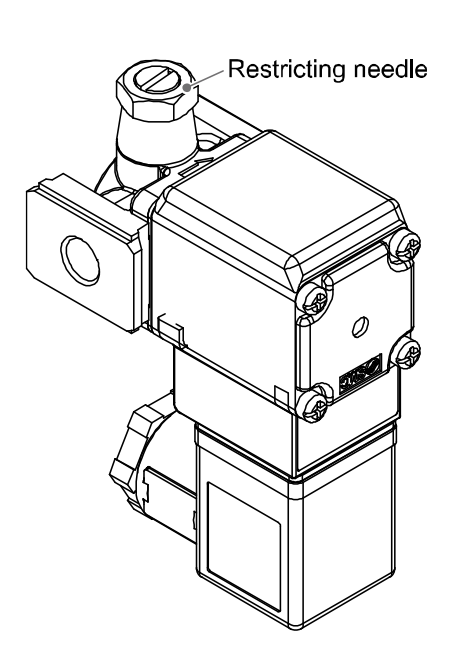

| 0 |          | <u>X2</u>                  | 76                                         |                                                              |                          |
|---|----------|----------------------------|--------------------------------------------|--------------------------------------------------------------|--------------------------|
|   |          | ļ                          | Specific                                   | ations                                                       |                          |
|   |          |                            | Symbol                                     | Specification                                                |                          |
|   |          |                            | X276                                       | With restrictor                                              |                          |
|   |          | Voltage                    | and Ele                                    | ctrical entry                                                |                          |
|   |          | Symbol                     | Voltage                                    | Electrica                                                    | l entry                  |
|   |          | Z2A                        | 24 VDC                                     | With DIN termi                                               | hal and light            |
|   |          | Z2B *2                     | 100 VAC                                    | े (with surge volt                                           | age                      |
|   |          | Z2C *2                     | 110 VAC                                    | suppressor)                                                  |                          |
|   |          | *2: Made<br>selec<br>(symt | to order. V<br>ted, the pro<br>pol: Z) can | When AC100 V and<br>oduct without thread<br>not be selected. | AC110 V are<br>machining |
|   | Body     | / materia                  | I, Port si                                 | ze, Orifice size                                             |                          |
|   | Sym      | bol Body                   | material                                   | Port size                                                    | Orifice size             |
|   | z        |                            |                                            | Without thread machining (1/8)                               |                          |
|   | <b>D</b> | .1                         |                                            | D 4/4                                                        | ι Ψ4                     |

\*1: Made to order

**B** \*1

**D** \*1

Spacer with bracket

VX21

Bracket (when control unit fitted) (Nominal size:3 x 8, 2 screws)

ISA-17

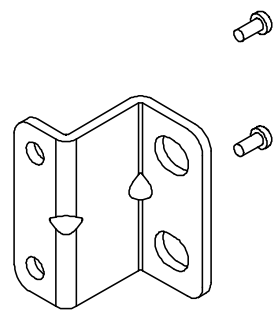

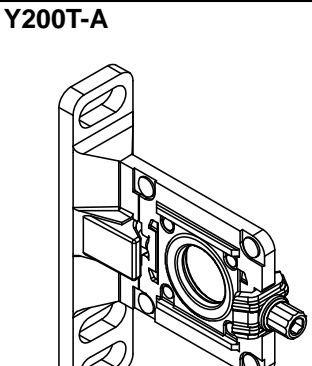

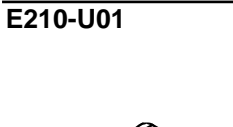

Rc1/4

G1/4

Modular adapter

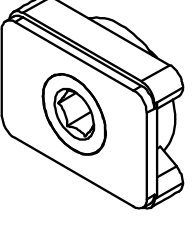

Spacer ISA-18

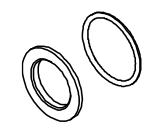

With O-ring \*: When a 2 port solenoid valve is connected to the right.

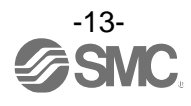

## **Summary of Product parts**

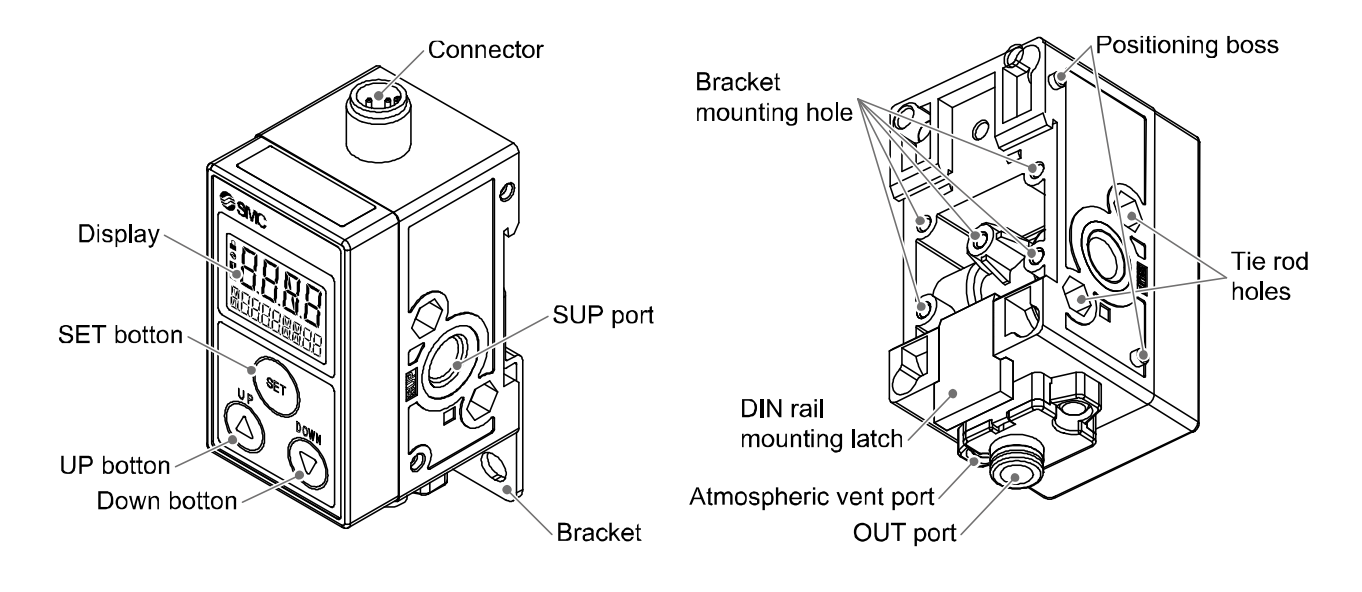

| Element                   | Description                                                                               |
|---------------------------|-------------------------------------------------------------------------------------------|
| Display                   | See below                                                                                 |
| UP button () button)      | Selects the mode and the display shown on the sub display, or increases the switch point. |
| SET button ( button)      | Press this button to change the mode and to fix the settings.                             |
| DOWN button (🐑 button)    | Selects the mode and the display shown on the sub display, or decreases the switch point. |
| Connector                 | Electrical connection.                                                                    |
| SUP port (Supply port)    | Port to supply pressure.                                                                  |
| Bracket mounting hole     | Used to attach the bracket to the product.                                                |
| Tie rod holes             | Used to connect additional products.                                                      |
| OUT port (Detection port) | Port to be connected to the detection nozzle.                                             |
| Atmospheric vent port     | Port to vent exhaust air to the atmosphere.                                               |
| DIN rail mounting latch   | Used to mount the product on a DIN rail.                                                  |

#### Display

Key-lock indicator -IO-Link status indicator light -Operation LED (OUT1, OUT2) -

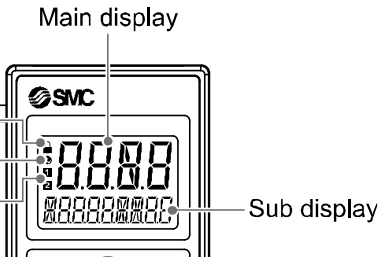

ElementDescriptionMain displayON/OFF, display value and error code are displayed. (2 colour display)Operation LEDIndicates the switch output status. Turns ON (orange) when the switch output is ON.Sub displayLevel meter, display value, switch point, pressure etc. are displayed.Key-lock indicatorTurns ON when keys are locked.IO-Link status indicator lightLED is ON when OUT1 is used in IO-Link mode. (LED is OFF in SIO mode)

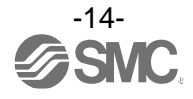

# Specification

#### Specifications (ISA3)

| Model                                                                |                                                       |                                         | ISA3-F ISA3-G ISA3-H                                                                                                    |                         |                  |  |  |
|----------------------------------------------------------------------|-------------------------------------------------------|-----------------------------------------|----------------------------------------------------------------------------------------------------|-------------------------|------------------|--|--|
| Applicable fluid                                                     |                                                       |                                         | Dry air (Filtered through a 5 μm filter)                                                                                                    |                         |                  |  |  |
|                                                                      | Rated distance range                                  |                                         | 0.01 to 0.03 mm                                                                                                    | 0.02 to 0.15 mm         | 0.05 to 0.30 mm  |  |  |
|                                                                      | Displayable/settable range<br>(Distance reference) *1 |                                         | 0 to 60 *2                                                                                                    | 0 to 60 *2 10 to 300 *2 |                  |  |  |
|                                                                      | Min. display unit<br>(Distance reference) *1          |                                         | 1                                                                                                    |                         |                  |  |  |
| 2 *5<br>*5                                                           | Rated                                                 | pressure range                          |                                                                                                    | 100.0 to 200.0 kPa      |                  |  |  |
| OUT1<br>OUT2                                                         | Displa<br>(Press                                      | yable range<br>ure value) <sup>*3</sup> | -20.0 to 220.0 kPa                                                                                                    |                         |                  |  |  |
|                                                                      | Repea                                                 | tability                                | 0.005 mm or less                                                                                                    | 0.010 mm or less        | 0.020 mm or less |  |  |
|                                                                      | Tempe<br>(Refer                                       | erature characteristics<br>ence: 25 °C) | 0.010 mm or less                                                                                                    | 0.015 mm or less        | 0.030 mm or less |  |  |
|                                                                      | Hyster                                                | esis                                    | 0 to variable<br>(Default: 3)                                                                                                    | 0 to variable           | (Default: 20)    |  |  |
|                                                                      | Rated                                                 | pressure range                          |                                                                                                    | 0.0 to 200.0 kPa        |                  |  |  |
|                                                                      | Setting pressure range                                |                                         | -20.0 to 220.0 kPa                                                                                                    |                         |                  |  |  |
|                                                                      | Min. d                                                | splay/setting unit                      | 0.1 kPa                                                                                                    |                         |                  |  |  |
| 2 *6                                                                 | Repea                                                 | tability                                | ±0.5%F.S.±1 digit                                                                                                    |                         |                  |  |  |
| OUT2                                                                 | Temperature characteristics<br>(Reference: 25 °C)     |                                         | ±2%F.S.                                                                                                    |                         |                  |  |  |
|                                                                      | teresis                                               | Hysteresis mode                         | Variable from 0 *7                                                                                                    |                         |                  |  |  |
|                                                                      | Hys                                                   | Window comparator mode                  |                                                                                                    |                         |                  |  |  |
| Withsta                                                              | and pre                                               | ssure                                   |                                                                                                    | 600 kPa                 |                  |  |  |
| Detecti                                                              | on nozz                                               | zle                                     |                                                                                                    | φ1.5 <sup>*8</sup>      |                  |  |  |
| Curren                                                               | t flow                                                |                                         | 5 L/min                                                                                                    | 12 L/min                | 22 L/min         |  |  |
| ec.                                                                  | supply<br>age                                         | Used as switch output device            | 24 VDC±10% with 10% voltage ripple or less                                                                                                    |                         |                  |  |  |
| ctric sp                                                             | Power<br>volt                                         | Used as IO-Link device                  | 18 to 30 VDC, including ripple (p-p) 10%                                                                                                    |                         | p) 10%           |  |  |
| Ele                                                                  | Current consumption                                   |                                         | 25 mA or less                                                                                                    |                         |                  |  |  |
|                                                                      | Protec                                                | tion                                    | Polarity protection                                                                                                    |                         |                  |  |  |
| Switch                                                               | output                                                |                                         | Select from NPN or PNP open collector output                                                                                                    |                         |                  |  |  |
| Max. load current                                                    |                                                       | pad current                             | 10 mA                                                                                                    |                         |                  |  |  |
| Max. applied voltage<br>Residual voltage<br>Short circuit protection |                                                       | pplied voltage                          | 30.0 V                                                                                                    |                         |                  |  |  |
|                                                                      |                                                       | ual voltage                             | 1 V or less (at 10 mA)                                                                                                    |                         |                  |  |  |
|                                                                      |                                                       | circuit protection                      | Provided                                                                                                    |                         |                  |  |  |
| Display                                                              |                                                       |                                         | 2-screen (3-screen display available: sub display, 4 digits x 2)<br>Main display: 4 digits, 7-segments 2-colour (Orange/Green)<br>Sub display: 9 digits (Upper 9 digits, 4 digits, 3 digits 11-segments,<br>7-segments for other) |                         |                  |  |  |

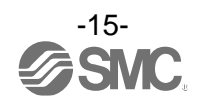

| Model                                                                               |             |                                  | ISA3-F ISA3-G ISA3-H                                                                                                    |                            |            |  |  |
|-------------------------------------------------------------------------------------|-------------|----------------------------------|----------------------------------------------------------------------------------------------------|----------------------------|------------|--|--|
| Enclosure<br>Operating temp. range<br>Operating humidity range<br>Withstand voltage |             | Enclosure                        | IP67 equivalent *9                                                                                                    |                            |            |  |  |
|                                                                                     |             | Operating temp. range            | Operation: 0 to 50 °C, Stored: -20 to 70 °C (No condensation or freezing)                                                                                                    |                            |            |  |  |
|                                                                                     |             | Operating humidity range         | Operation/Stored: 35 to 85%RH (No condensation)                                                                                                    |                            |            |  |  |
|                                                                                     |             | Withstand voltage                | 1000 VAC or more (in 50/60 Hz) for 1 minute between terminals and housing                                                                                                    |                            |            |  |  |
|                                                                                     |             | Insulation resistance            | $2\ \text{M}\Omega$ or more at 500 VDC, between terminals and housing                                                                                                    |                            |            |  |  |
|                                                                                     | on C        | Supply port                      | Rc1/8                                                                                                    |                            |            |  |  |
| ) spec                                                                              | Pip<br>opti | Detection port                   | φ4 One-touch fitting φ6 One-touch fitting                                                                                                    |                            |            |  |  |
| Piping                                                                              | ing<br>on F | Supply port                      |                                                                                                    | G1/8 (ISO1179-1)           |            |  |  |
|                                                                                     | Pip<br>opti | Detection port                   | G1/8 (ISO1179-1)                                                                                                    |                            |            |  |  |
|                                                                                     |             | Lead wire with connector         | M12 lead wire                                                                                                    | with 4 pin connector, 4 co | res ¢4 5 m |  |  |
| Lead wire                                                                           |             | Centralized lead wire            | <ul> <li>M12 lead wire with 4 pin connector part, 4 cores, φ4, Insulator O.D.: 1.14 mm<br/>Centralized lead wire part, 2 to 3 stations: 8 cores, φ6, 5 m<br/>4 to 6 stations: 14 cores, φ6, 5 m</li> <li>Conductor O.D.: 0.50 mm, Insulator O.D.: 1.00 mm (2 to 6 stations common)</li> </ul> |                            |            |  |  |
| Weight                                                                              |             | •                                | 113 g (Lead wire not included, One-touch fitting)                                                                                                    |                            |            |  |  |
| Standard                                                                            |             | -                                | CE/UKCA marked                                                                                                    |                            |            |  |  |
| IO-Li                                                                               |             | IO-Link type                     | Device                                                                                                    |                            |            |  |  |
|                                                                                     |             | IO-Link version                  |                                                                                                    | V1.1                       |            |  |  |
|                                                                                     |             | Communication speed              | COM2 (38.4 kbps)                                                                                                    |                            |            |  |  |
|                                                                                     |             | Configuration file               | IODD file *10                                                                                                    |                            |            |  |  |
| pec                                                                                 | ode         | Min. cycle time                  |                                                                                                    |                            |            |  |  |
| s uc                                                                                | т<br>Т      | Process data length              | Input I                                                                                                    | Data: 8 byte, Output Data: | 0 byte     |  |  |
| Communicatic<br>(During IO-Lin                                                      |             | On request data<br>communication | Available                                                                                                    |                            |            |  |  |
|                                                                                     |             | Data storage function            | Available                                                                                                    |                            |            |  |  |
|                                                                                     |             | Event function                   | Available                                                                                                    |                            |            |  |  |
|                                                                                     |             | Vendor ID                        |                                                                                                    | 131 (0x0083)               |            |  |  |
|                                                                                     |             | Device ID                        | ISA3-F*L-*: 341 (0x0155)<br>ISA3-G*L-*: 342 (0x0156)<br>ISA3-H*L-*: 343 (0x0157)                                                                                                    |                            |            |  |  |

\*1: Refer to the relationship between the display value and distance on page 20 for details.

\*2: For ISA3-F type, the range is up to 57, with a hysteresis of 3.

For ISA3-G type, the range is up to 280, with a hysteresis of 20. For ISA3-H type, the range is up to 480, with a hysteresis of 20.

\*3: The pressure value will be indicated on the sub display.

\*4: When used as a switch output device in SIO mode.

\*5: When OUT2 is set to distance detection.

\*6: When OUT2 is set to pressure detection.

\*7: If the pressure fluctuates around the set value, the hysteresis must be set to a value more than the amount of fluctuation, otherwise chattering will occur.

\*8: See the figure on page 28 for details of the detection nozzle.

 $\ast 9$ : Applies only to the digital gap checker body excluding the control unit.

\*10: The configuration file can be downloaded from the SMC website, https://www.smcworld.com.

\*11: Any products with tiny scratches, smears, or display colour variation or brightness which does not affect the performance are verified as conformant products.

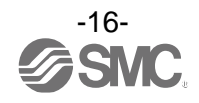

Specifications (Regulator)

Refer to the standard regulator catalogue for detailed specifications.

Specifications (2 port solenoid valve)

Refer to "Option/Part number" (page 13) or the catalogue of the standard 2 port solenoid valve for the detailed specifications of models other than X276.

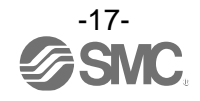

#### Characteristics graph

#### •Supply pressure dependence characteristics

The detection distance for turning ON the output depends on the supply pressure. The graphs below show the variation of the distance for the product to turn ON, for 3 types of gap, by changing the supply pressure ( $\pm$ 50 kPa) when the product is set to turn ON at 150 kPa supply pressure.

| Test conditions | Detection nozzle: ø1.5<br>Piping: F type: ø4 x ø2.5 tube<br>G, H type: ø6 x ø4 tube<br>Reference pressure: 150 kPa |
|-----------------|----------------------------------------------------------------------------------------------------|
|-----------------|----------------------------------------------------------------------------------------------------|

\*: Use within the rated pressure range (100 kPa to 200 kPa).

It will be impossible to measure the gap when the operating pressure is less than 80 kPa or more than 220 kPa. And the output will be OFF. (Refer to the relationship between the supply pressure and display on page 112.)

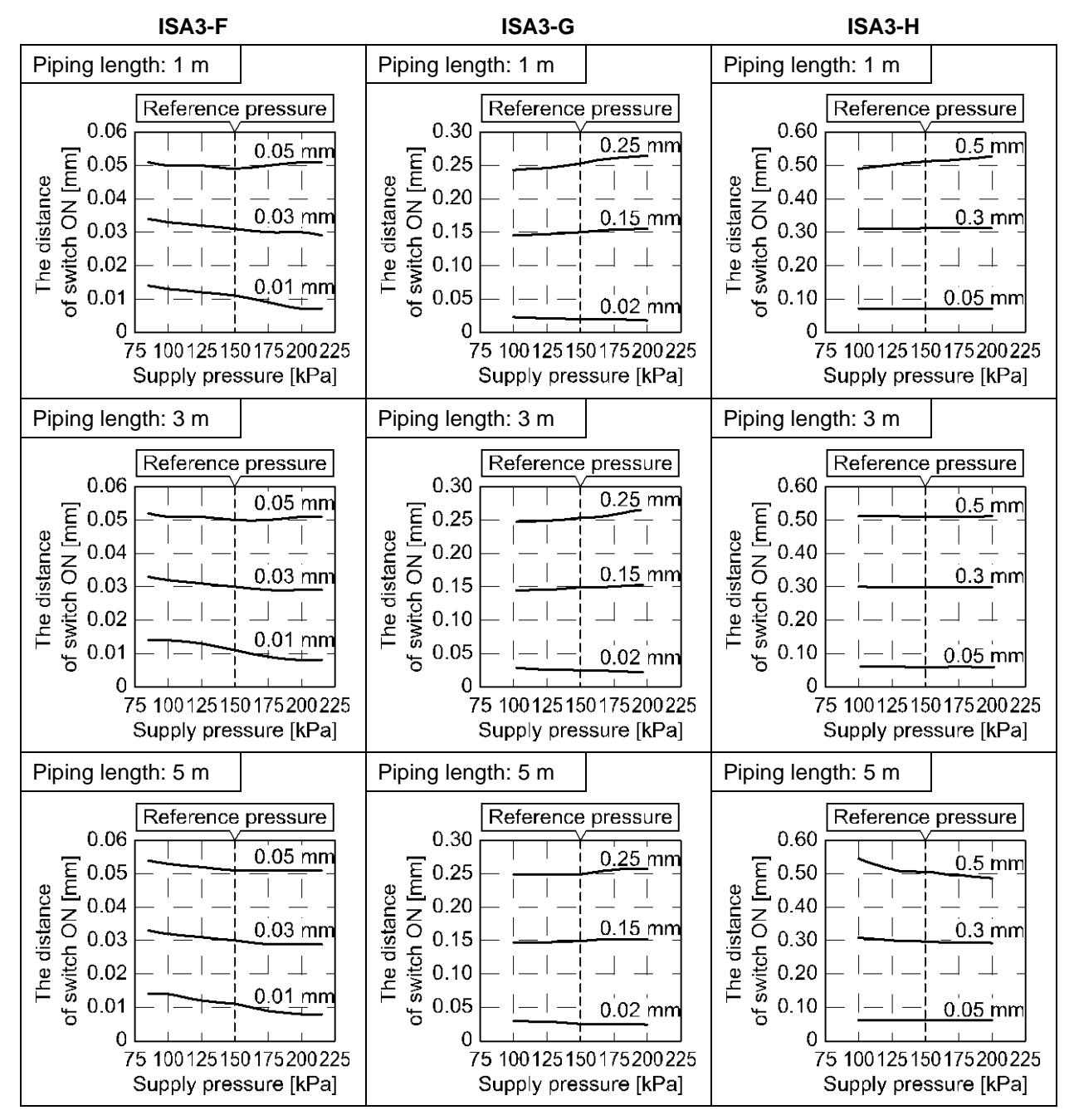

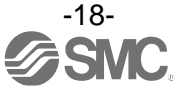

#### Response time

Response time is the elapsed time between the pressure supply and the turning ON of the switch output. The Response time varies depending on the piping length from the OUT port to the detection nozzle, and the seating condition of the workpiece.

The graphs below show the response time when the workpiece is approached at 90% distance and 0% distance (close contact). (\*: The switch point is 100% distance)

(Example: When the switch point is set to 0.1 mm, the response time when the workpiece is at 0.09 mm and 0.00 mm are measured).

| Test conditions | Detection nozzle: ø1.5<br>Piping: F type: ø4 x ø2.5 tube<br>G, H type: ø6 x ø4 tube<br>Supply pressure: 200 kPa |
|-----------------|----------------------------------------------------------------------------------------------------|
|-----------------|----------------------------------------------------------------------------------------------------|

Response time when the workpiece is set at 90% distance.
 Response time for close contact of workpiece.

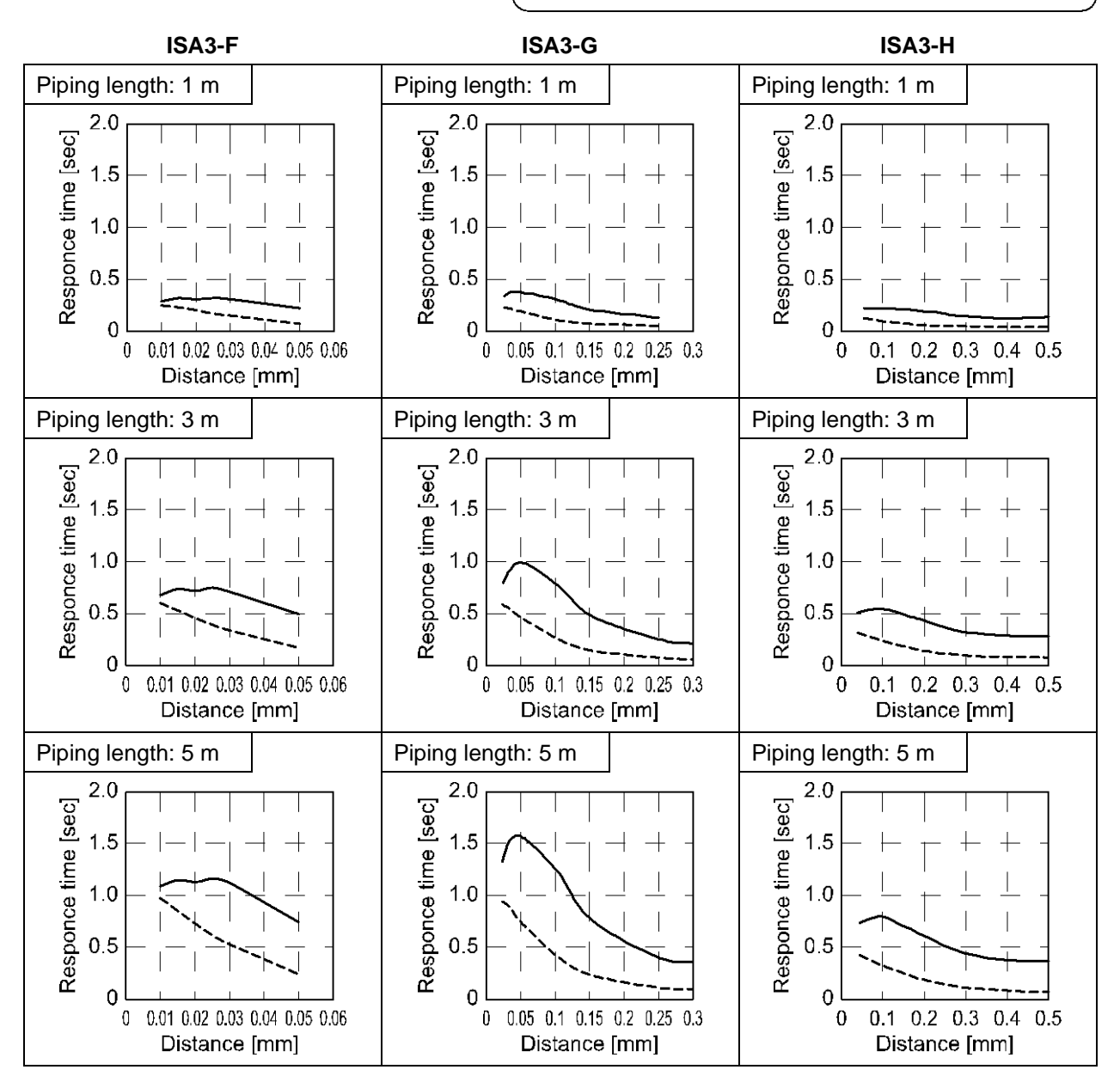

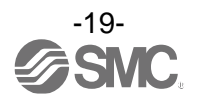

#### •Relationship between the display value (switch point) and distance

The graphs below show the relationship between [display value (switch point) on the sub display] and [the actual distance between the detection surface and the workpiece].

Relationship between the display value and the distance

These graphs show the relationship between the display value and the distance.

- \*1: The values in the table are for reference only). The values will vary depending on the individual product difference and nozzle machining dimensions.
- \*2: The zero cut function displays 0 forcibly when the value is below the set value. Within the zero cut-off range, it is possible to change the value to 0, but even though the distance between the hole and workpiece is in close contact with each other, it might not be able to make the display 0.

| Test conditions | Detection nozzle: ø1.5<br>Piping: F type: ø4 x ø2.5 tube 1 m, 3 m, 5 m<br>G, H type: ø6 x ø4 tube 1 m, 3 m, 5 m<br>Supply pressure: 200 kPa |
|-----------------|----------------------------------------------------------------------------------------------------|
|-----------------|----------------------------------------------------------------------------------------------------|

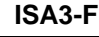

ISA3-G

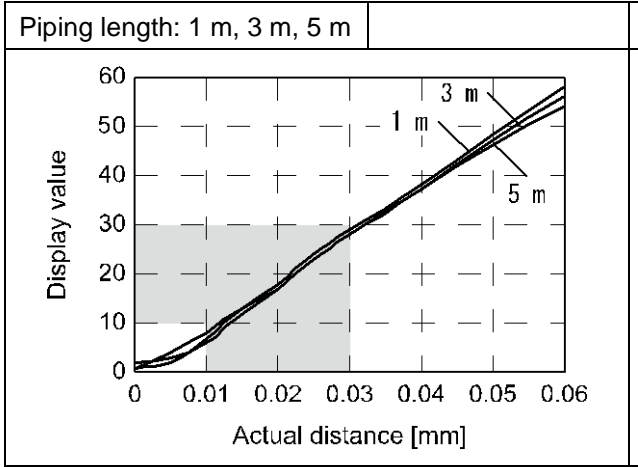

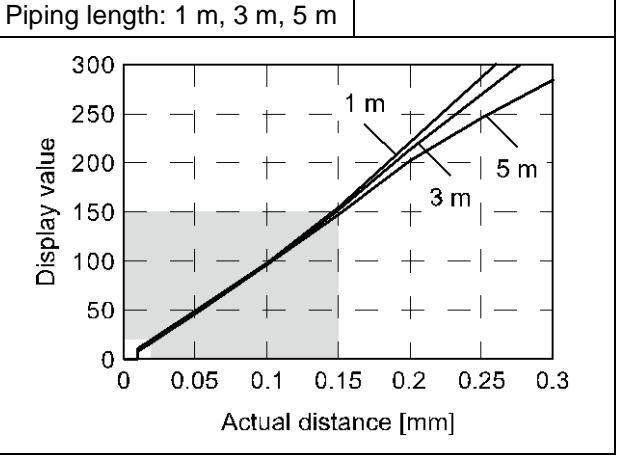

\*: In the default condition, the value can be displayed as 0.

\*: In the default condition, when the distance is below 9, 0 will be displayed.

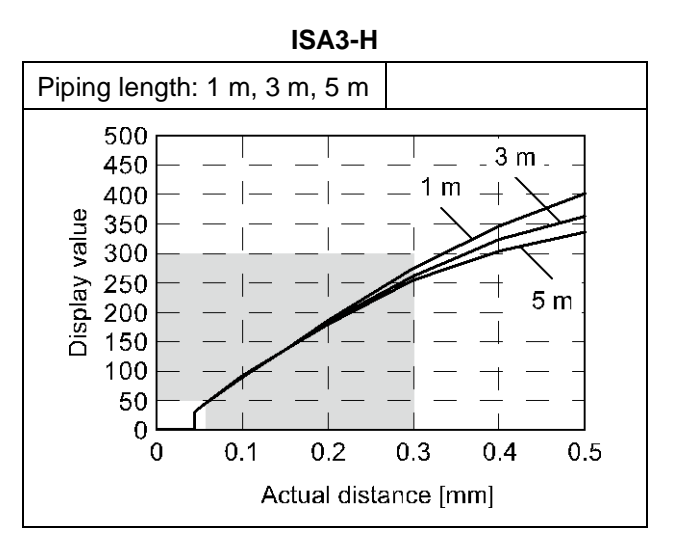

\*: In the default condition, when the distance is below 30, 0 will be displayed.

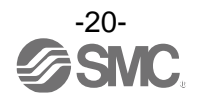

#### Dimensions

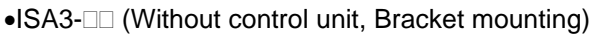

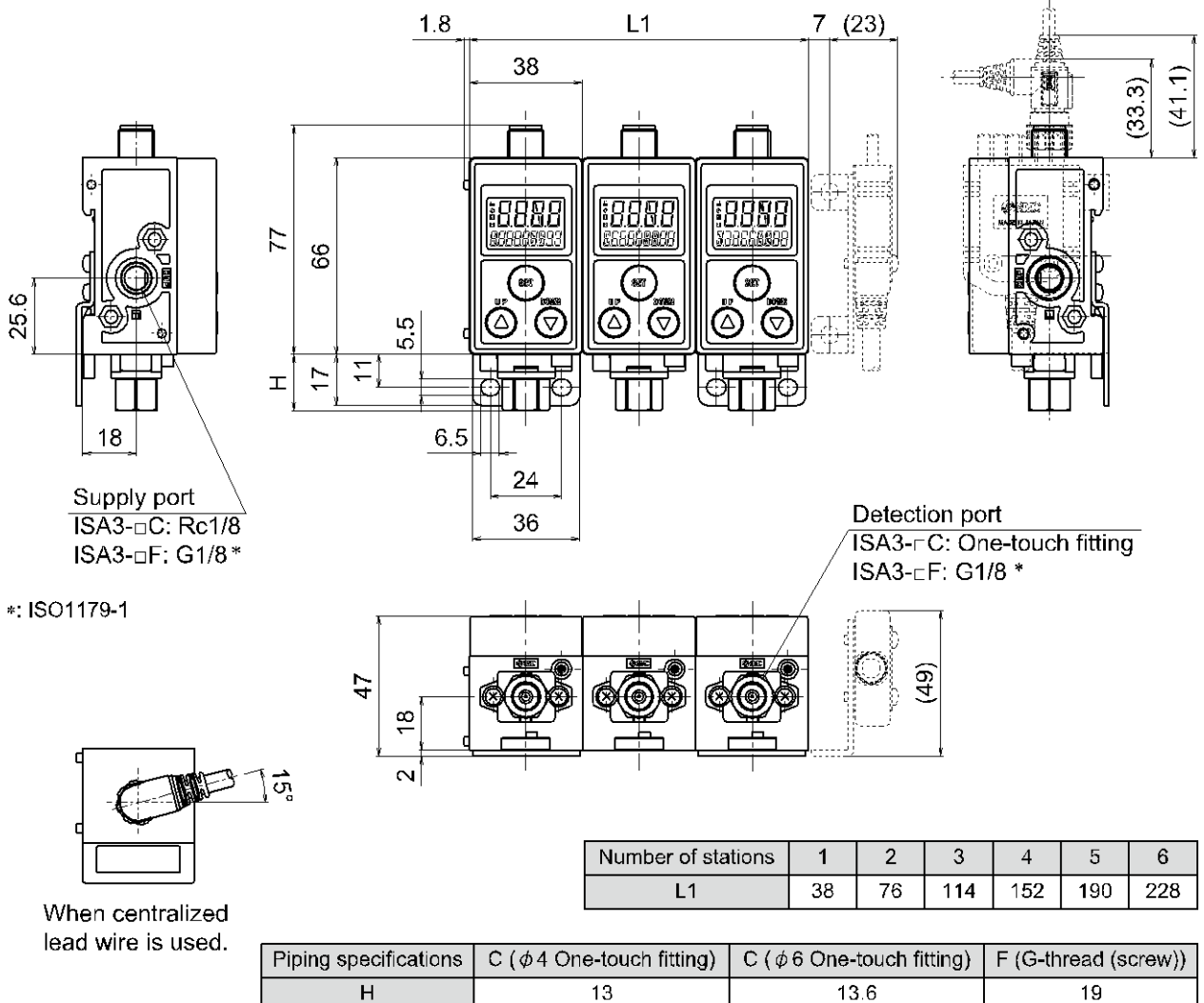

•ISA-14 (Bracket when control unit not fitted)

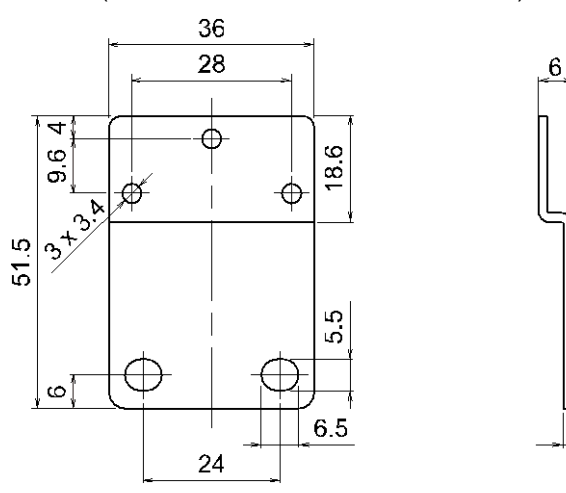

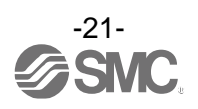

1.6

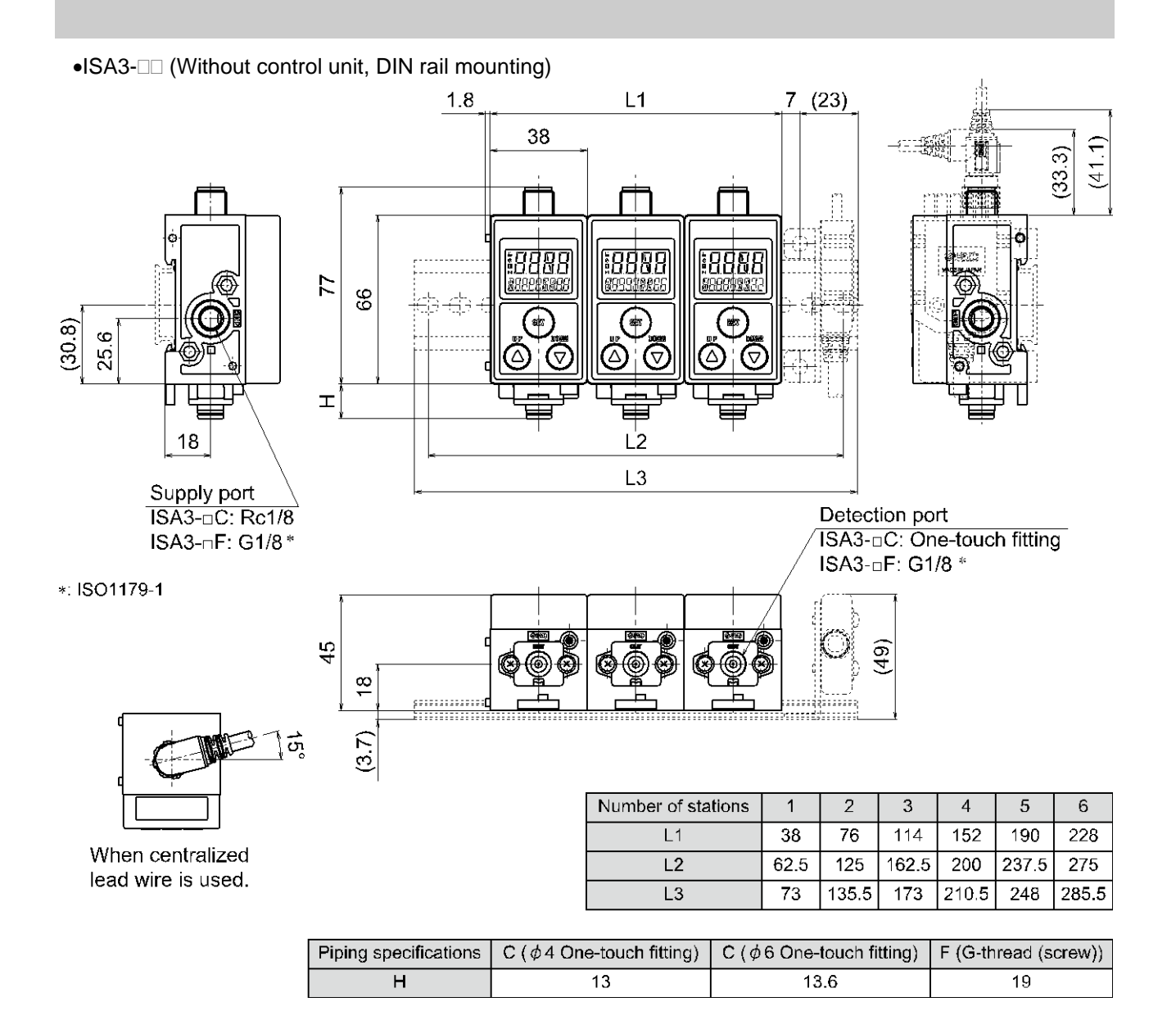

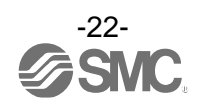

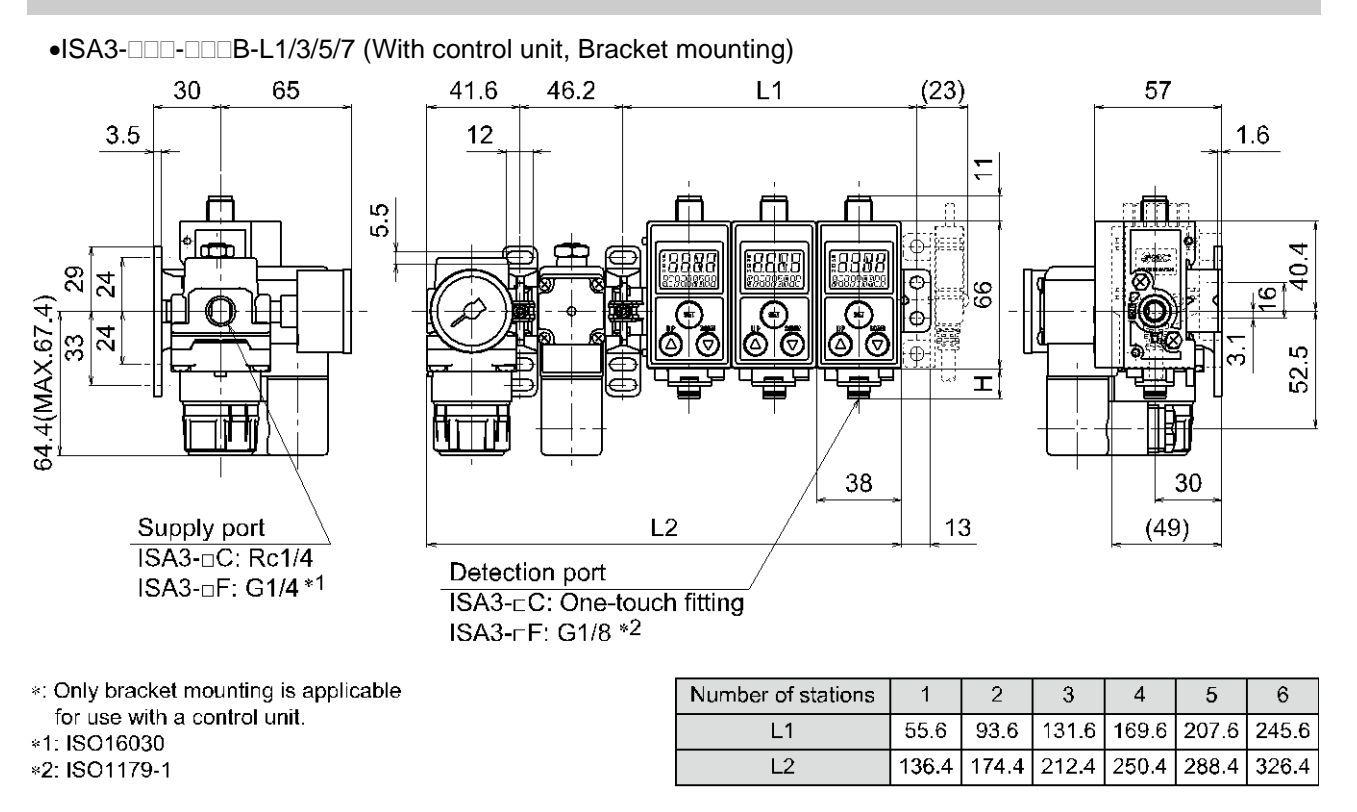

| Piping specifications | C ( $\phi$ 4 One-touch fitting) | C ( $\phi$ 6 One-touch fitting) | F (G-thread (screw)) |
|-----------------------|---------------------------------|---------------------------------|----------------------|
| H                     | 13                              | 13.6                            | 1 <del>9</del>       |

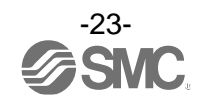

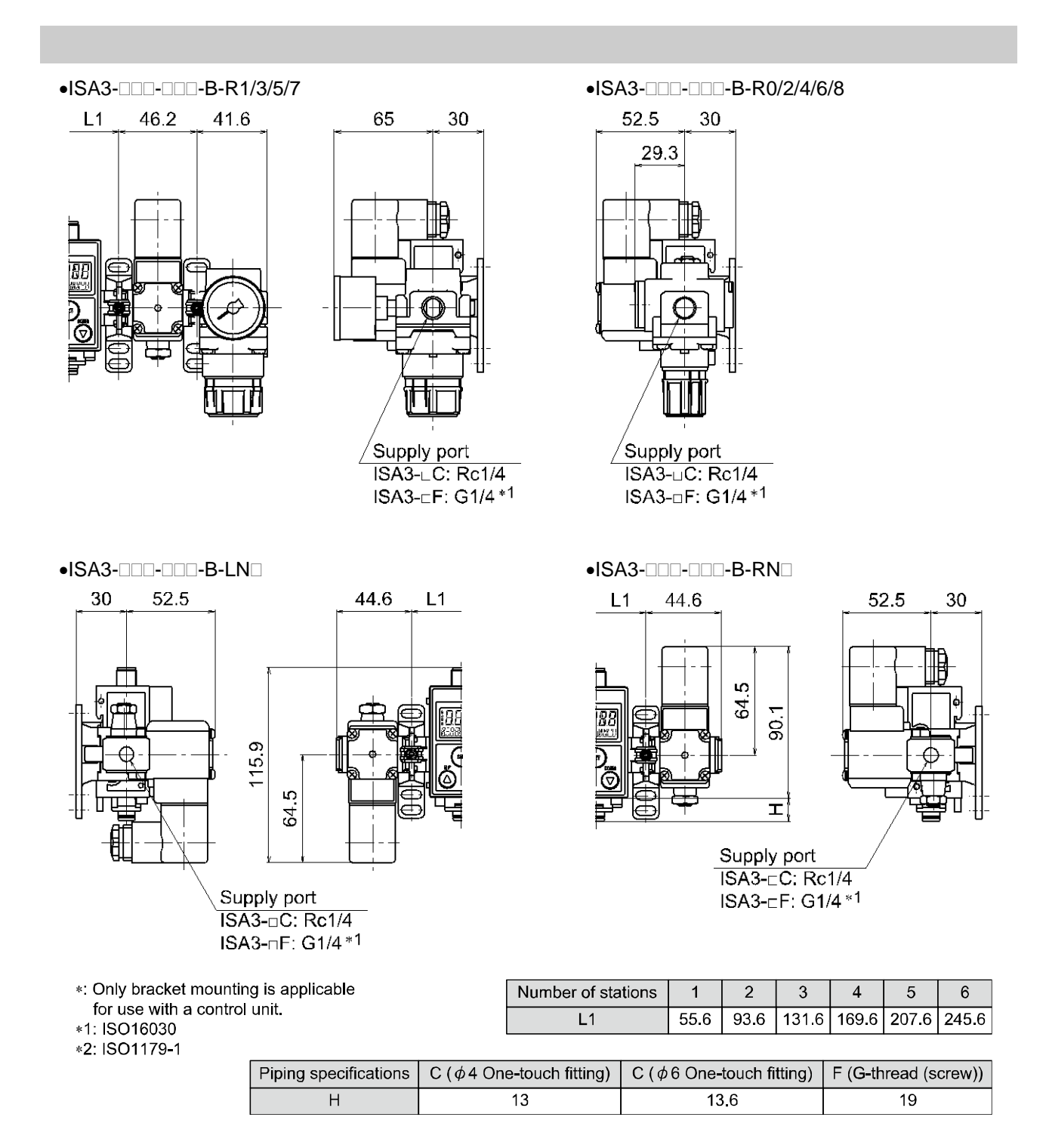

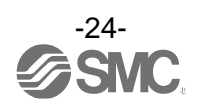

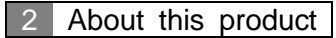

#### •ISA-17 (Bracket when control unit fitted)

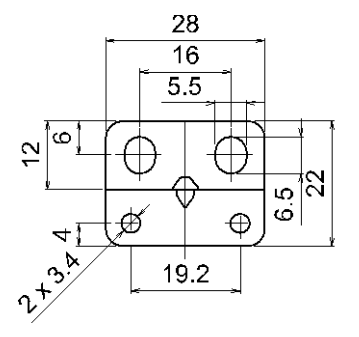

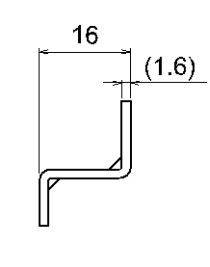

•Y200T-A (Spacer with bracket)

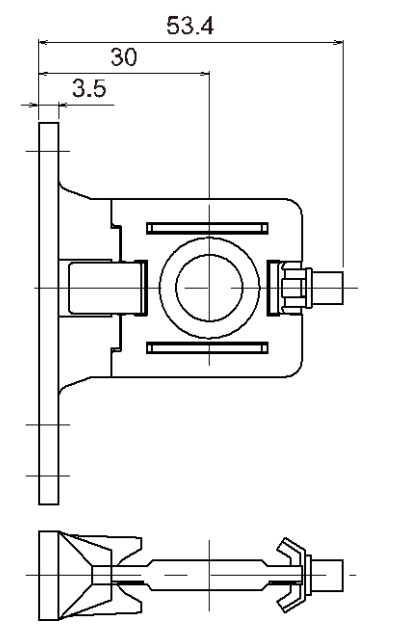

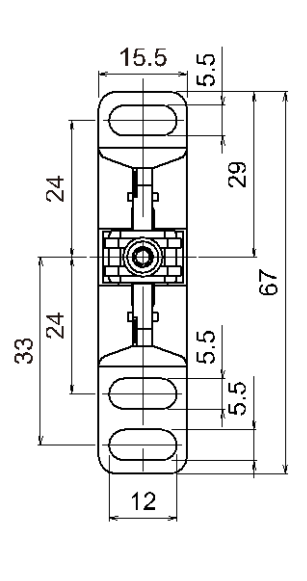

•ISA-20 (Bracket for centralized lead wire)

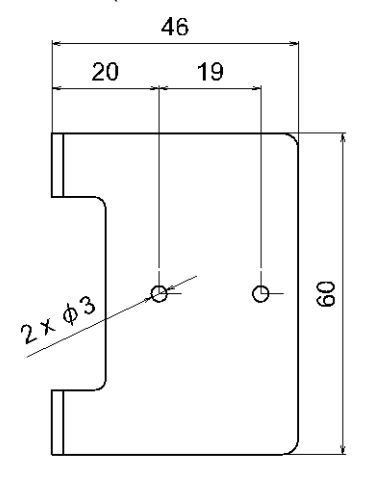

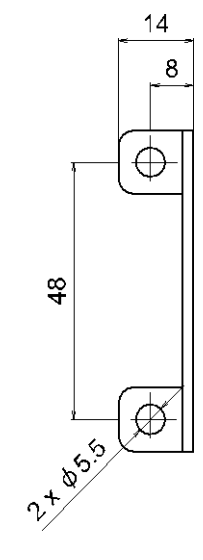

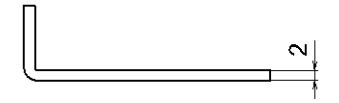

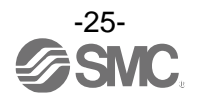

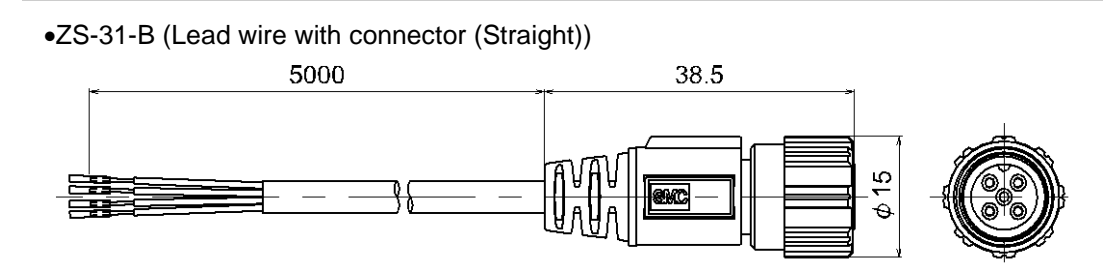

•ZS-31-C (Lead wire with connector (Right angle))

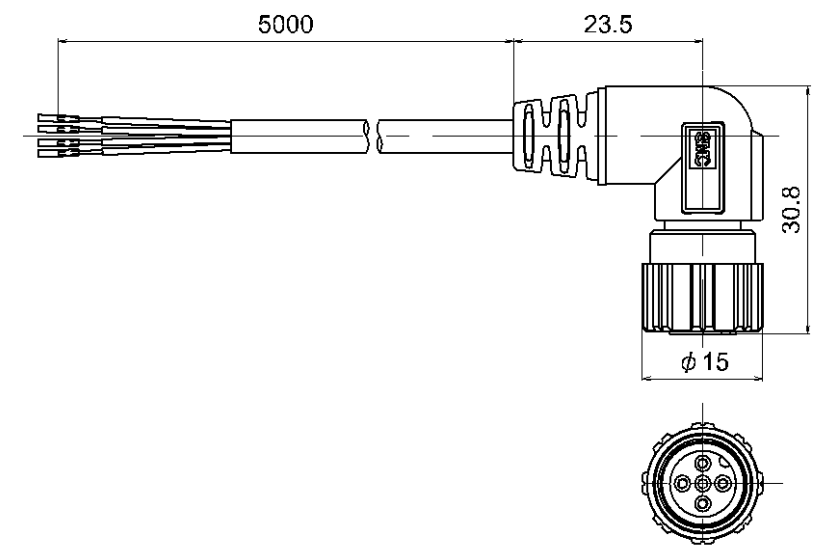

●ISA-21-□ (Centralized lead wire)

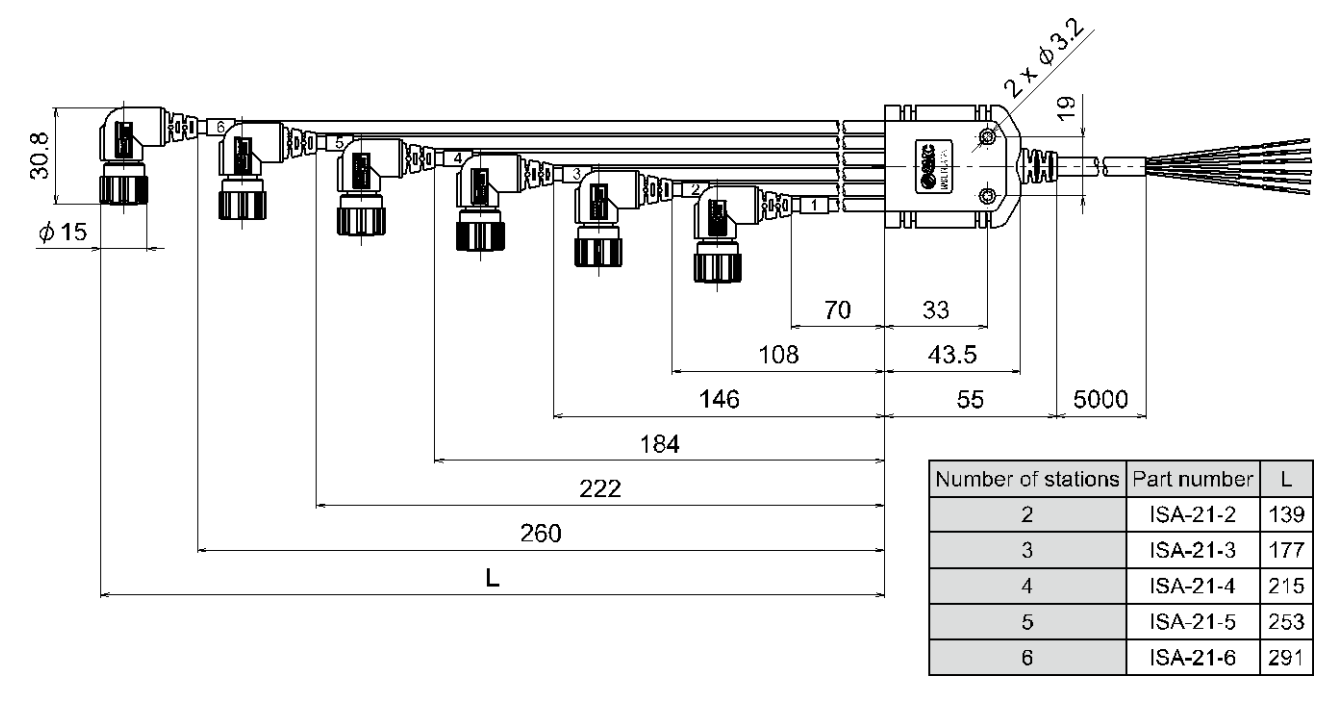

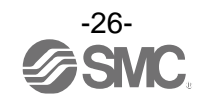

### Mounting and Installation

#### Piping

#### **SUP port (supply port)**

•Use the correct tightening torque. Refer to the following table for the appropriate tightening torque. •Fit the seal plug (supplied with the product) to the unused port.

| Product | Nominal thread size | Proper tightening<br>torque (N•m) | Product   | Nominal thread size | Proper tightening<br>torque (N•m) |
|---------|---------------------|-----------------------------------|-----------|---------------------|-----------------------------------|
| ISA3    | Rc1/8 • G1/8        | 3 to 5                            | Regulator | Rc1/4 • G1/4        | 8 to 12                           |

#### **OUT port (detection port)**

•Use the correct tightening torque. Refer to the following table for the appropriate tightening torque.

| Nominal      | Proper tightening |  |
|--------------|-------------------|--|
| lilleau Size |                   |  |
| G1/8         | 3 to 5            |  |

•For ø4 one-touch fitting, use tube with O.D. 4 mm, and I.D. 2.5 mm.

•For ø6 one-touch fitting, use tube with O.D. 6 mm, and I.D. 4 mm.

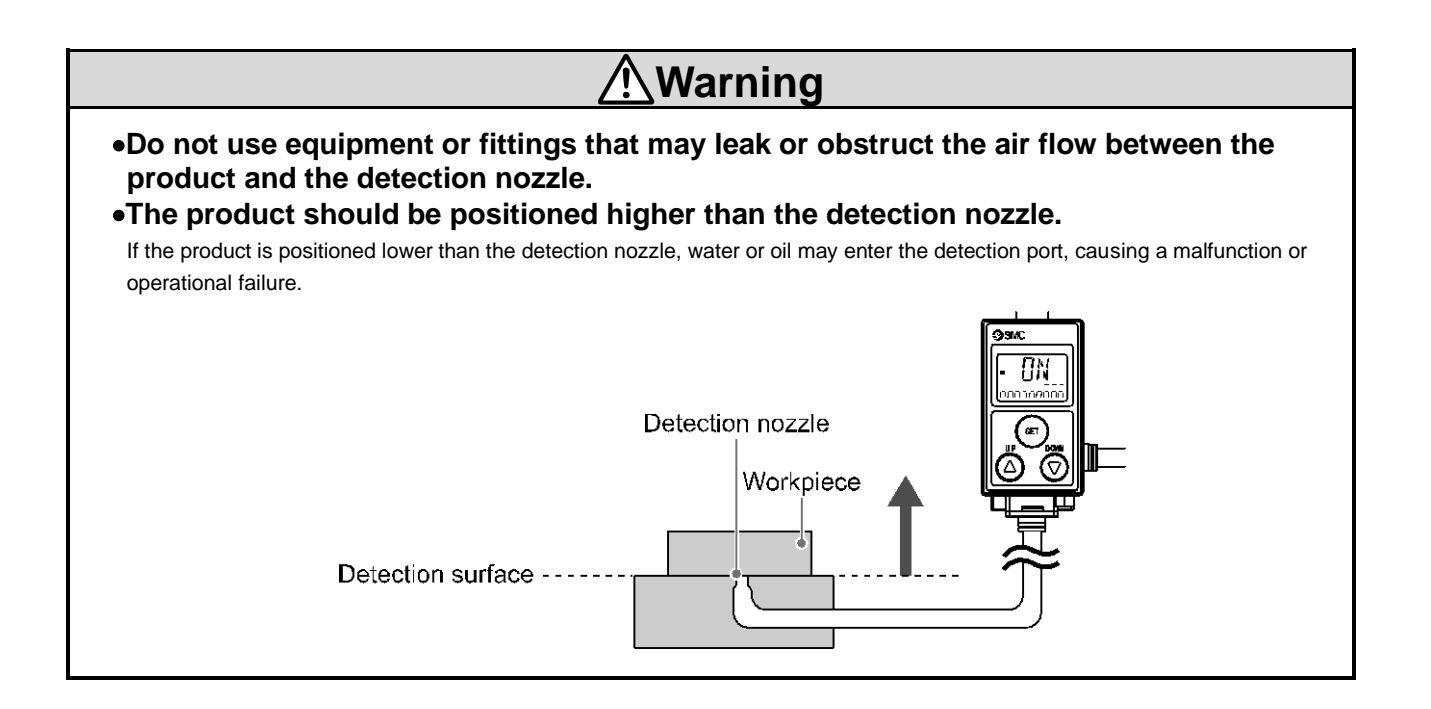

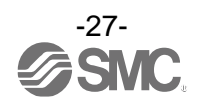

#### Atmospheric vent port

- •Connect tubing (sold separately) to the atmospheric vent port if there is a possibility that the port could be blocked by water or dust.
- •Recommended tube is TU0425 (material: polyurethane, O.D. ø4, I.D. ø2.5) made by SMC.
- •The other end of the air tubing should be routed to a safe place to prevent it from being exposed to water or dust.
- •Ensure the tubing has no sharp bends.

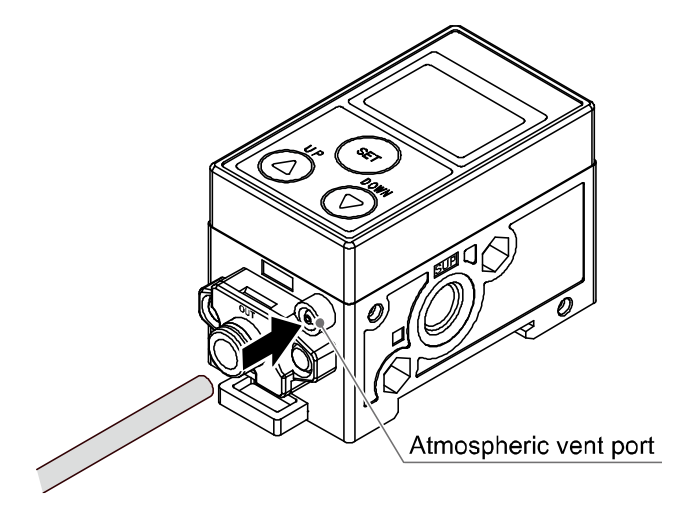

#### • Detection Nozzle shape

The Nozzle shape must be similar to Figure 1. Do not chamfer the nozzle as shown in Figure 2, as the characteristics will be affected.

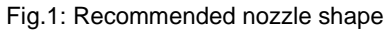

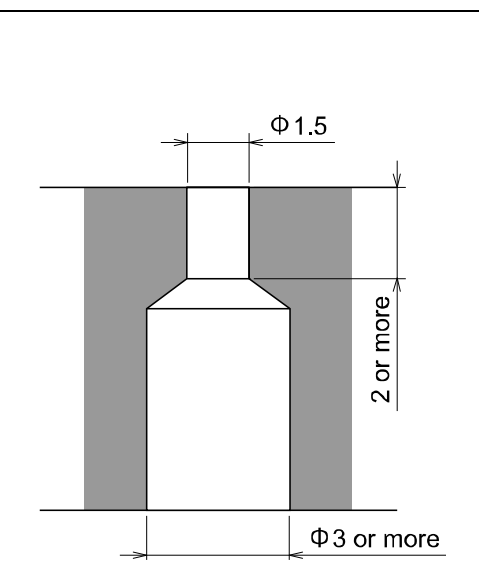

Fig.2: Unsuitable nozzle shape

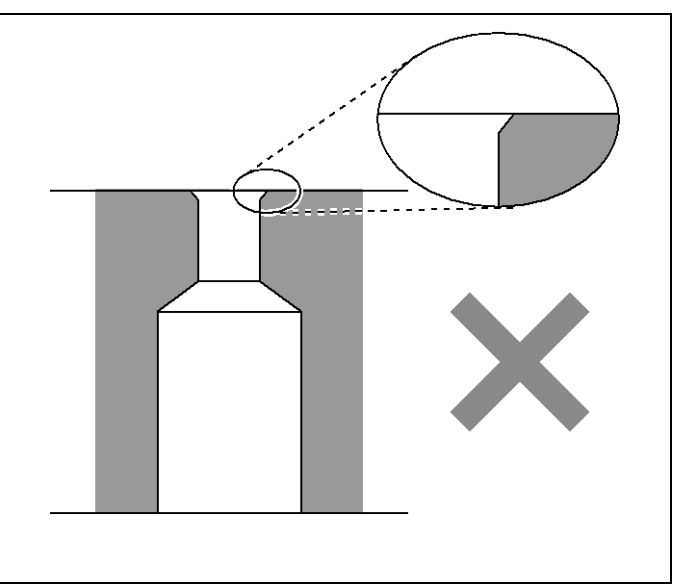

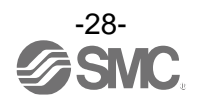

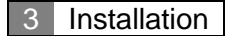

#### •Restrictor setting of 2 port solenoid valve

Air can be continuously supplied by adjusting the restrictor. This reduces the possibility of water or cutting oil etc. entering the 2 port solenoid valve from the OUT port (detection port).

- •Turn off the power to the 2 port solenoid valve.
- •Adjust the restrictor by turning the screw with a flat head screw driver etc.

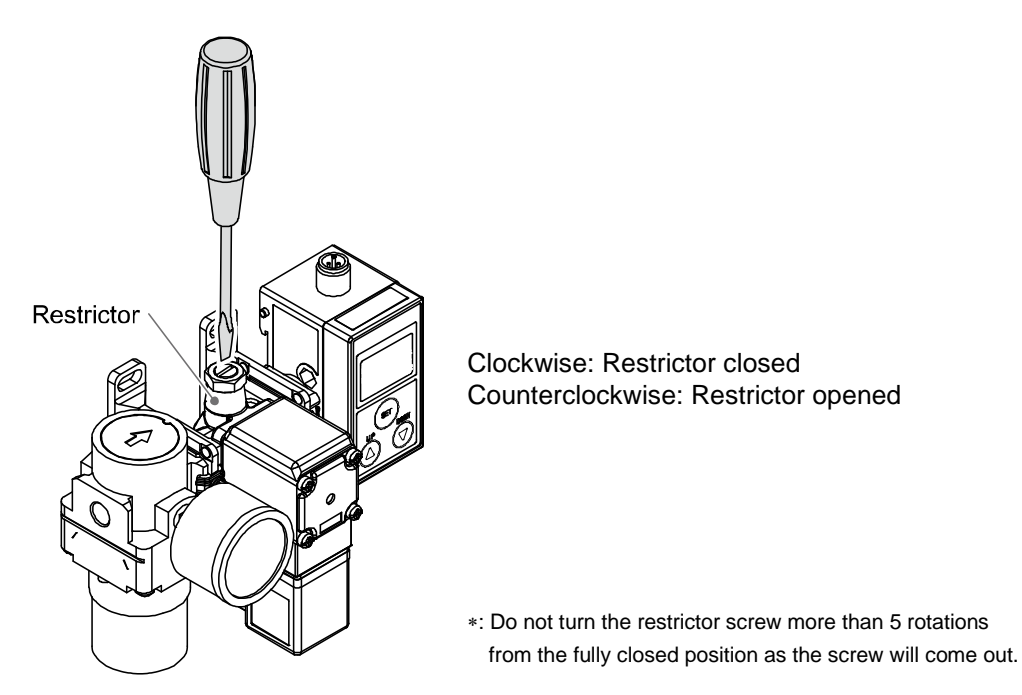

- •Turn on the 2 port solenoid valve. Check that no water or cutting oil etc. is exhausted from the detection nozzle.
- •When water or cutting oil etc. is exhausted, turn the restrictor screw in a clockwise direction (closing).

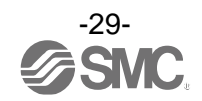

#### Installation

- \*: Connect piping before mounting to the DIN rail or bracket.
- (1) If the piping is connected while the product is mounted on a bracket or DIN rail, the bracket or DIN rail might be bent.
- (2) If the piping is connected while the display is held with a vice, the display might be damaged.
- (3) If a tool comes into contact with the boss, it might be broken. Therefore, connect the piping carefully.

#### oDIN rail

Mounting

- (1) Hook the claw part 1 to the DIN rail.
- (2) Push the claw part 2 down until it clicks.

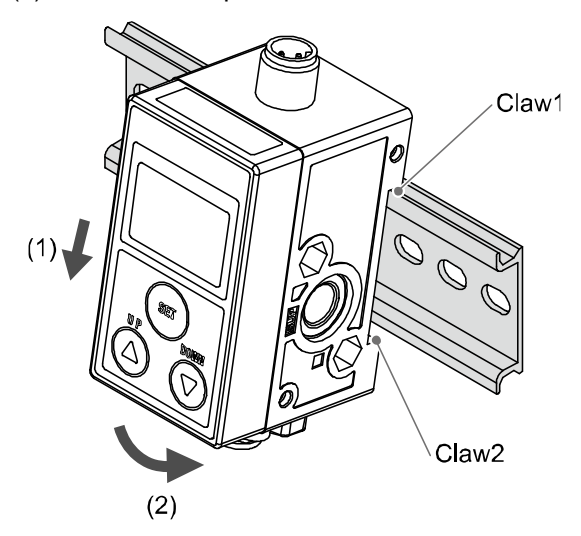

Removal

- (1) Pull the DIN rail mounting latch downward for unlocking.
- (2) Pull out the OUT port (detection port) side.

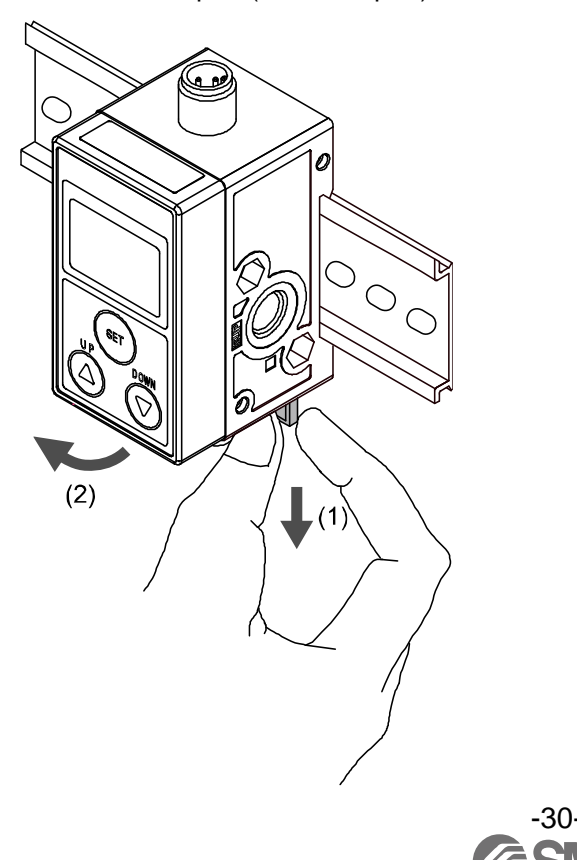

#### ∘Bracket

•Mount the bracket using the mounting screws supplied.

•The tightening torque of the mounting screw must be 0.45 N•m ±10%.

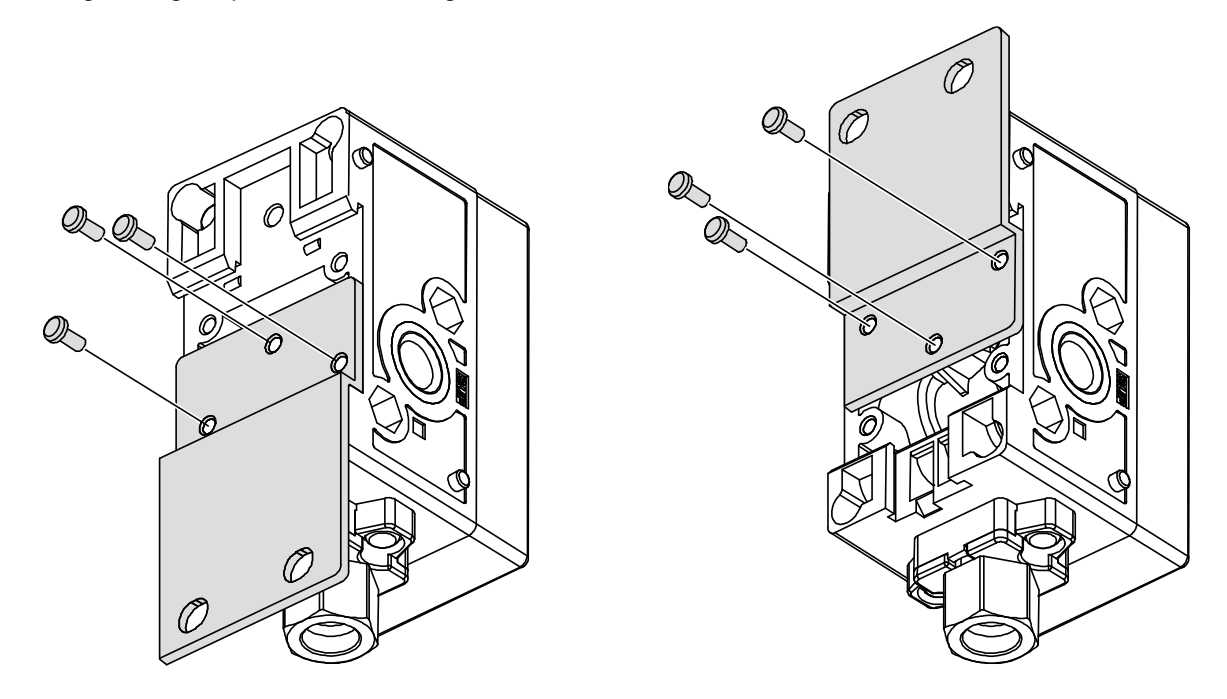

•When the product is mounted using the bracket, fix with M5 screws (2 pcs.) or equivalent. •The Bracket thickness is approx. 1.6 mm.

•Refer to the bracket dimension drawing (page 21) for the mounting hole dimensions.

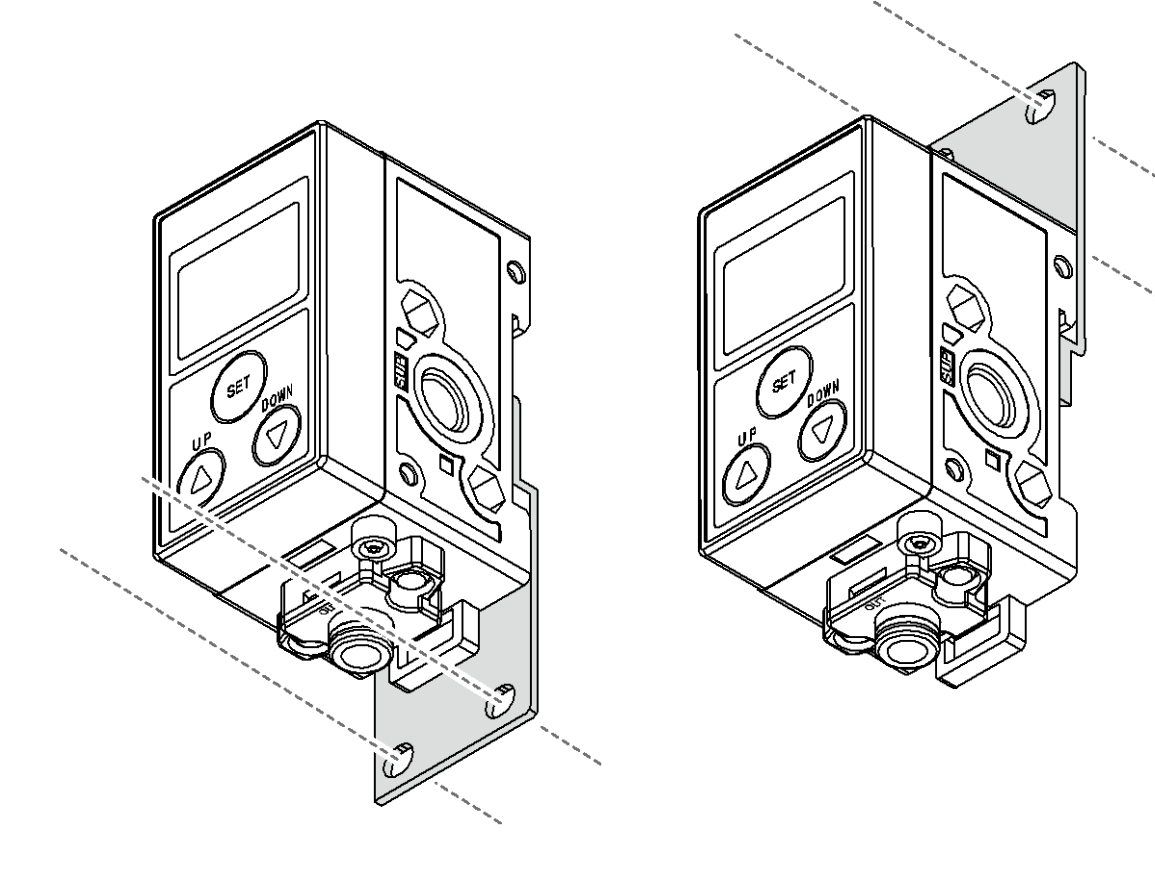

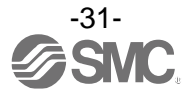

### •Mounting position of the bracket

2 stations (Mount to 1st. and 2nd. station)

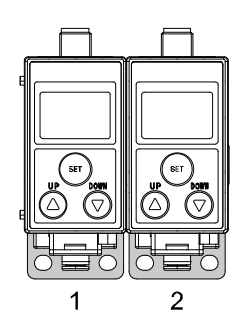

n stations (Mount to 1st. and nth. station)

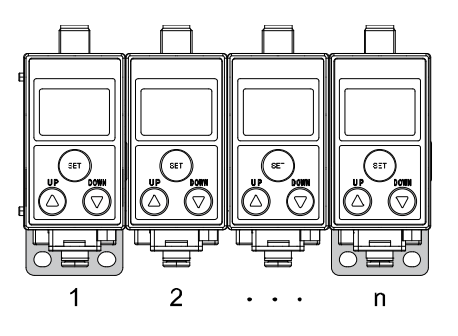

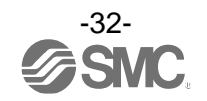

#### **•Bracket (when control unit fitted)**

•When a product with control unit is ordered, the bracket will be mounted to the product before shipment.

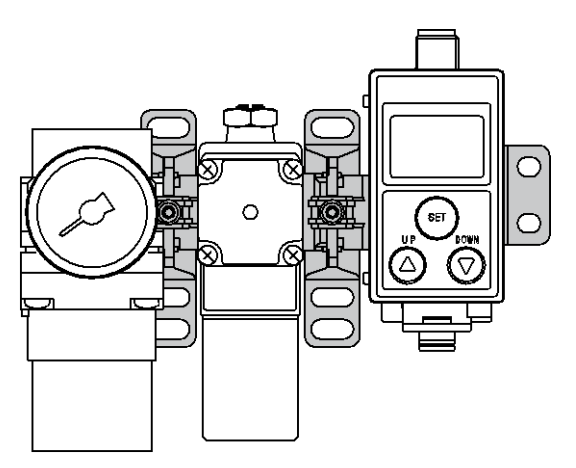

- •Mount the spacer with bracket using an M5 mounting screw or equivalent.
- •Thickness of the spacer with bracket is approximately 3.5 mm.
- •Refer to the "Bracket mounting" dimensions (page 23) for the mounting hole dimensions.

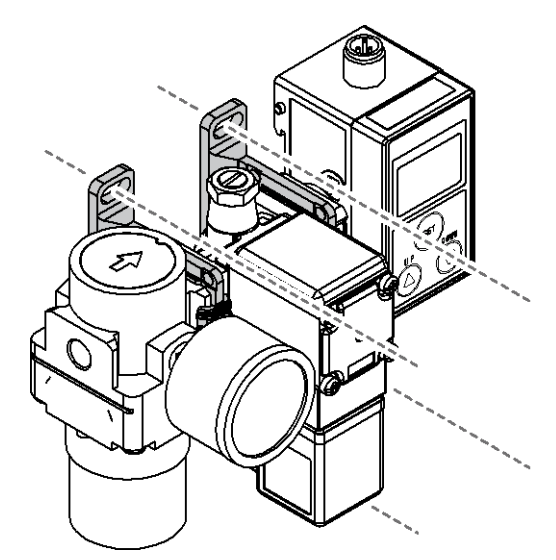

- •Mount the bracket using M5 mounting screws (2 pcs.) or equivalent.
- •The bracket plate thickness is approximately 1.6 mm.
- •Refer to the "Bracket mounting" dimensions (page 23) for the mounting hole dimensions.

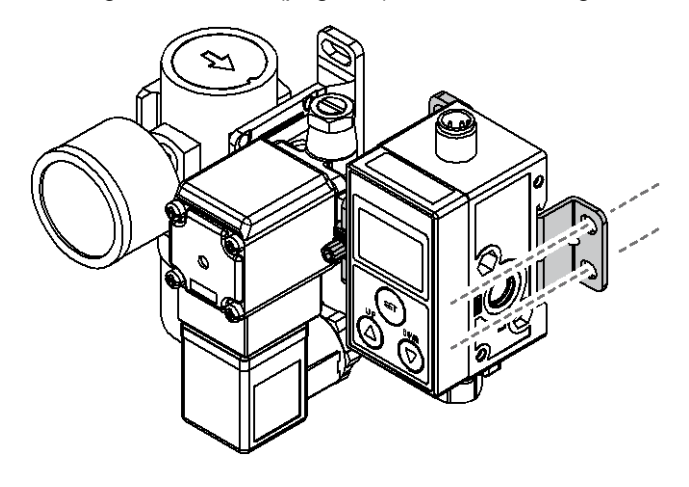

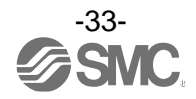

#### oAssembly procedure to increase/decrease the number of product.

•Remove the joint screws of product using a Phillips head screwdriver and separate the Product body.

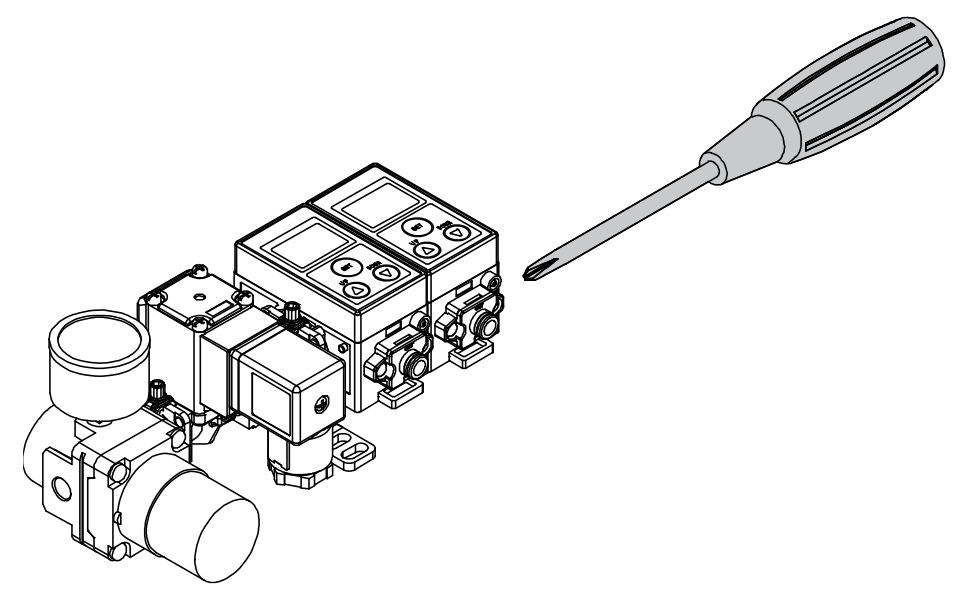

\*: Take care not to lose the seals.

•Insert a product and the seal for extra station (ISA-15) between the products to increase the number of stations.

•Remove a product and the seal from the products to decrease the number of stations.

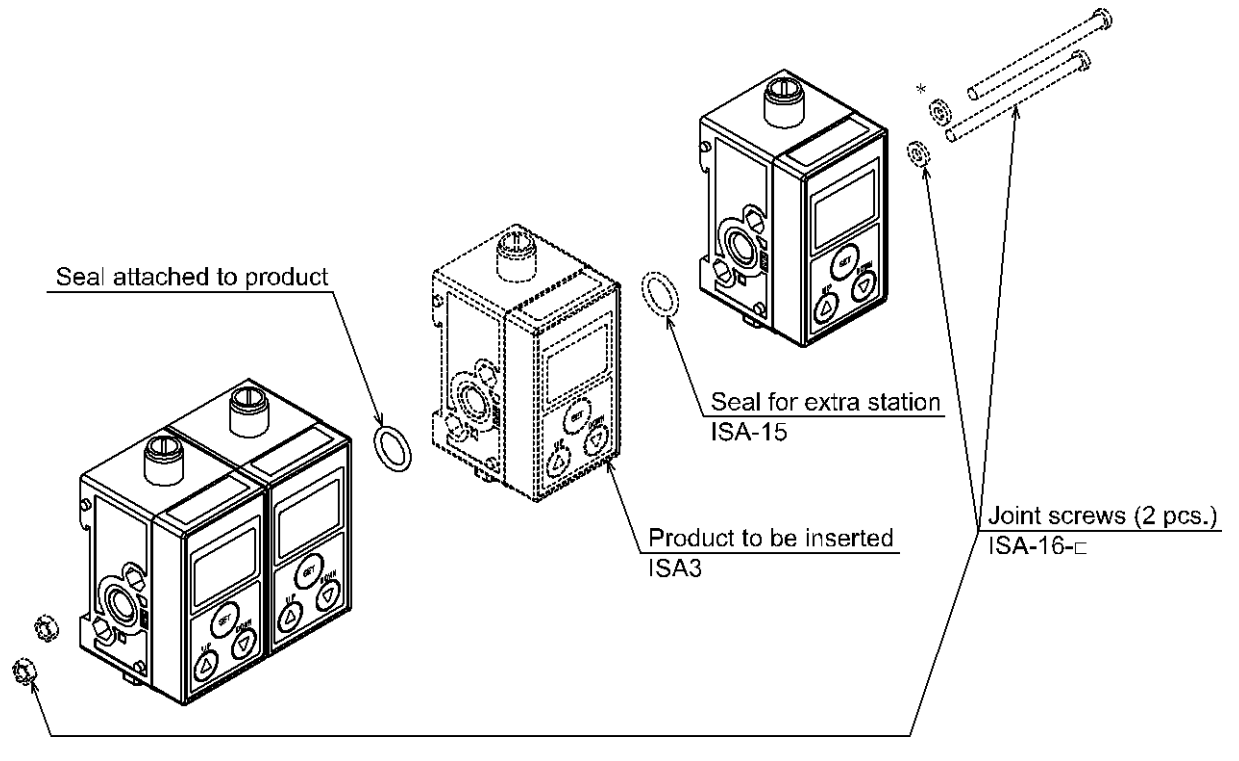

\*: Spacers are included for 4 and 6 stations.

•Connect the products using the joint screws. (Tightening torque: 0.75 N•m ±10%)

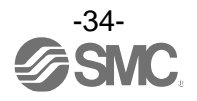

#### ■Wiring

#### Mounting and removal of connector

- •Tighten the connector by hand.
- •Align the body connector key and the lead wire connector key groove to insert vertically.
- •Turn the knurled part of the lead wire side connector clockwise.
- •Connection is complete when the knurled part is fully tightened. Check that the connection is not loose.

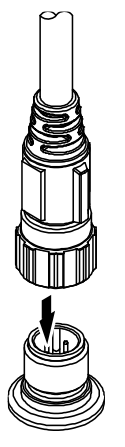

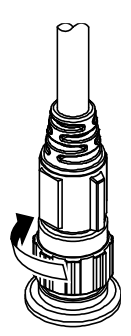

#### •Connector pin No. (Body side)

|     | 2 |               |
|-----|---|---------------|
|     | 0 | $\mathcal{A}$ |
| 3(0 |   | 0)1           |
|     | 0 |               |
|     | 4 |               |

| Connector pin No. | Description |
|-------------------|-------------|
| 1                 | DC(+)       |
| 2                 | OUT2        |
| 3                 | DC(-)       |
| 4                 | OUT1(C/Q)   |

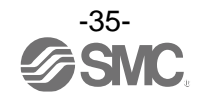
# •Connector pin No. (Lead wire side)

|                                            | Connector pin No. | Lead wire colour | Description |
|--------------------------------------------|-------------------|------------------|-------------|
| 2                                          | 1                 | Brown            | DC(+)       |
| $1 \begin{pmatrix} 0 \\ 0 \end{pmatrix} 3$ | 2                 | White            | OUT2        |
|                                            | 3                 | Blue             | DC(-)       |
| 4                                          | 4                 | Black            | OUT1(C/Q)   |

•ZS-31-B (Lead wire with connector)

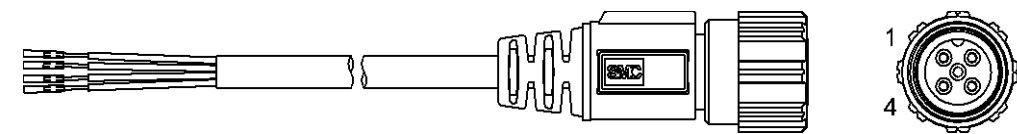

•ZS-31-C (Lead wire with connector)

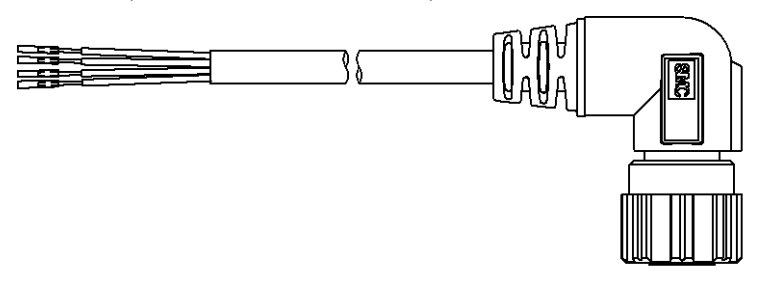

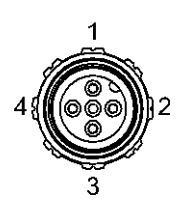

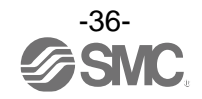

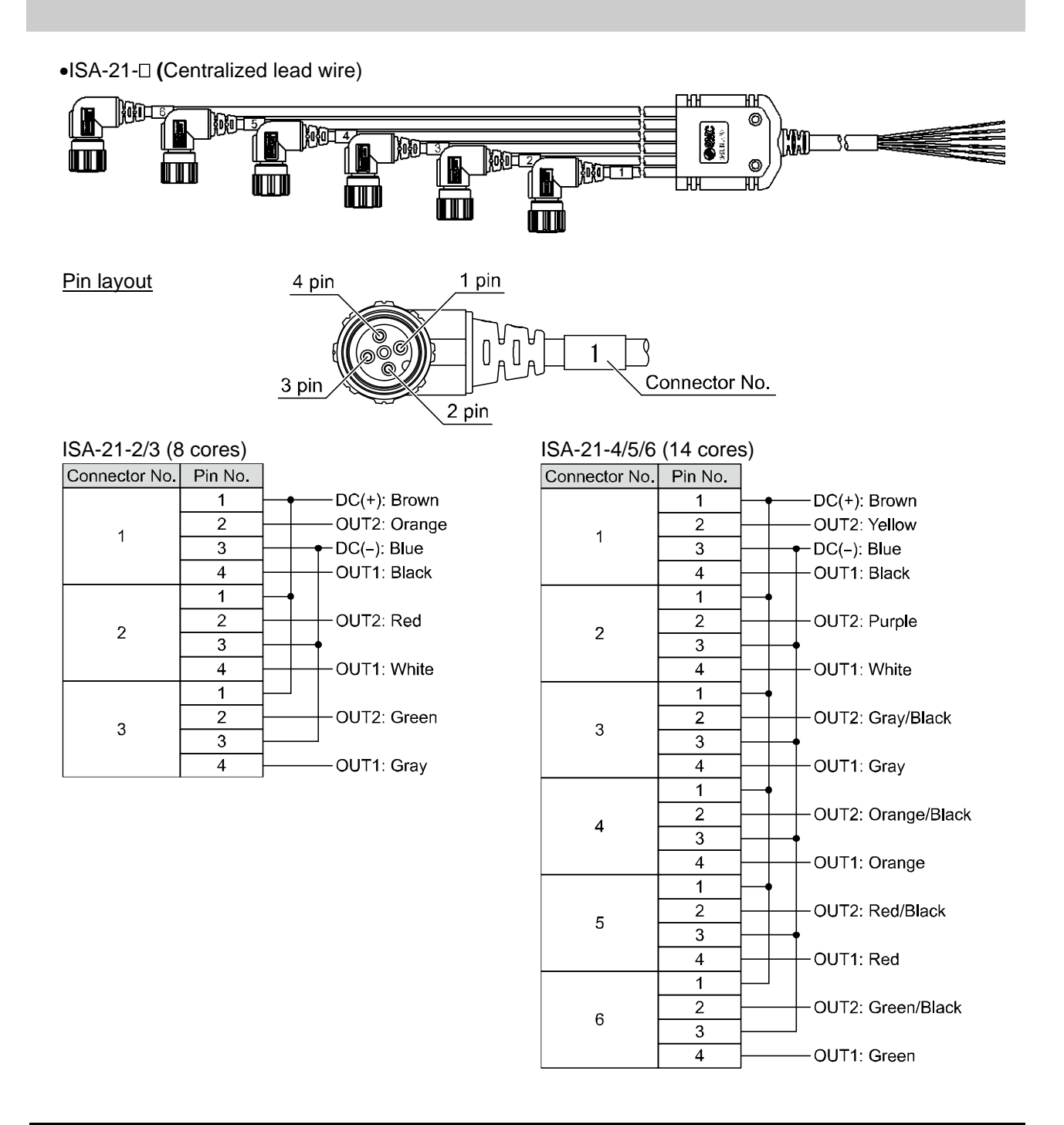

# 

The electrical entry of centralized lead wire for M12 connector is on the right side. If the supply port on the right side is used, arrange the centralized lead wire so that it does not interfere with the control unit.

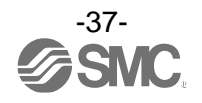

# Internal circuit and wiring examples (for lead iwre with connector)

Wire the product according to the circuit diagram below.

•Used as switch output device

Setting of NPN open collector 2 outputs

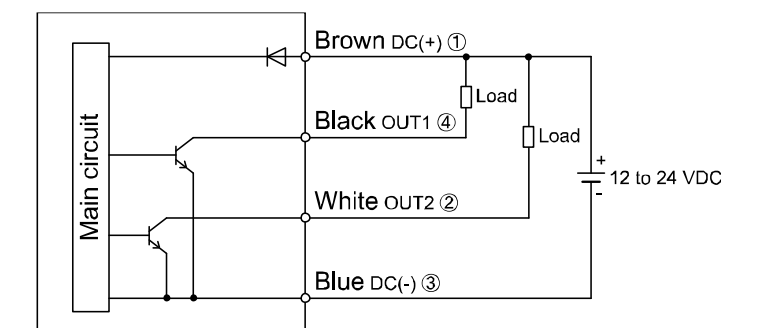

Setting of PNP open collector 2 outputs

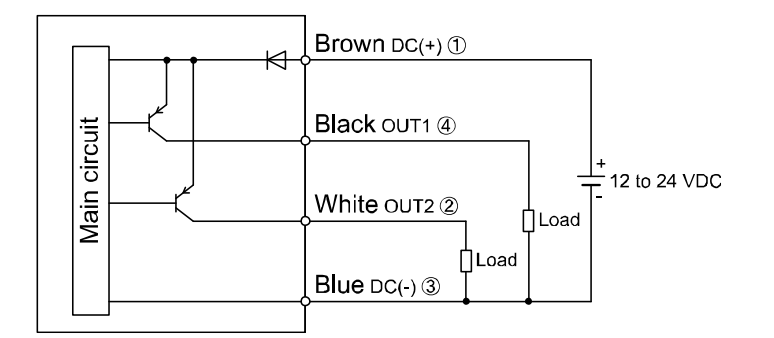

•Used as IO-Link device

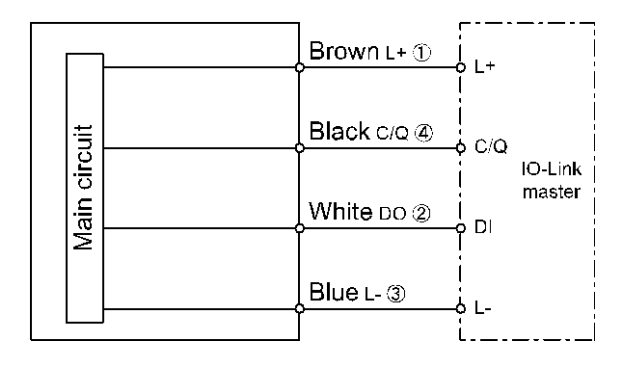

\*: Numbers in the figures show the connector pin layout.

Refer to the VX2 series Operation Manual for wiring details of the VX2 series (2 port solenoid valve).

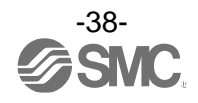

### ■Part structure **•Without control unit** Centralized lead wire ISA-21-n Threaded plug with seal ISA-12-□ Lead wire with connector Joint screws ZS-31-B ISA-16-⊐ S Lead wire with connector ZS-31-C Seal for extra station ISA-15 Bracket for centralized lead wire ISA-20 Ø Atomospheric vent port $\phi$ 2.6 Ĵ 6 a 6 Bracket ISA-14 0

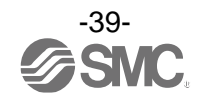

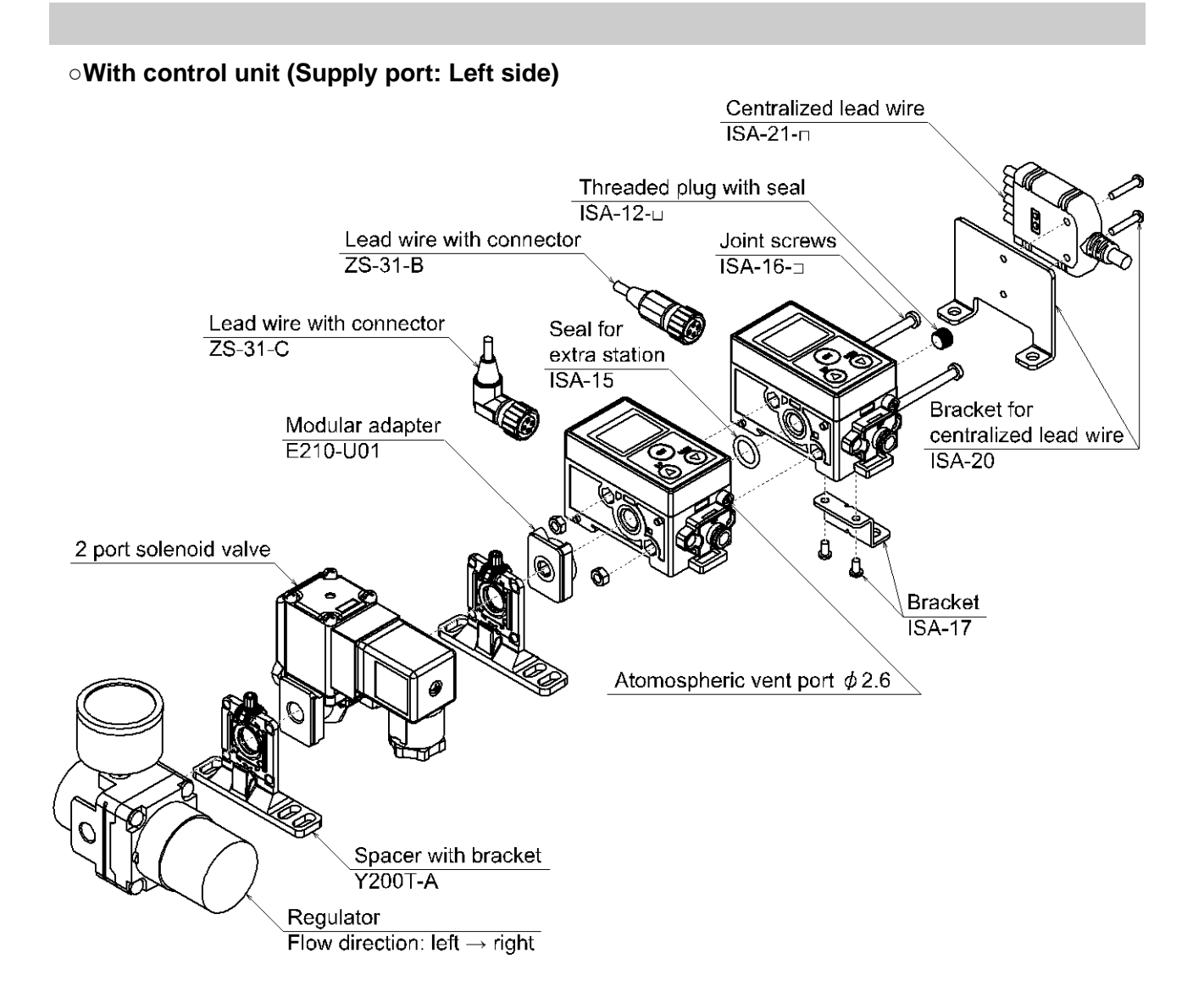

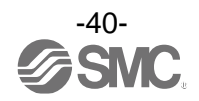

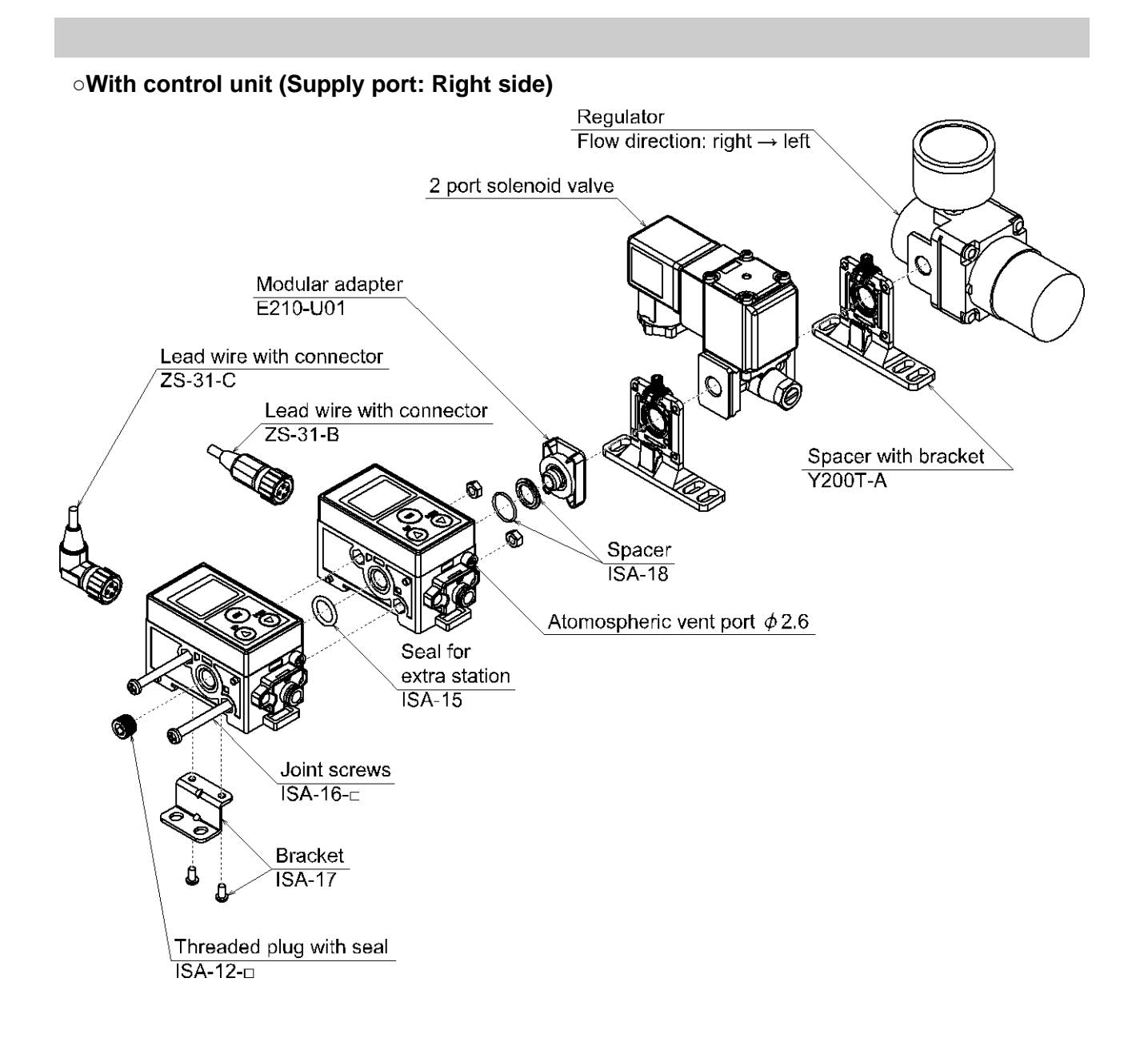

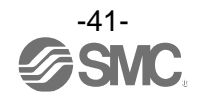

# **Outline of Settings [Measurement mode]**

# **Power is supplied**

The product code is displayed for approximately 3 seconds after power is supplied. Then, measurement mode will be displayed.

\*: Within approximately 0.2 seconds after power-on, the switch starts.

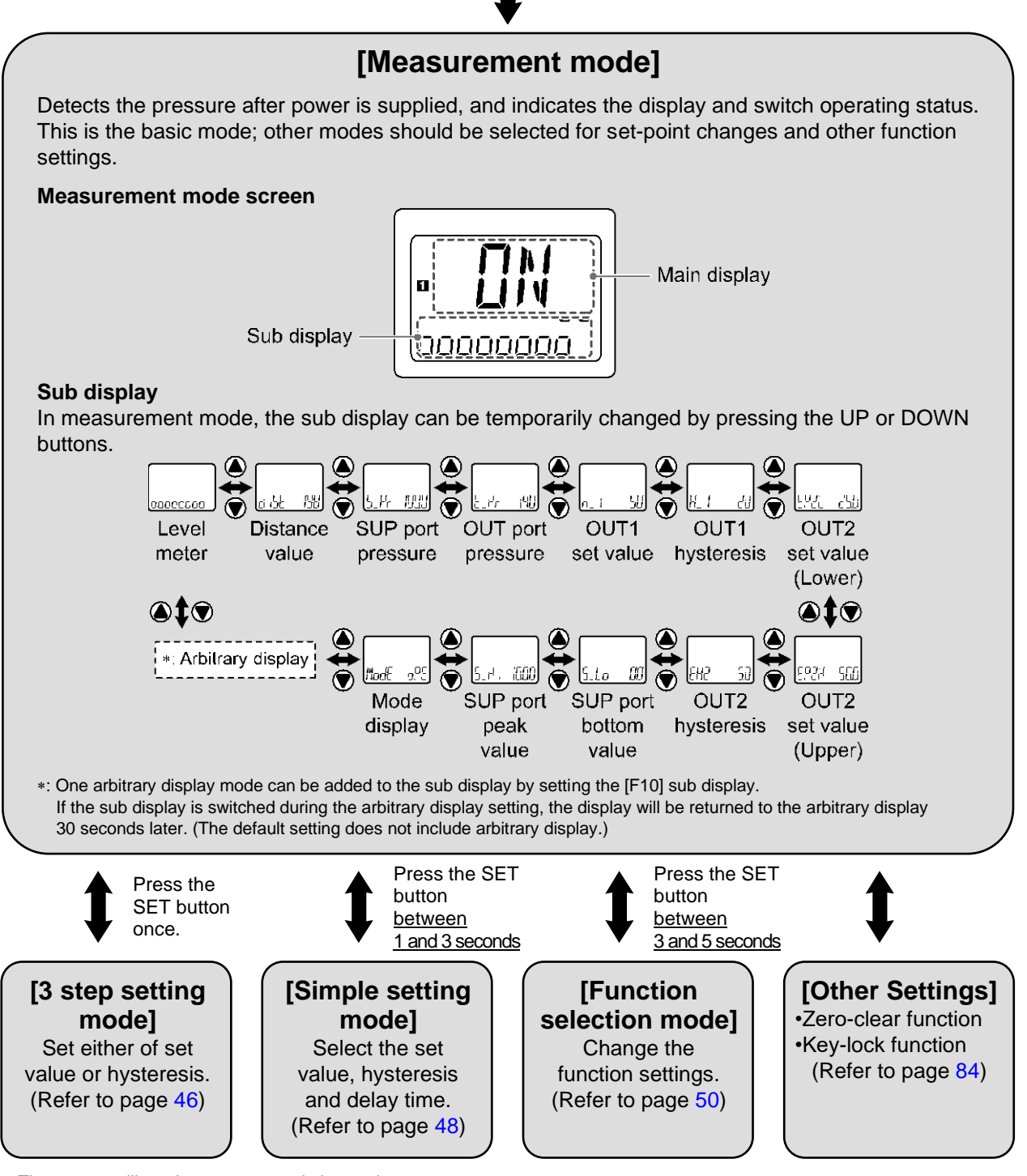

\*: The outputs will continue to operate during setting.

\*: If a button operation is not performed for 30 seconds during the setting, the display will flash.

- (This is to prevent the setting from remaining incomplete if, for instance, an operator were to leave during setting.)
- \*: 3 step setting mode, simple setting mode and function selection mode settings are reflected each other.

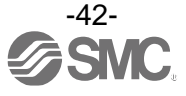

## Measurement mode

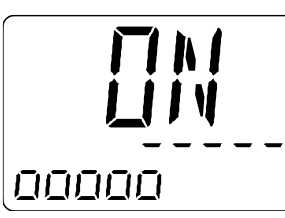

Placement verification screen

Switch point value bar
Level meter

### •Placement verification screen (Main display)

The Placement condition is indicated by the switch output status (ON/OFF).

# •Level meter (Sub display)

| Element                | Description                                                                                                    |
|------------------------|----------------------------------------------------------------------------------------------------|
| Switch point value bar | <ul> <li>When OUT1 is set to hysteresis mode, the bar equivalent to the switch point, which has been set as the set value of OUT1, is displayed automatically.</li> <li>*: OUT1 switch point only When OUT1 is set to window comparator mode, the bar will not be displayed.</li> </ul> |
| Level meter            | The workpiece gap condition approaching the nozzle is indicated by the number of "[]" displayed.<br>This display is a reference only. It is not an accurate distance measurement.                                                                                                    |

### Relationship between the display and the placement status (e.g.: hysteresis mode, reversed output)

|           |        | Display                           |                                                                           | Placement status                                                   | Switch output         |
|-----------|--------|-----------------------------------|---------------------------------------------------------------------------|--------------------------------------------------------------------|-----------------------|
| Workpiece | •      |                                   | Level meter "🗍" is not displayed.                                         | Detection surface<br>and the workpiece<br>are very distant.        | Switch output is OFF. |
|           | •      |                                   | Switch point value<br>bar "" and level<br>meter "[]" are not<br>close.    | Detection surface<br>and the workpiece<br>are too far apart.       | Switch output is OFF. |
|           | •      |                                   | Switch point value<br>bar "" and level<br>meter "[]" are<br>close.        | Detection surface<br>and the workpiece<br>are slightly apart.      | Switch output is OFF. |
|           | •      |                                   | Level meter " <b>[</b> ]"<br>has reached<br>switch point value<br>bar "". | Workpiece is<br>placed on the<br>detection surface.                | Switch output is ON.  |
|           | •      |                                   | Level meter "[]"<br>reaches its<br>maximum.                               | Workpiece is in<br>close contact with<br>the detection<br>surface. | Switch output is ON.  |
|           | Placem | *: For normal output, the surface | he switch point is display                                                | ed on the left side.                                               |                       |

Placement surface (Detection nozzle)

Air

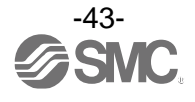

# Switch Point Setting

It is possible to change OUT1: switch point and OUT2: pressure set value/switch point.

OUT2 is set to pressure setting mode (pressure detection mode) as a default. When changing to switch point setting mode (distance setting mode), set in the function selection mode (page 50).

# Default settings of OUT1 (hysteresis mode, reversed output setting)

Refer to the figure below for the default settings of OUT1.

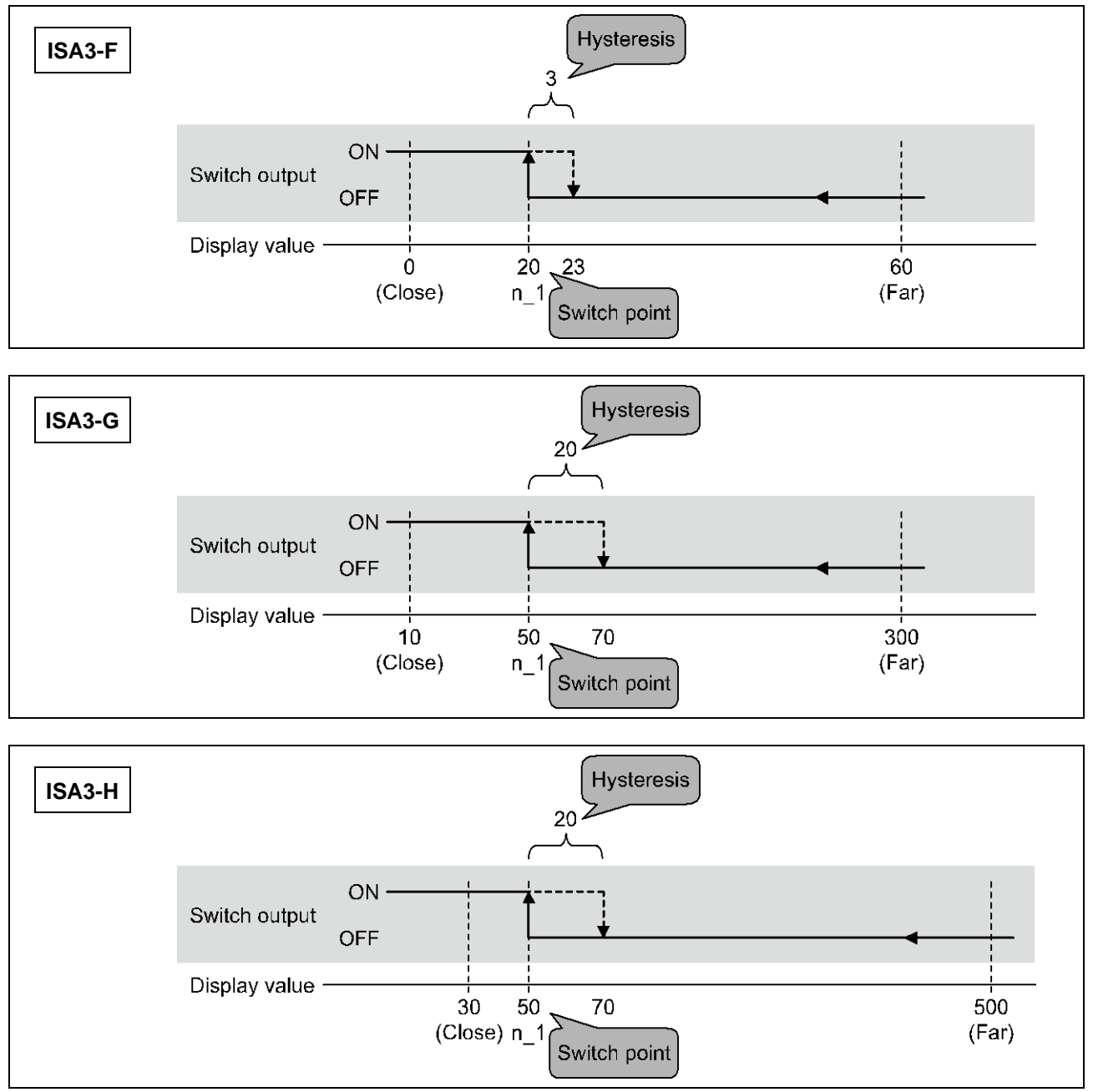

The switch output turns ON when the display value is less than switch point. (Solid line in the chart) The switch output turns OFF when the display value is greater than the switch point added to the hysteresis value. (Dashed line in the chart)

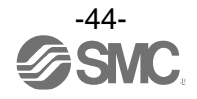

## Other output mode of OUT1 •Hysteresis mode, Normal output Hysteresis (H\_1) Switch output Display value -Close P\_1 Far Window comparator mode Normal output Hysteresis (WH1) Hysteresis (WH1) Switch output Display value Close P1L P1H Far Reverse output Hysteresis (WH1) Hysteresis (WH1) Switch output Display value -Close n1L n1H Far

\*: When the output of OUT2 is set to "distance detection", a similar operation is available.

## Default settings of OUT2

The default setting is as shown below. It is possible to adjust the pressure setting. (Output mode: OUT port window comparator mode, Setting of reverse output: normal output)

Swtich output

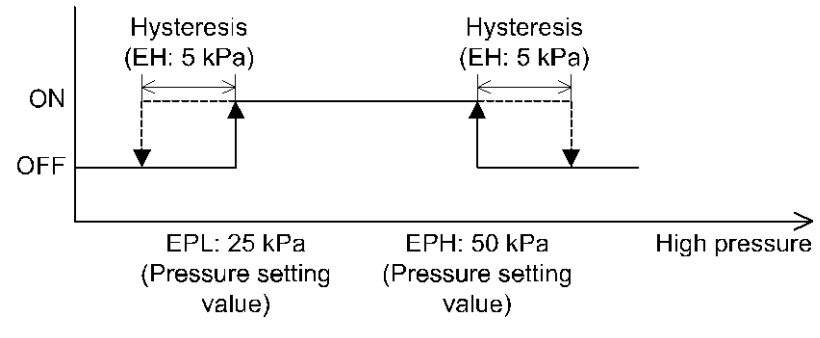

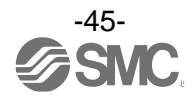

# **3 Step Setting Mode**

3 step setting mode

In this mode, the set values can be input in just 3 steps. Use this mode if the product is to be used straight away, after changing only the set values. (Main display shows the switch output mode (ON/OFF))

## Preparation before setting

- (1) Supply pressure to the product. (100 to 200 kPa)
- (2) Insert a acceptable clearance gauge between the detection surface and the workpiece. Alternatively, place a sample workpiece (non-defective workpiece) on the detection nozzle.

#### <Operation>

[3 step setting mode (hysteresis mode)]

In the 3 step setting mode, the set value (P\_1 or n\_1) and hysteresis (H\_1) can be changed. Set the items on the sub display (set value or hysteresis) with the UP or DOWN button. When changing the set value, follow the operation below. The hysteresis setting can be changed in the same way.

(1) Press the SET button once when the item to be changed is displayed on the sub display. The set value on the sub display (right) will start flashing.

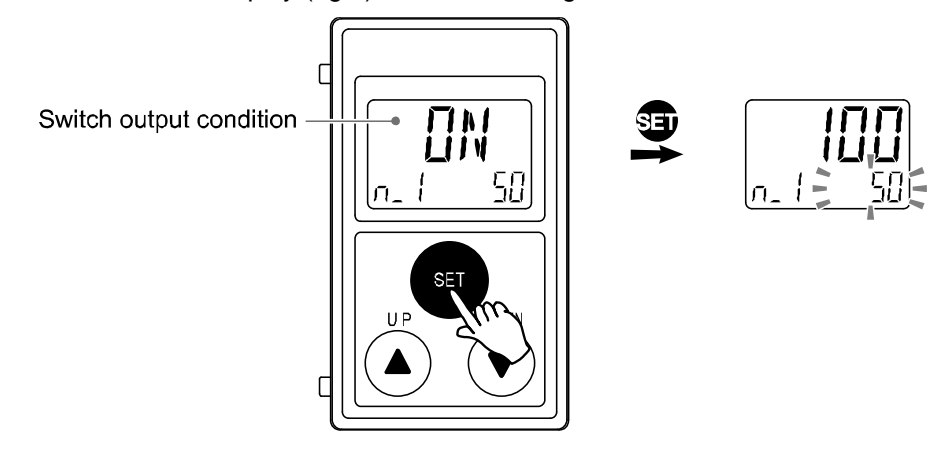

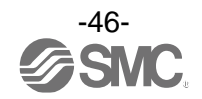

(2) Press the UP or DOWN button to change the set value.

The set value can be increased with the UP button and can be reduced with the DOWN button.

• Press the UP button once to increase the value by one digit, press and hold to continuously increase.

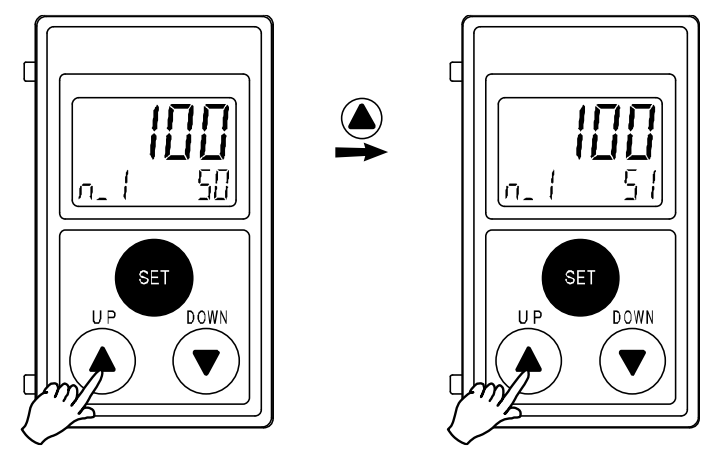

• Press the DOWN button once to reduce the value by one digit, press and hold to continuously reduce.

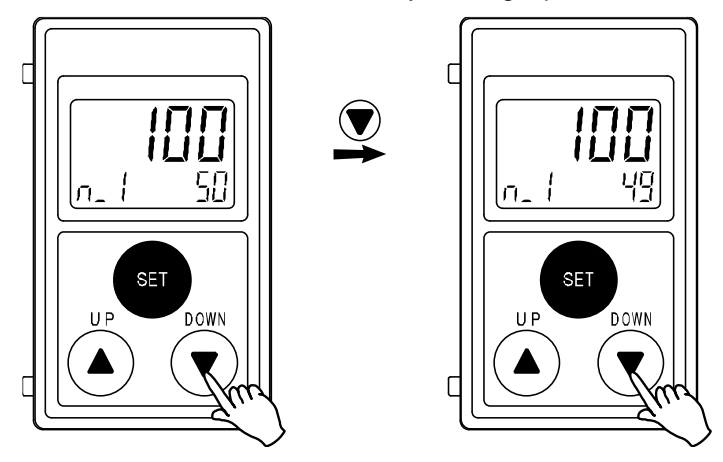

- •When the UP and DOWN buttons are pressed simultaneously for <u>1 second or longer</u>, the set value is displayed as [- -] and the set value will be the same as the displayed value automatically (snap shot function (Refer to page 84)). Afterwards, it is possible to adjust the value by pressing the UP or DOWN button.
- (3) Press the SET button to complete the setting.

In window comparator mode, the switch operates within the set range (from P1L to P1H). Set P1L, the lower limit of the switch operation, and P1H, the upper limit of the switch operation and WH1 (hysteresis) following the instructions given on page 46.

(When reversed output is selected, the sub display (left) shows [n1L] and [n1H].)

Please refer to the "List of output modes" on page 58 for the relationship between the set values and operation.

\*: Set OUT2 in the same way.

Setting of the normal/reverse output switching and hysteresis/window comparator mode switching are performed with the function selection mode [F 1] OUT1 setting and [F 2] OUT2 setting.

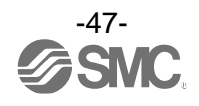

# Simple Setting Mode

### Simple setting mode

#### <Operation>

[Simple setting mode (hysteresis mode)

In simple setting mode, the set value, hysteresis and delay time can be changed while the current value is displayed (main display).

(1) Press and hold the SET button <u>between 1 and 3 seconds</u> in measurement mode. [SEt] is displayed on the main display. When the button is released while in the [SEt] display, the current pressure value is displayed on the main display, [P\_1] or [n\_1] is displayed on the sub display (left) and the set value (flashing) is displayed on the sub display (right).

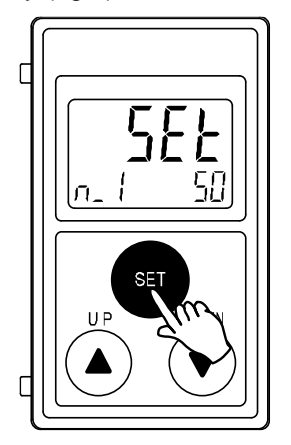

(2) Change the set value with the UP or DOWN button, and press the SET button to set the value. Then, the setting moves to hysteresis setting. (The snap shot function can be used. (Refer to page 84))

| Current value — | •  | <br>$\overline{\mathbf{n}}$ |
|-----------------|----|-----------------------------|
|                 | n_ | 50                          |

(3) Press the UP or DOWN button to change the set value. (The snap shot function can be used. (Refer to page 84))

| H_ | 11 | 20 |
|----|----|----|

(4) Press the SET button for <u>less than 2 seconds</u> to complete the OUT1 setting. OUT2 setting is displayed on the sub display. Continue with the setting the OUT2. Press and hold the SET button for <u>2 seconds or longer</u> to complete the setting. The product will return to measurement mode.

\*1: Selected items (1) to (3) become valid after pressing the SET button.

- \*2: After enabling the setting by pressing the SET button, it is possible to return to measurement mode by pressing the SET button for <u>2</u> seconds or longer.
- \*3: When the output mode of OUT 2 (refer to page 55) is set to error output or output OFF, the simple setting mode cannot be used.

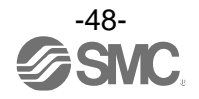

In the window comparator mode, set P1L, the lower limit of the switch operation, and P1H, the upper limit of the switch operation and WH1 (hysteresis) following the instructions given on page 48. (When reversed output is selected, the sub display (left) shows [n1L] and [n1H].) Please refer to the "List of output modes" on page 58 for the relationship between the set values and operation.

\*: Set OUT2 in the same way. When pressure detection is selected in OUT2, it is possible to set the delay time.

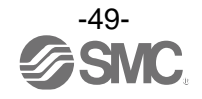

# **Function Selection Mode**

### Function selection mode

In measurement mode, press the SET button <u>between 3 and 5 seconds</u>, to display [F 0]. Select to display the function to be changed  $[F_{\Box\Box}]$ . Press and hold the SET button for <u>2 seconds or longer</u> in function selection mode to return to measurement mode.

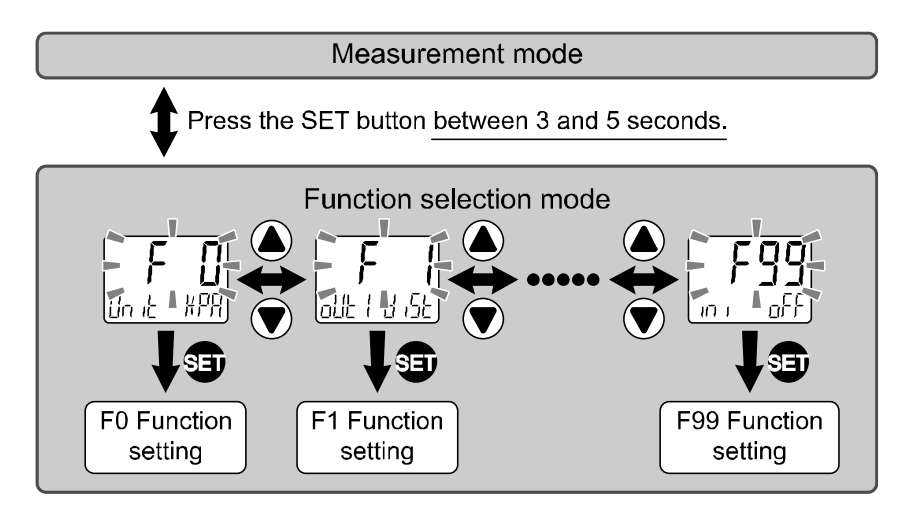

\*: Some products do not have all the functions. If no function is available or selected due to configuration of other functions, [- - -] is displayed on the sub display (right).

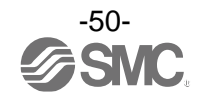

# Table of default settings

The default setting is as follows.

If no problem is caused by this setting, keep these settings.

To change a setting, enter function selection mode.

| Function<br>number | Function                                    | Label | Default Settings                                       |
|--------------------|---------------------------------------------|-------|--------------------------------------------------------|
| 50                 | Unit selection                              |       | [kPa]                                                  |
| FU                 | Switch output specifications                | NorP  | [PnP]                                                  |
|                    | Output item                                 | oUt1  | [diSt] Gap distance setting                            |
|                    | Output mode                                 | ModE  | [HYS] Hysteresis mode                                  |
|                    | Reversed output                             | 1ot   | [1_n] Reversed output                                  |
| F1                 | Switch point                                | n_1   | ISA3-F: [20], ISA3-G: [50], ISA3-H[50]                 |
|                    | Hysteresis                                  | H_1   | ISA3-F: [3], ISA3-G: [20], ISA3-H[20]                  |
|                    | Display colour                              | CoL   | [1SoG] Green when ON, Orange when OFF (Linked to OUT1) |
|                    | Output item                                 | oUt2  | [E_Pr] OUT port pressure detection                     |
|                    | Output mode                                 | ModE  | [Wind] Window comparator mode                          |
|                    | Reversed output                             | 2ot   | [2_P] Normal output                                    |
|                    | Drocours acting                             | EP2L  | [25.0] kPa                                             |
| FO                 | Pressure setting                            | EP2H  | [50.0] kPa                                             |
| F2                 | Hysteresis                                  | EH2   | [5.0] kPa                                              |
|                    | Rosponso timo                               | EdH2  | [1.00] s                                               |
|                    |                                             | EdL2  | [1.00] s                                               |
|                    | Display colour                              | CoL   | [1SoG] Green when ON, Orange when OFF (Linked to OUT1) |
| F6                 | Display value compensation                  | FSCd  | [0.0] Compensation value: 0.0                          |
| F10                | Sub display setting                         | SUb   | [Std] Standard                                         |
| F14                | Zero cut-off setting                        | Cut   | ISA3-F: [0.0]%, ISA3-G: [6.0]%,<br>ISA3-H: [10.0] %    |
| F80                | Display off mode setting                    | diSP  | [on] Normal operation mode                             |
| F81                | Security code selection under key lock mode | Pin   | [oFF] OFF                                              |
| F90                | Set all functions                           | ALL   | [oFF] Set all functions OFF                            |
| F95                | Calibration                                 | CAL   | [oFF] Not calibrated                                   |
| F98                | Forced output                               | tESt  | [n] No forced output                                   |
| F99                | Reset to default settings                   | ini   | [oFF] Not reset                                        |

### [F 0] Selection of the display unit and switch output specifications This setting is only available for models with the units selection function.

#### <Operation>

Press the UP or DOWN button in function selection mode to display [F 0].

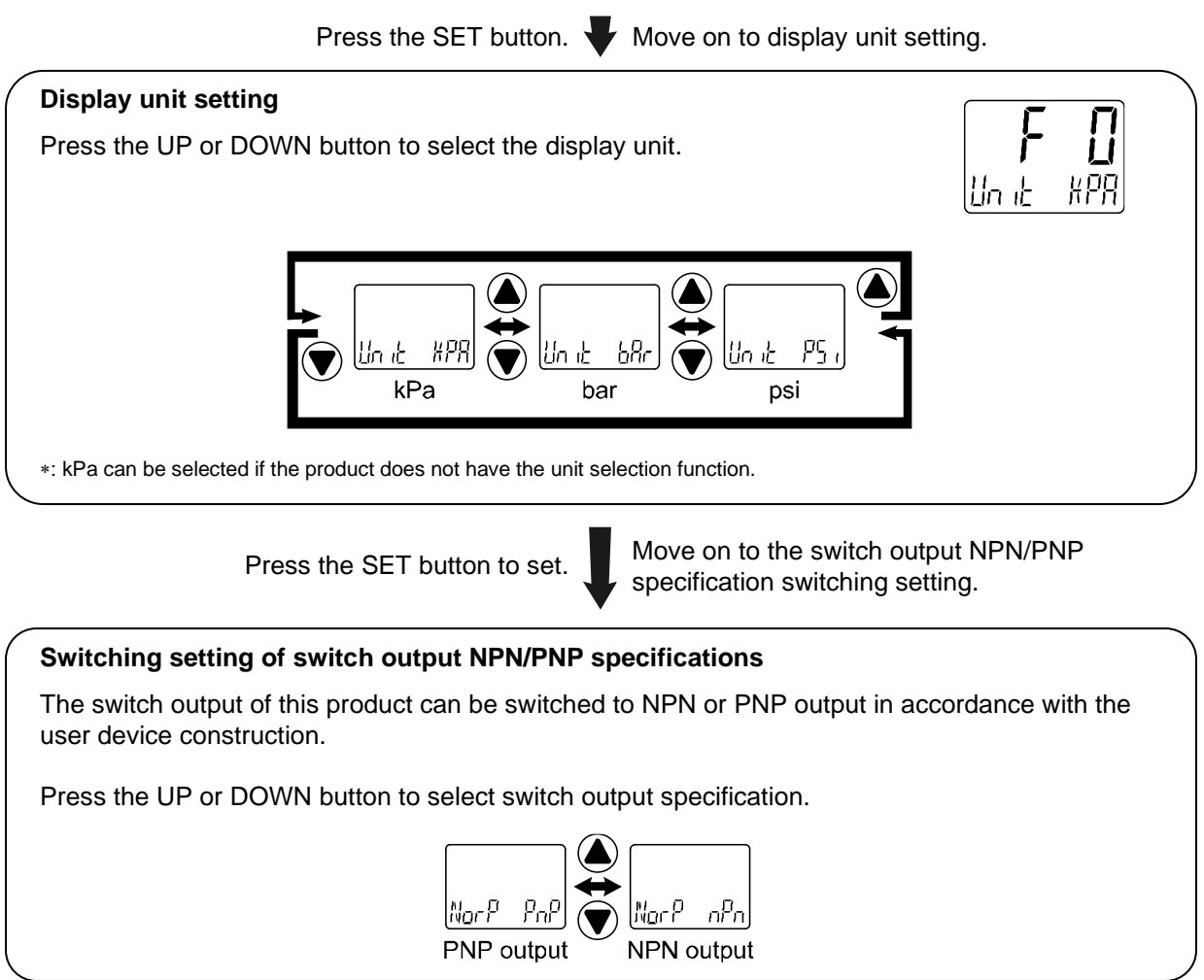

Press the SET button to set.

Return to function selection mode.

[F 0] Selection of the display unit and switch output specifications is completed

#### •Available display unit and minimum set value

| Unit | Min. set value |  |  |  |
|------|----------------|--|--|--|
| kPa  | 0.1            |  |  |  |
| bar  | 0.001          |  |  |  |
| psi  | 0.01           |  |  |  |

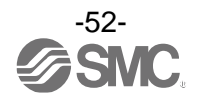

# [F 1] Setting of OUT1

The setting of output OUT1 can be performed. Please refer to page 44 for the relationship between the set items and operation.

#### <Operation>

Press the UP or SET button in function selection mode to display [F 1].

Press the SET button.  $\clubsuit$  Move on to output setting.

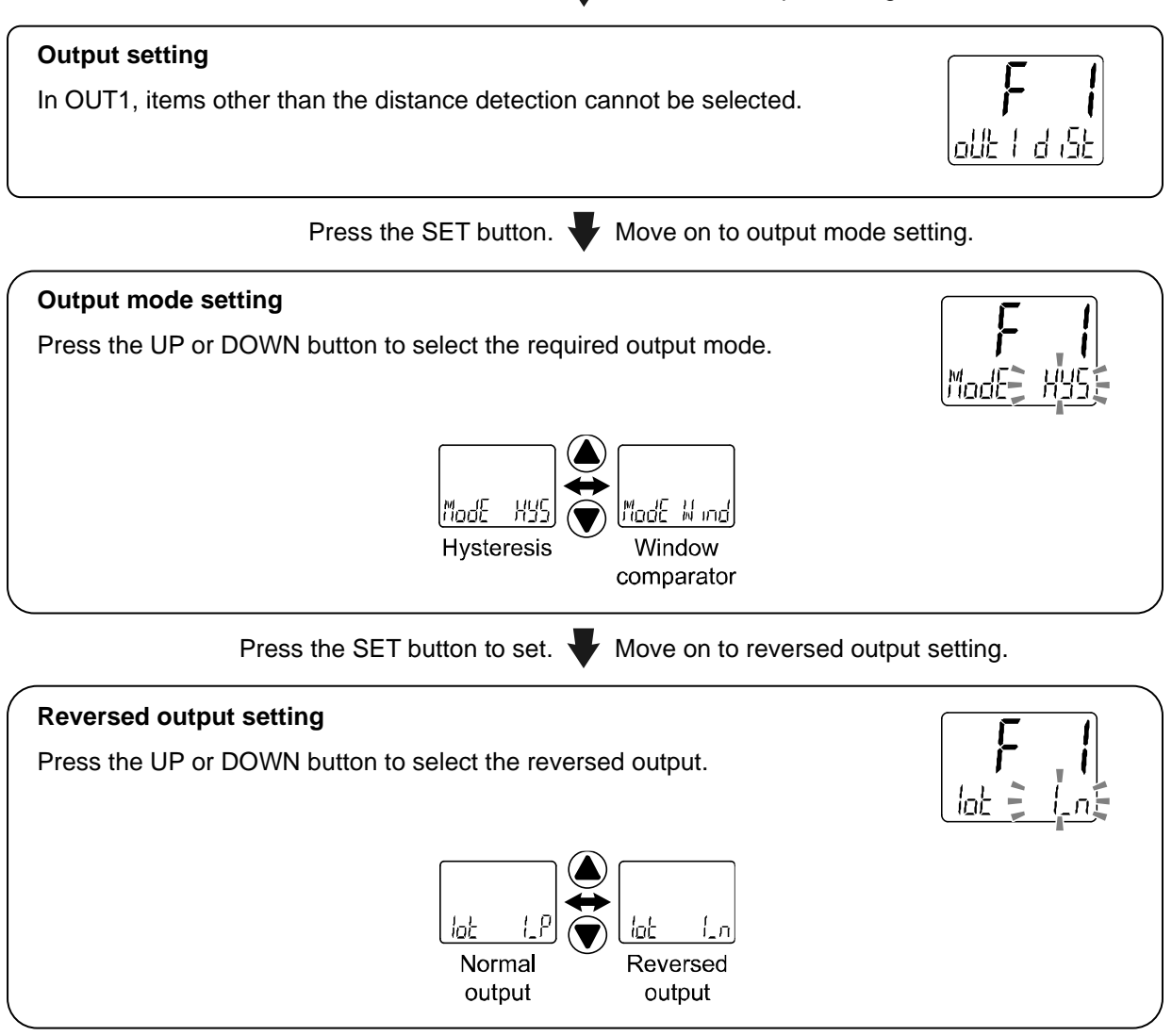

Press the SET button to set.

Move on to switch point (distance) setting.

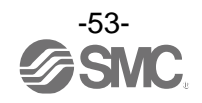

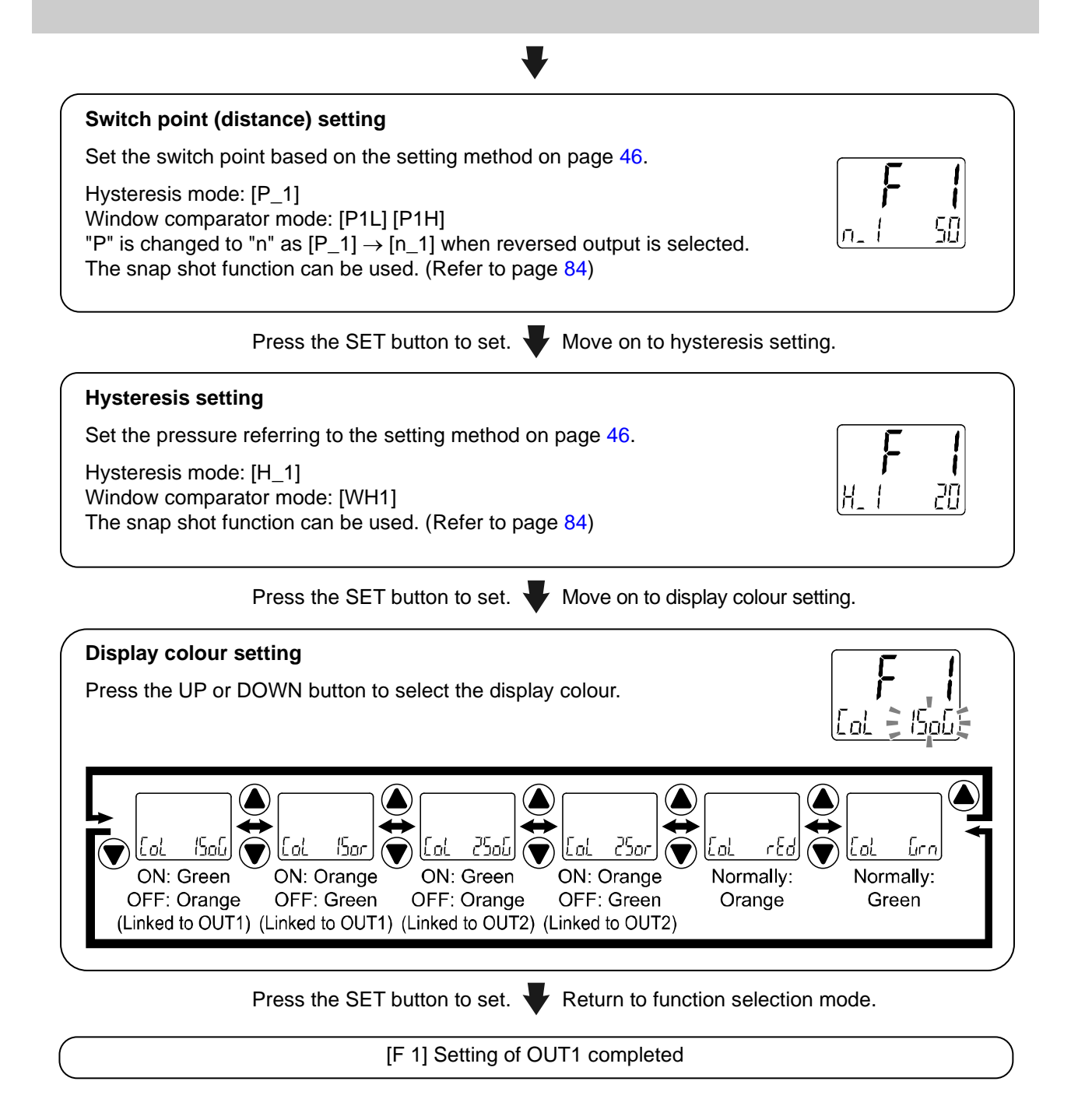

\*1: Selected item becomes valid after pressing the SET button.

\*2: After enabling the setting by pressing the SET button, it is possible to return to the measurement mode by keeping pressing the SET button for <u>2 seconds or longer</u>.

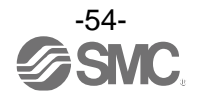

## ■[F 2] Setting of OUT2

The setting of Output OUT2 can be performed.

Pressure detection on the OUT port or pressure detection or distance detection on the SUP port can be set. Please refer to the "List of output modes" on page 58 for the relationship between the set items and operation.

#### <Operation>

Press the UP or DOWN button in function selection mode to display [F 2].

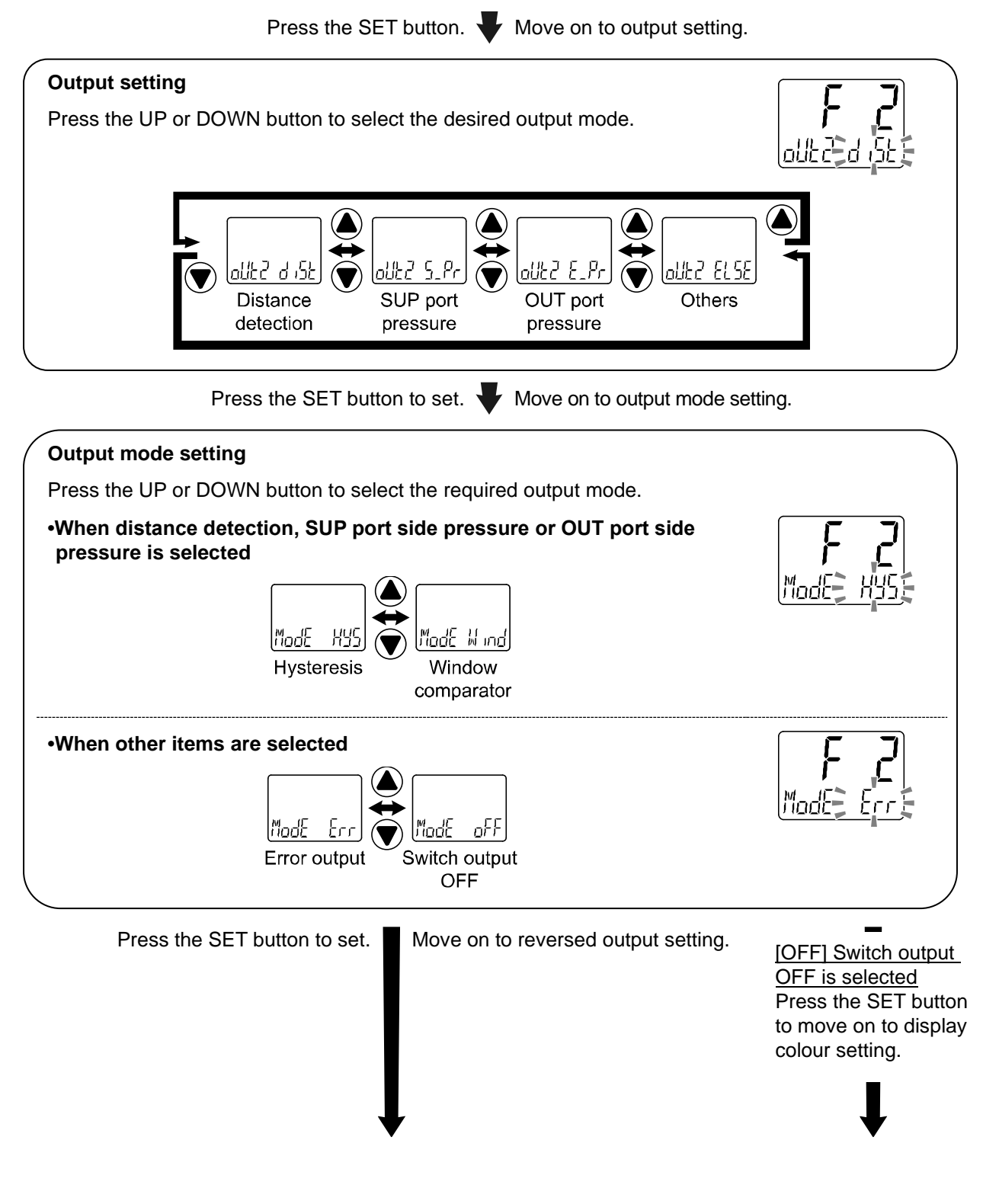

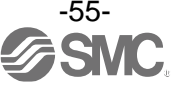

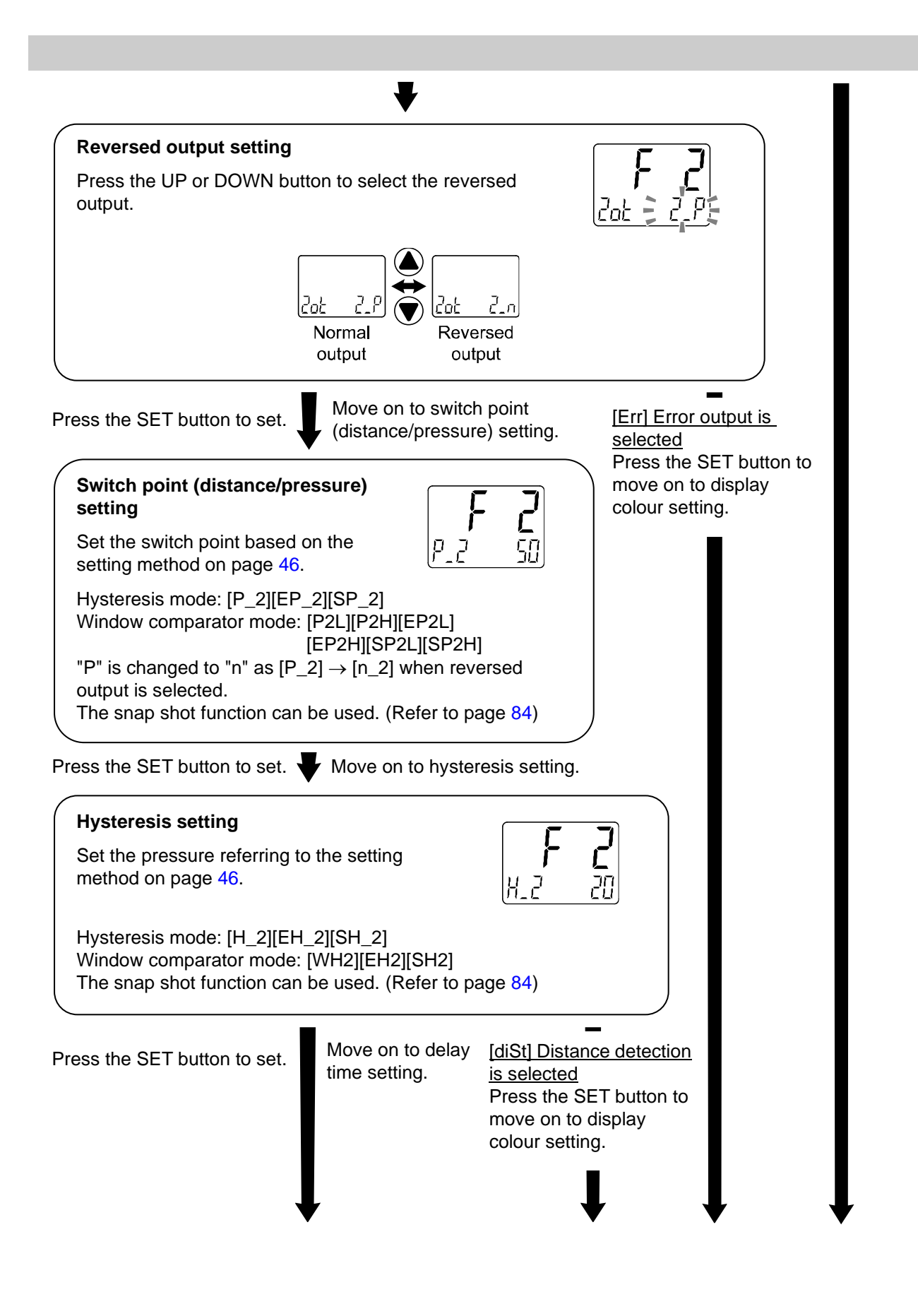

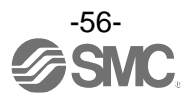

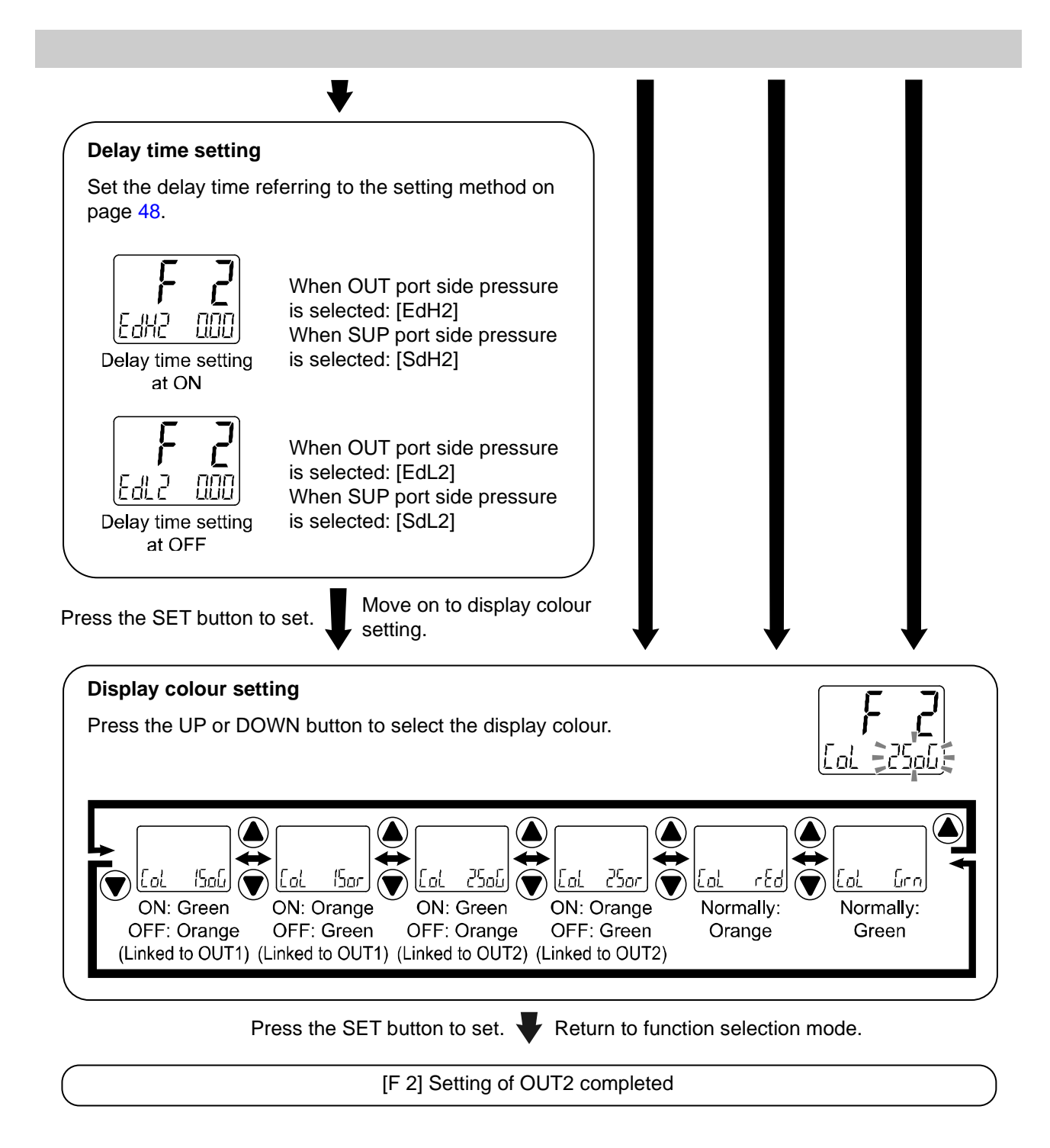

\*1: Selected item becomes valid after pressing the SET button.

\*2: After enabling the setting by pressing the SET button, it is possible to return to the measurement mode by keeping pressing the SET button for <u>2 seconds or longer</u>.

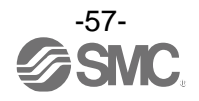

#### •List of output modes •OUT port pressure detection

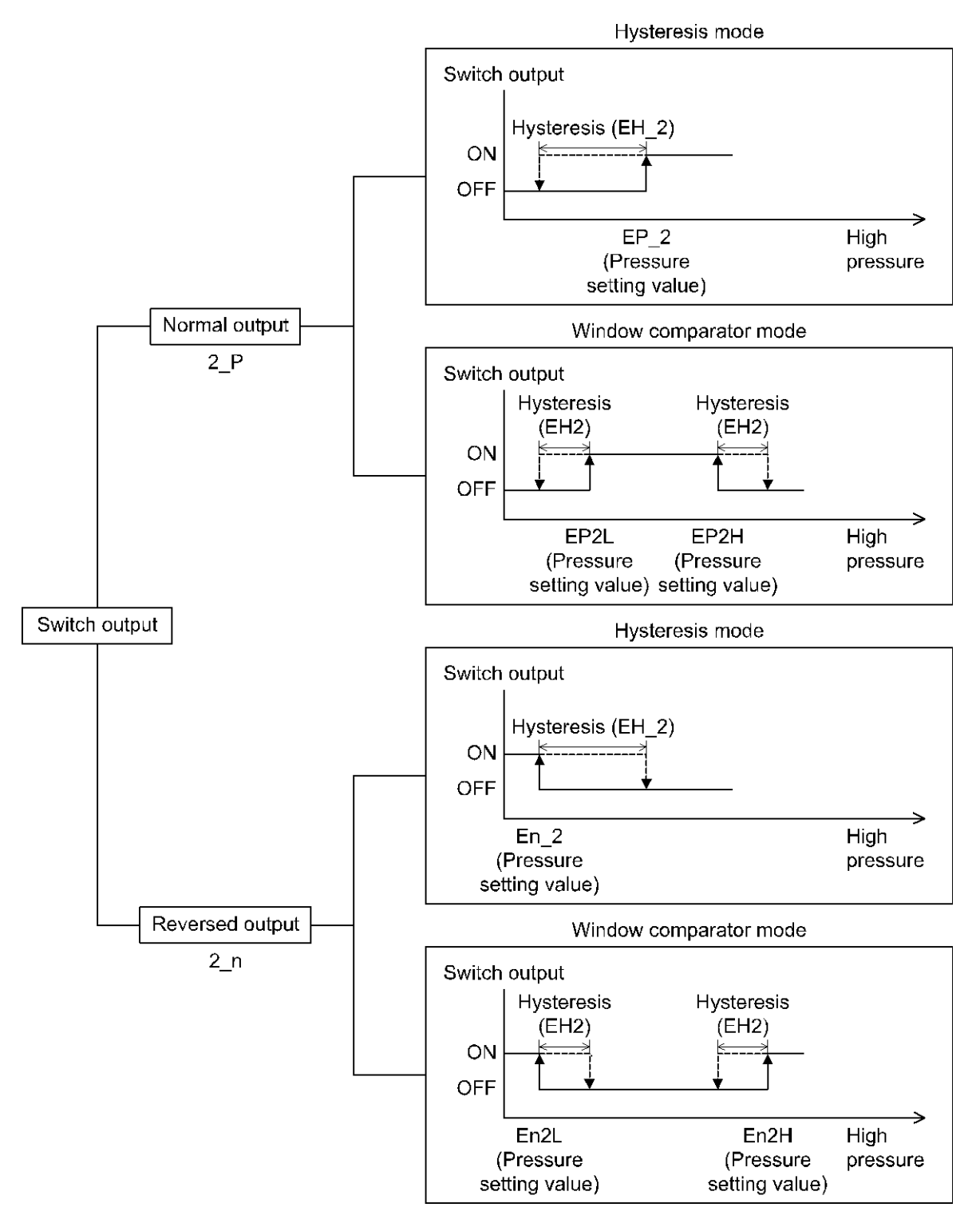

If the set value when the switch output is changed is outside the set pressure range due to switching between normal and reversed output, the hysteresis will automatically be compensated.

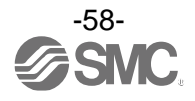

#### •SUP port pressure detection

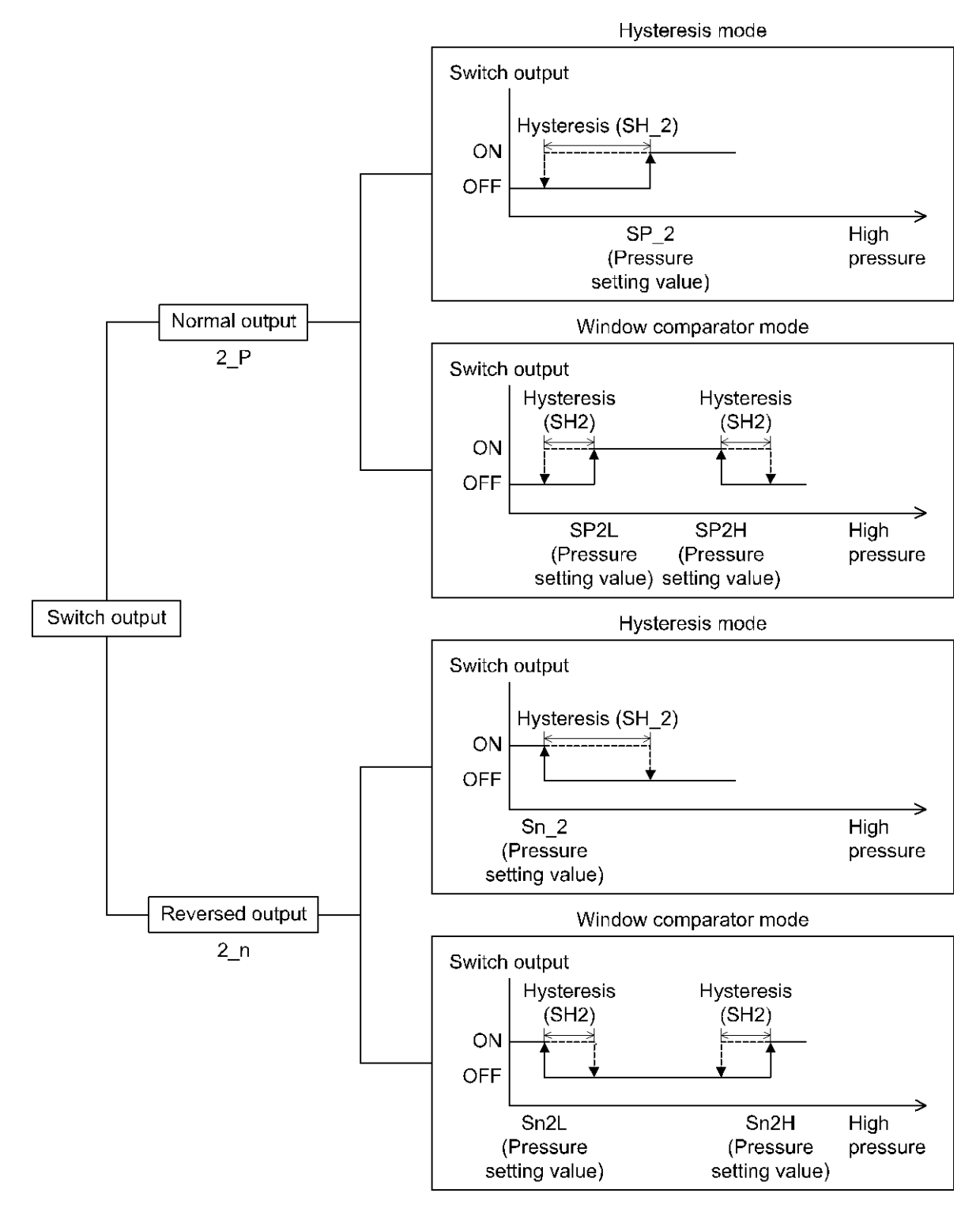

If the set value when the switch output is changed is outside the set pressure range due to switching between normal and reversed output, the hysteresis will automatically be compensated.

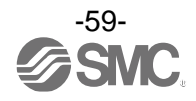

## For distance detection

Same as the setting of switch point and hysteresis of OUT1.

#### •When other output is selected

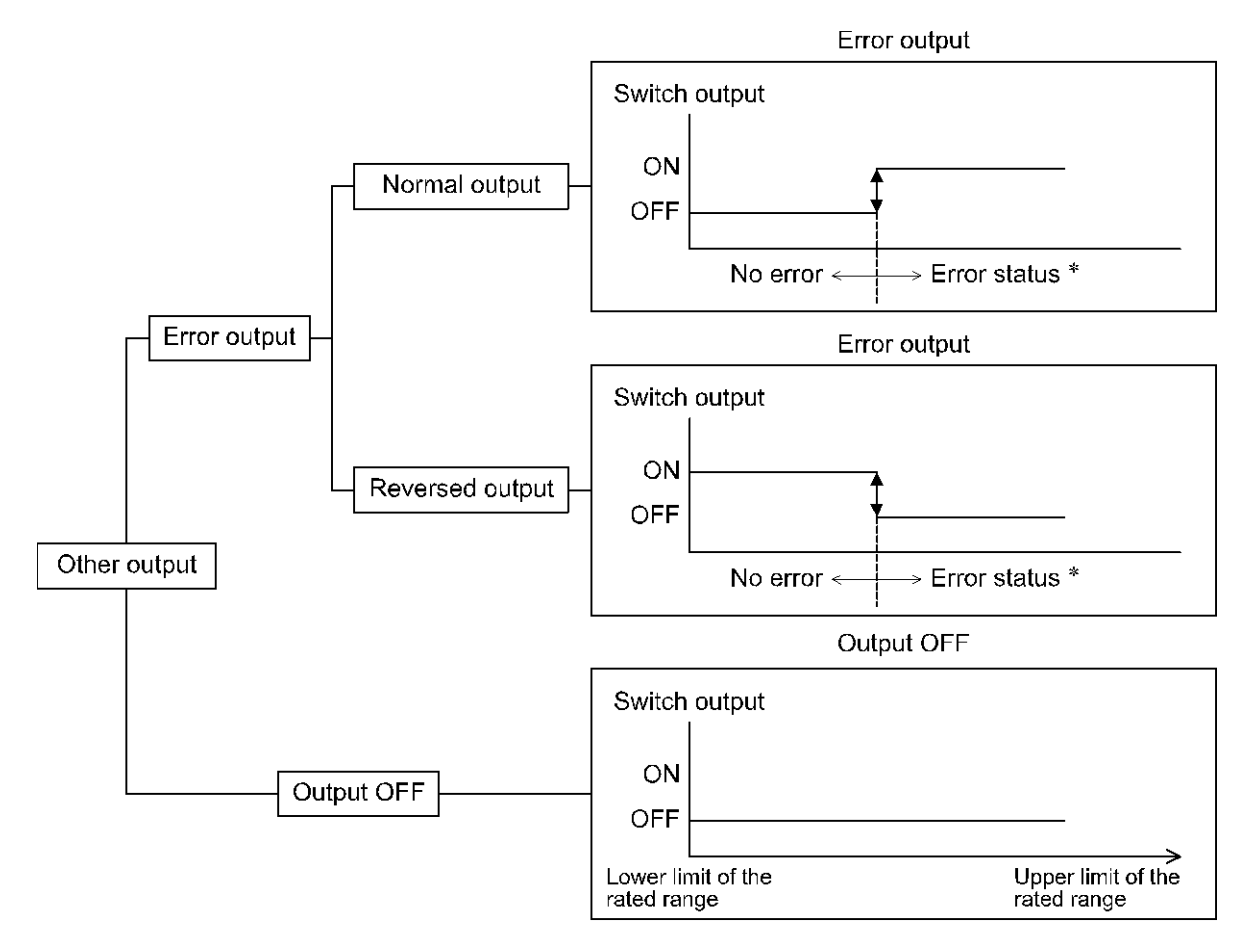

\*: Target errors will be Er1 and 2, Er5 and 6, Er8 and 9, Er15, Er3 and Er40. If overcurrent is generated, the switch output will be forcibly turned OFF.

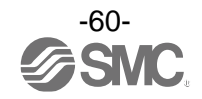

## [F 6] Display value compensation

The display value is finely adjusted by hand.

Pressure can be adjusted in the following range of  $\pm 20\%$ R.D.

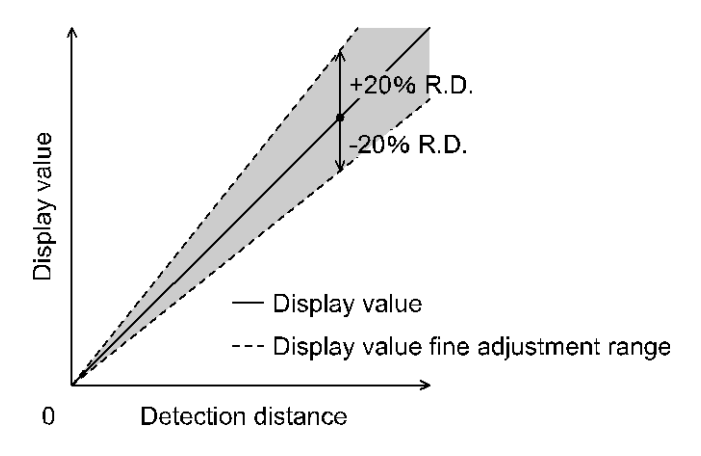

#### <Operation>

Press the UP or DOWN button in function selection mode to display [F 6].

Press the SET button.

Move on to fine adjustment of display value.

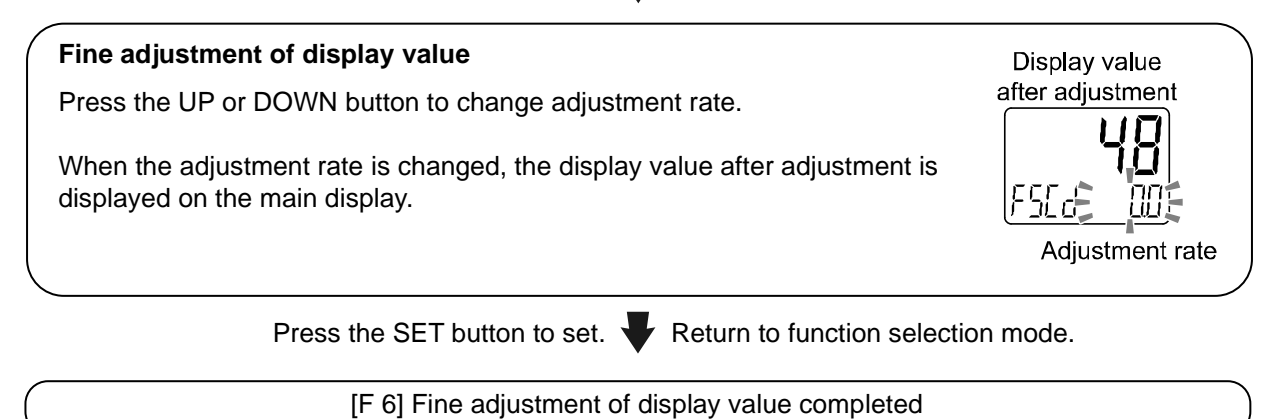

-61-

## [F10] Sub display setting

Change the display style of the sub display. Detailed contents are shown in the pages from 63.

### <Operation>

Press the UP or DOWN button in function selection mode to display [F10].

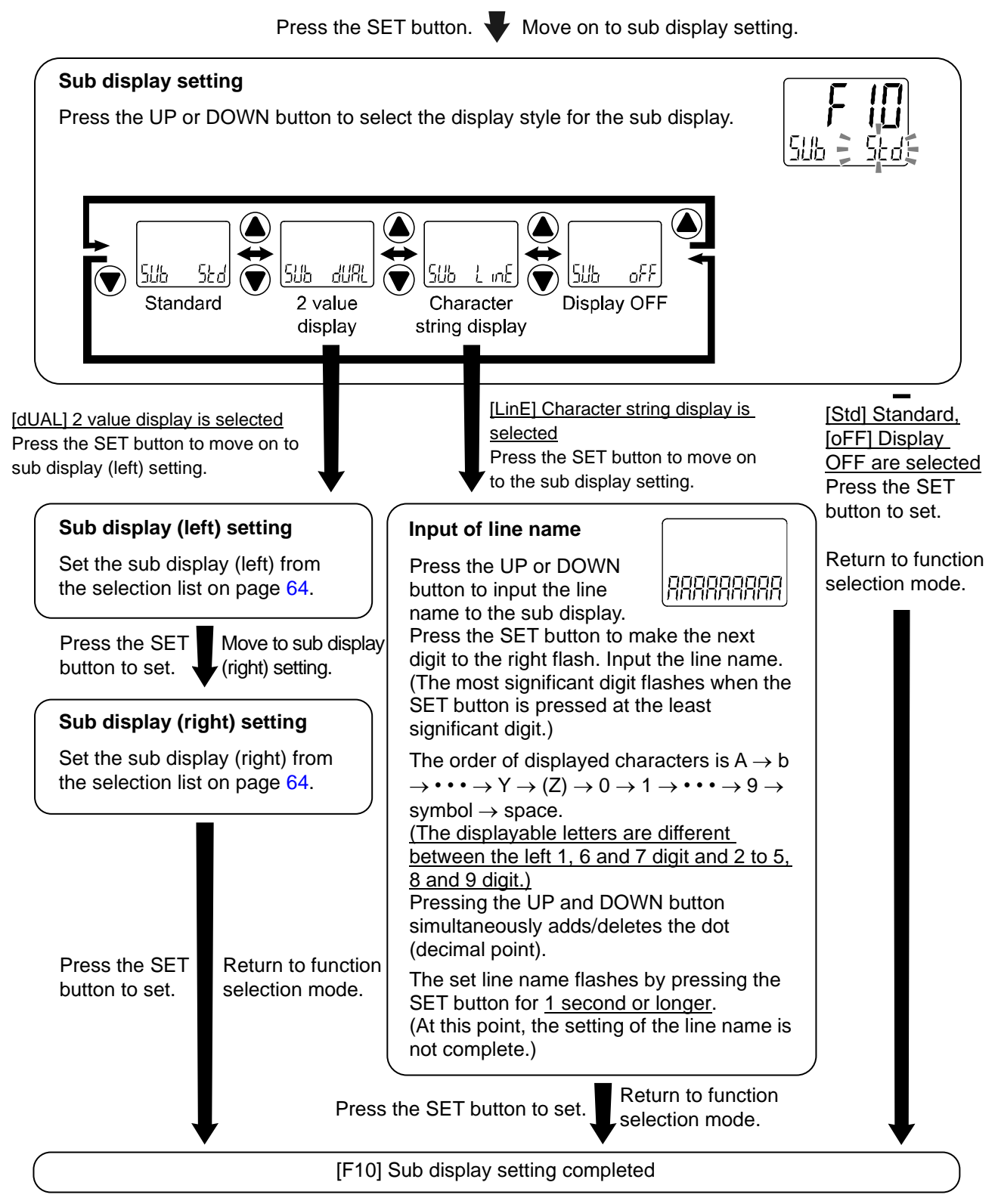

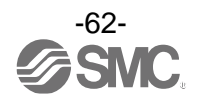

#### <Sub display>

#### Standard

The Standard display function displays the items and values on the sub display.

The displayed item varies depending on the setting of the output mode. Select the displayed items by pressing the UP or DOWN button in measurement mode.

(Hysteresis mode, error output, switch output off)

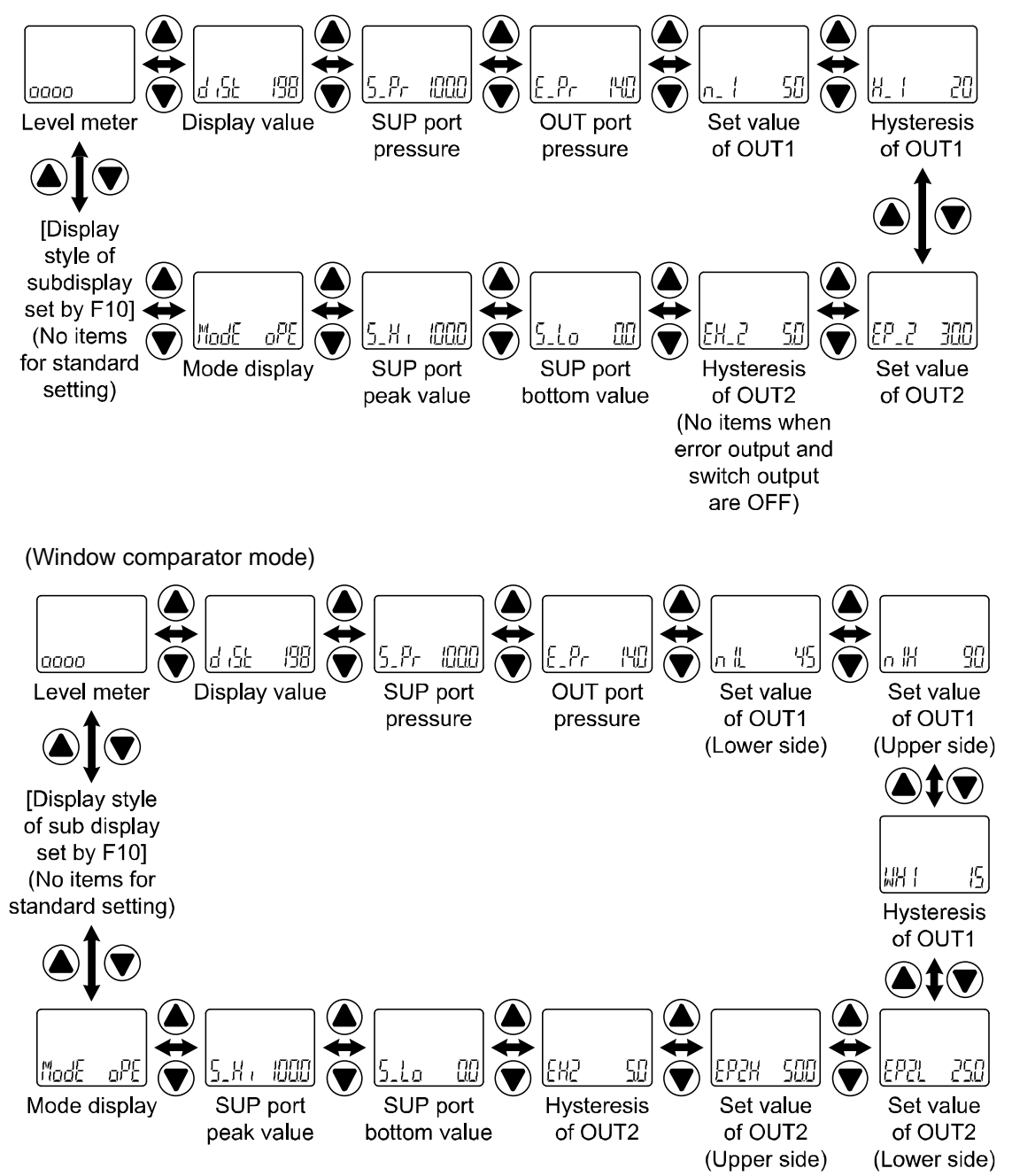

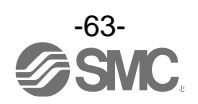

# •2 value display

The 2 value display function displays the items listed below on the right and left side of the sub display.

|                                      |                                                    | Sub d     | lisplay   | Dementer                                |  |
|--------------------------------------|----------------------------------------------------|-----------|-----------|-----------------------------------------|--|
| Item                                 | Details                                            | Left side | Left side | Remarks                                 |  |
| d iSt                                | Detection distance (guideline)                     | 0         | 0         |                                         |  |
| 5_ <i>Pr</i>                         | SUP port pressure                                  | 0         | 0         |                                         |  |
| 5_8,                                 | SUP port pressure peak value                       | 0         | ×         |                                         |  |
| 5_10                                 | SUP port pressure bottom value                     | ×         | 0         |                                         |  |
| E_Pr                                 | OUT port pressure                                  | 0         | 0         |                                         |  |
| P_ (n_ )                             | Set value for OUT1 hysteresis mode                 | •         | 0         | When hysteresis mode is selected        |  |
| H_                                   | OUT1 hysteresis mode                               | 0         | •         | When hysteresis mode is selected        |  |
| ₽ L (n L)                            | OUT1 Window comparator mode set value (Lower side) | 0         | 0         | When window comparator mode is selected |  |
| P  H(n  H)                           | OUT1 Window comparator mode set value (Upper side) | 0         | 0         | When window comparator mode is selected |  |
| WH 1                                 | OUT1 window comparator mode                        | 0         | 0         | When window comparator mode is selected |  |
| P_2(n_2)<br>EP_2(En_2)<br>SP_2(En_2) | Set value for OUT2 hysteresis mode                 | 0         | 0         | When hysteresis mode is selected        |  |
| H_2<br>EH_2<br>SH_2                  | OUT2 hysteresis mode                               | 0         | 0         | When hysteresis mode is selected        |  |
| P2L(n2L)<br>EP2L(En2L)<br>SP2L(En2L) | OUT2 Window comparator mode set value (Lower side) | 0         | 0         | When window comparator mode is selected |  |
| P2H(n2H)<br>EP2H(En2H)<br>SP2H(En2H) | OUT2 Window comparator mode set value (Upper side) | 0         | 0         | When window comparator mode is selected |  |
| WH2<br>EH2<br>SH2                    | OUT1 window comparator mode                        | 0         | 0         | When window comparator mode is selected |  |
| Un ib                                | Pressure display unit                              | 0         | 0         |                                         |  |
| Md (                                 | OUT1 output mode/output style                      | 0         | ×         |                                         |  |
| Md2                                  | OUT2 output mode/output style                      | ×         | 0         |                                         |  |
| ollt                                 | NPN/PNP output set value                           | 0         | 0         |                                         |  |
| LinE                                 | String of random characters                        | 0         | 0         |                                         |  |
| oFF                                  | Display OFF                                        | 0         | 0         |                                         |  |

List of items for selection

•: Default settings

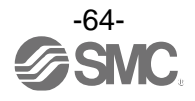

| Output mode            | Output style           | Display style |
|------------------------|------------------------|---------------|
|                        | Normal output          |               |
| Hysteresis mode        | Reversed output        |               |
|                        | Normal output          |               |
| window comparator mode | Reversed output        |               |
| Error output           | Normal/Reversed output | Ealle         |
| Switch output off      | _                      |               |

Table showing the output mode and output form when Md1 and Md2 are selected.

When using the 2 value display function, 3 step setting is not available for the display. (When setting 3 step, select each set value to be displayed by pressing the UP or DOWN button.)

When output operation mode is changed after selecting the 2 value display, the selected display items will not be applicable and [- - -] will be displayed. In this case, select items for the 2 value display setting again.

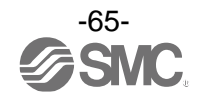

#### Level bar display

It is possible to visually display the current detection distance (clearance guideline) on the sub display. \*: The level bar is not displayed for the pressure value on the SUP port side and OUT port side.

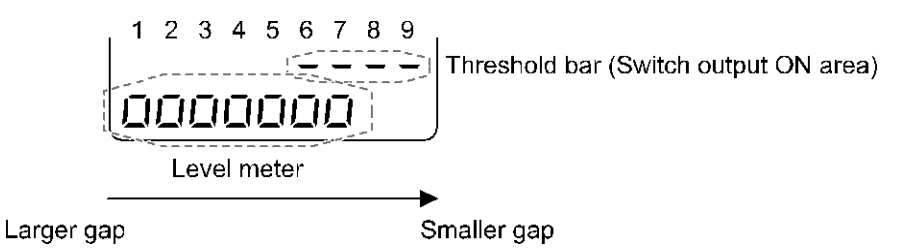

#### 9 level display

The switch point value bar is only displayed in hysteresis mode. In window comparator mode, error output and switch output off setting, the switch point value bar will not be displayed. Only the level meter is displayed.

#### Boundary value of the switch point value bar and level bar

In hysteresis mode

Hysteresis mode varies depending on the switch point.

Relationship between boundary value and display value of the level bar/switch point value bar and process data

|                  | Distance type    | Level 1          | Level 2 *                      | Level 3               | Level 4                    | Level 4               |
|------------------|------------------|------------------|--------------------------------|-----------------------|----------------------------|-----------------------|
| Display<br>value | ISA-F            | Constantly<br>ON | 60 or less<br>(60 to 36)       | X+30<br>(35 to 31)    | X+25<br>(30 to 26)         | X+20<br>(25 to 21)    |
|                  | ISA3-G           |                  | 300 or less<br>(300 to 176)    | X+150<br>(175 to 151) | X+125<br>(150 to 126)      | X+100<br>(125 to 101) |
|                  | ISA3-H           |                  | 500 or less<br>(500 to 351)    | X+300<br>(350 to 301) | X+250<br>(300 to 251)      | X+200<br>(250 to 201) |
| Process<br>data  | ISA3-F<br>ISA3-G |                  | 3000 or less<br>(3000 to 1751) | X+1500                | X+1250                     | X+1000                |
|                  | ISA3-H           |                  | 2500 or less<br>(2500 to 1751) | (1750 to 1501)        | i0 to 1501) (1500 to 1251) | (1250 to 1001)        |

|                  | Distance type    | Level 6               | Level 7               | Level 8             | Level 9        | Weight |
|------------------|------------------|-----------------------|-----------------------|---------------------|----------------|--------|
| Display<br>value | ISA-F            | X+15<br>(20 to 16)    | X+10<br>(15 to 11)    | X+5<br>(10 to 6)    | X<br>(5 to 0)  | 5      |
|                  | ISA3-G           | X+75<br>(100 to 76)   | X+50<br>(75 to 51)    | X+25<br>(50 to 26)  | X<br>(25 to 0) | 25     |
|                  | ISA3-H           | X+150<br>(200 to 151) | X+100<br>(150 to 101) | X+50<br>(100 to 51) | X<br>(50 to 0) | 50     |
| Process<br>data  | ISA3-F<br>ISA3-G | X+750                 | X+500                 | X+250               | х              | 250    |
|                  | ISA3-H           | (1000 to 751)         | (750 to 501)          | (500 to 251)        | (250 to 0)     | 250    |

\*: The value in the brackets in level 2 shows the boundary value.

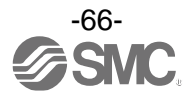

X: Switch point is divided by weight. If the switch point is divisible, the weight will be X. Example) When the switch point of the display value = 50 with ISA3-G

This is divisible by weight, so X = 25.

When the switch point of the display value = 75 with ISA3-H The weight is 50, so X = 25.

In window comparator mode, error output, switch output off The boundary value is fixed.

Relationship between level bar, display value and process data

|         | Distance type    | Level 1    | Level 2      | Level 3    | Level 4    | Level 5    |
|---------|------------------|------------|--------------|------------|------------|------------|
|         | ISA3-F           |            | 60 or less   | Below 35   | Below 30   | Below 25   |
| Display | ISA3-G           |            | 300 or less  | Below 175  | Below 150  | Below 125  |
| value   | ISA3-H           | Constantly | 500 or less  | Below 350  | Below 300  | Below 250  |
| Process | ISA3-F<br>ISA3-G | ON         | 3000 or less | Below 1750 | Below 1500 | Below 1250 |
| data    | ISA3-H           |            | 2500 or less |            |            |            |

|                  | Distance type    | Level 6    | Level 7   | Level 8   | Level 9   |
|------------------|------------------|------------|-----------|-----------|-----------|
| Display<br>value | ISA3-F           | Below 20   | Below 15  | Below 10  | Below 5   |
|                  | ISA3-G           | Below 100  | Below 75  | Below 50  | Below 25  |
|                  | ISA3-H           | Below 200  | Below 150 | Below 100 | Below 50  |
| Process<br>data  | ISA3-F<br>ISA3-G | Below 1000 | Below 750 | Below 500 | Below 250 |
|                  | ISA3-H           |            |           |           |           |

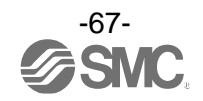

#### Character string display

•Function to display the specified character string on the sub display.

When line name is input, characters which can be displayed for each digit are as follows.

#### (Left 2 to 5, 8 and 9 digit display pattern)

Characters Q, X, Z, /, or \* cannot be displayed.

Display OFF

The Sub display is not displayed.

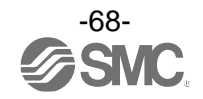

# [F14] Zero cut-off setting

When the detection distance (guideline) is close to zero, the product rounds the value down and zero will be displayed.

The zero cut-off range is 0.0 to 10.0% F.S., and can be set in 1.0% F.S. increments.

#### <Operation>

Press the UP or DOWN button in function selection mode to display [F14].

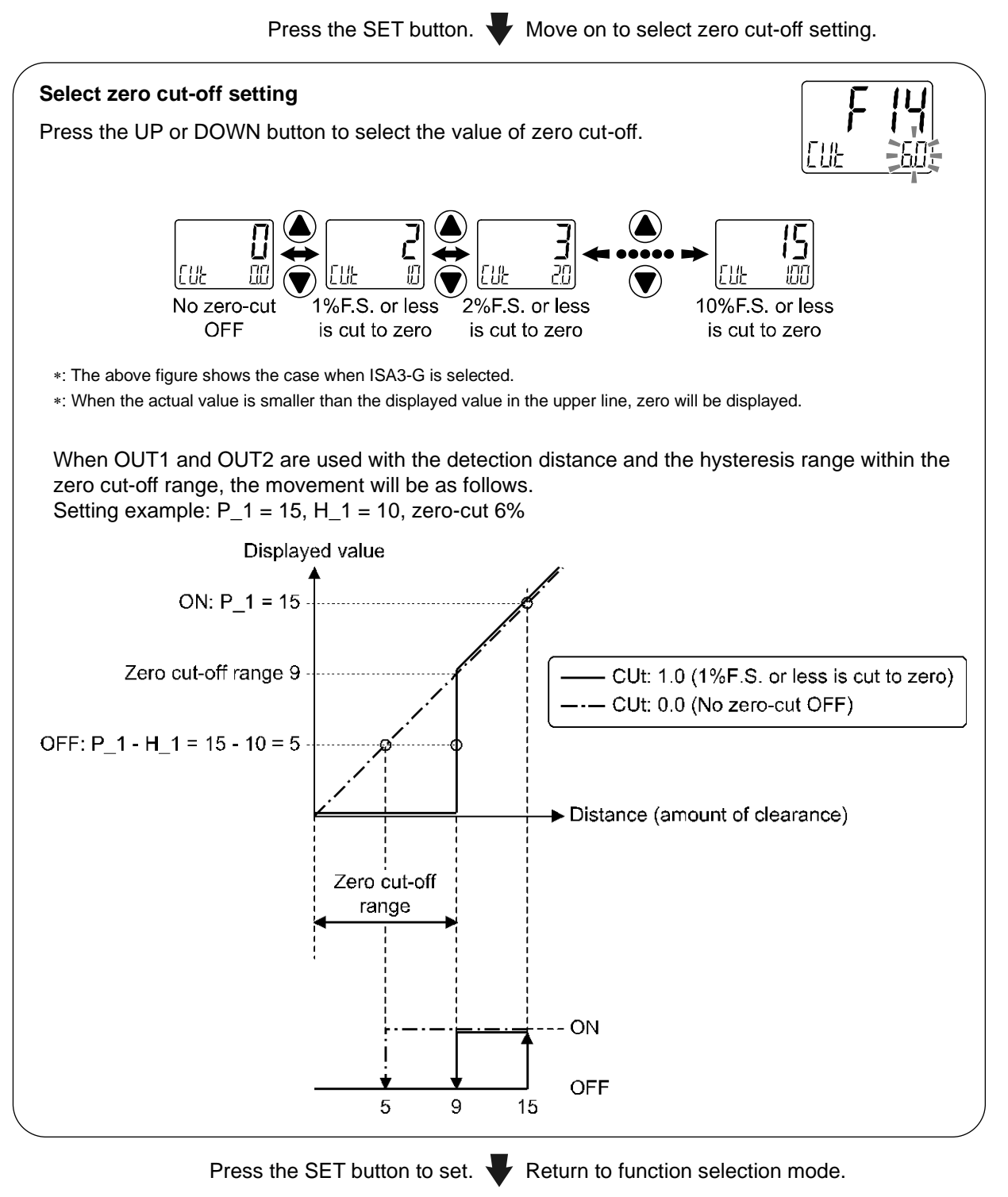

[F14] Zero cut-off setting completed

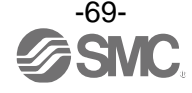

## ■[F80] Set display OFF mode

#### Display OFF mode can be selected.

When selected and no buttons are pressed for 30 seconds, the pressure switch will shift to display OFF mode.

#### <Operation>

Press the UP or DOWN button in function selection mode to display [F80].

Press the SET button. We have on to display OFF mode setting.

With the display OFF mode, when a key operation is performed, normal operation is available. When a key operation is not performed for 30 seconds, the display will return to the display OFF mode (Power saving is enabled in measurement mode only).

| During display OFF mode, sub screen display<br>[] will flash and indicator light (only when the<br>switch is ON), Lock indicator, IO-Link indicator<br>will turn ON for display. | At switch ON | At switch OFF |  |
|----------------------------------------------------------------------------------------------------|--------------|---------------|--|
| switch is ON), Lock indicator, IO-Link indicator<br>will turn ON for display.                                                                                                    | At switch ON | At switch OFF |  |

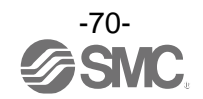

## [F81] Security code

The security code can be turned on or off and the security code can be changed when unlocked.

#### <Operation>

Press the UP or DOWN button in function selection mode to display [F81].

Press the SET button.  $\blacksquare$  Move on to security code. Security code Press the UP or DOWN button to select the setting of security code. DΠ Unused Used Press the SET button to set. Move on to security code checking. [oFF] (Unused) is selected Press the SET Security code checking button to return to Press the UP or DOWN button to input the function selection security code on the sub display (right). mode. IП (The default setting is [000].) \* For instructions on how to enter the security code, refer to "How to input and change the security code" on page 88. If the security code entered is incorrect, [FAL] will be displayed, and the security code must be entered again. If the wrong security code is entered 3 times, [nG] is displayed and the device returns to function selection mode. Press the SET button for <u>1 second</u> to set. **W** Move on to security code changing.

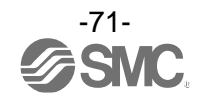
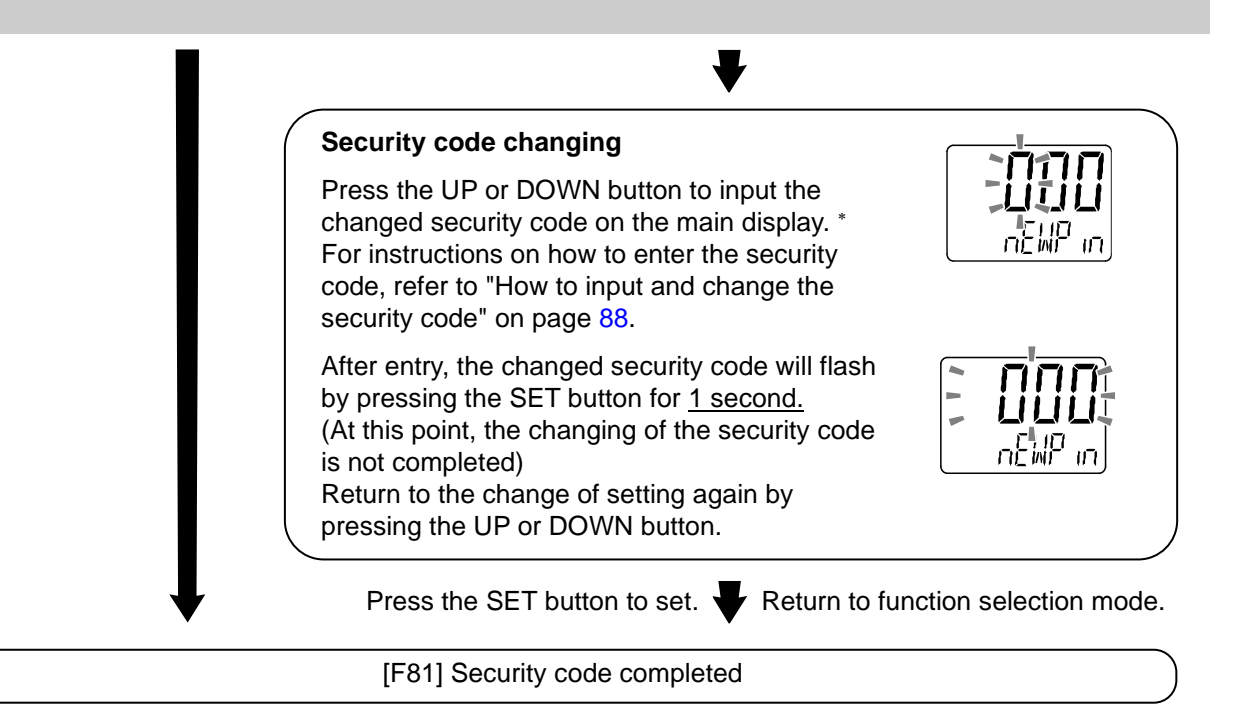

If the security code function is enabled, it is will be necessary to input a security code to release the key-lock.

\*: If a key is not pressed for <u>30 seconds while</u> entering the security code, function selection mode will return.

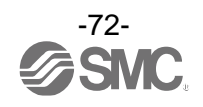

## Special function setting

## [F90] Setting of all functions

All functions can be set in turn.

#### <Operation>

Press the UP or DOWN button in function selection mode to display [F90].

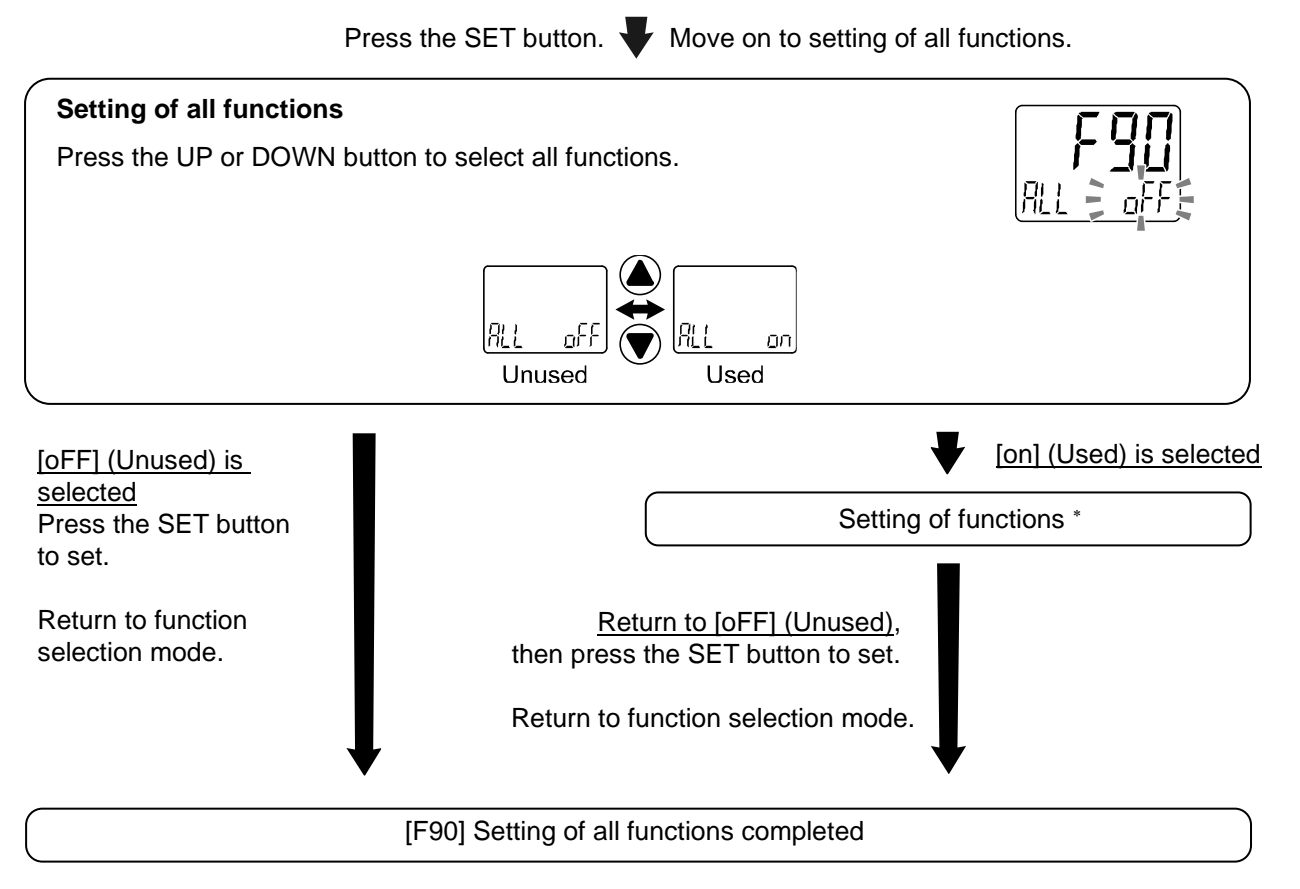

\*: Setting of each function

Every time the SET button is pressed, the display moves to the next function in order of "Setting of each function" on page 74. Set by using the UP and DOWN buttons.

For details of how to set each function, refer to the relevant setting of function section in this manual.

\*: Measurement mode can be returned from any setting items by pressing and holding the SET button for 2 seconds or longer.

\*: The function setting from before returning to the measurement mode is maintained.

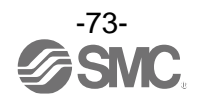

## •Setting of each function

| Order | Function                                                           |
|-------|--------------------------------------------------------------------|
| 1     | Display unit selection                                             |
| 2     | Switching setting of switch output NPN/PNP specifications          |
| 3     | Set OUT1 output type                                               |
| 4     | Output mode setting of OUT1                                        |
| 5     | Reversed output setting of OUT1                                    |
| 6     | Set OUT1 switch point                                              |
| 7     | Hysteresis setting of OUT1                                         |
| 8     | Display colour setting                                             |
| 9     | Set OUT2 output type                                               |
| 10    | Output mode setting of OUT2                                        |
| 11    | Reversed output setting of OUT2                                    |
| 12    | Set OUT2 switch point                                              |
| 13    | Hysteresis setting of OUT2                                         |
| 14    | Set OUT2 delay time at ON (When pressure is the target of output)  |
| 15    | Set OUT2 delay time at OFF (When pressure is the target of output) |
| 16    | Display colour setting                                             |
| 17    | Display value compensation                                         |
| 18    | Sub display setting                                                |
| 19    | Zero cut-off setting                                               |
| 20    | Set display OFF mode                                               |
| 21    | Security code                                                      |

\*: Measurement mode can return from any setting item by pressing the SET button for 2 seconds or longer.

\*: Function set before returning to the measurement mode is maintained.

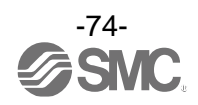

## [F95] calibration function

This function adjusts each display value (detection distance (guideline), SUP port pressure and OUT port pressure.

It adjusts the display value on the supply pressure side and detection pressure side, and corrects the display value.

It performs zero-clear of the display pressure, and subtle adjustment of the display value and detection distance (guideline).

It is possible to adjust the display pressure zero when zero-clear is applied to the pressure display (no air is supplied: released to atmosphere).

## <Operation>

Press the UP or DOWN button in function selection mode to display [F95].

Press the SET button.  $\P$  Move on to calibration function setting.

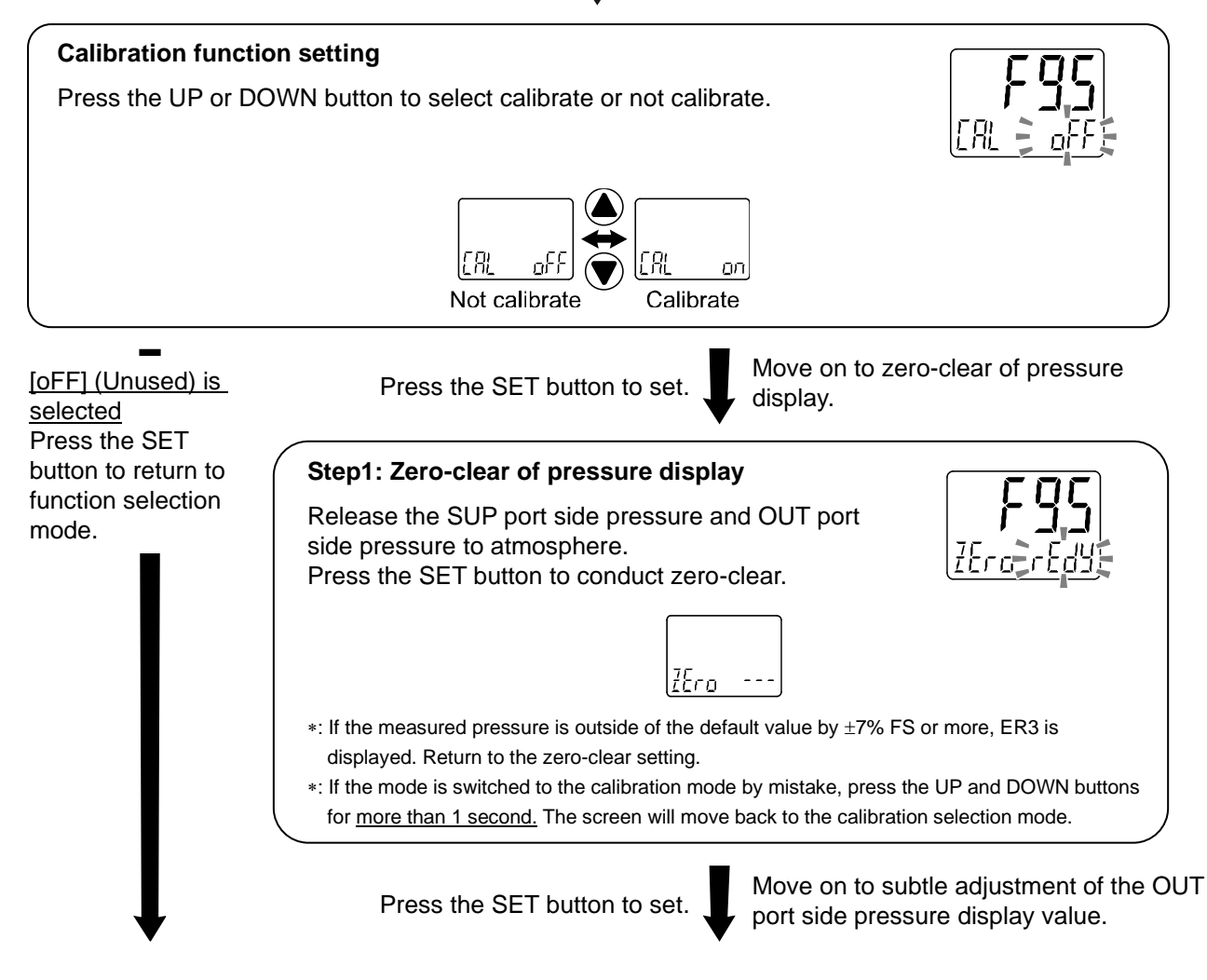

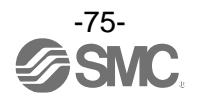

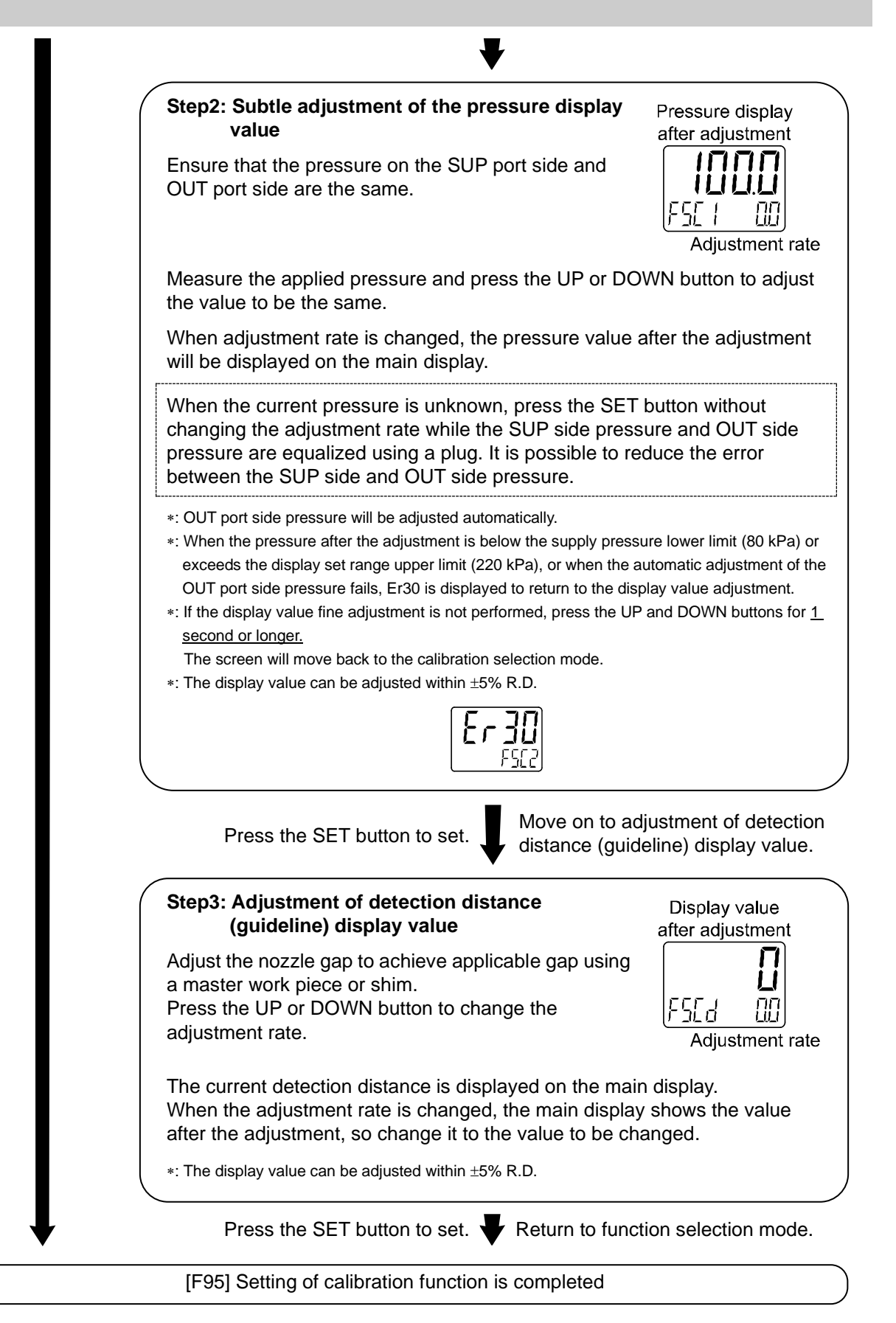

\*: When returning to measurement mode is required during the setting, press the SET button for <u>2 seconds or longer</u>. Finish the calibration and return to measurement mode.

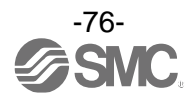

## [F98] Output check

Correct operation of the switch output can be confirmed. The output can be turned ON/OFF manually.

#### <Operation>

Press the UP or DOWN button in function selection mode to display [F98].

Press the SET button. Very Move on to output check. **Output check** Press the UP or DOWN button to select output check. Normal output Forcibly output (Output not checked) (Output is checked) [F] (Forced output) is selected [n] (Normal output) is Press the SET button to set. Press the SET button to set. selected Press the SET button to set. **OUT1 output check** Press the UP or DOWN button to select OUT1 output Return to function check. selection mode. \*: When used with IO-Link communication, the operation indicator ΩÜ light and displayed colour (when OUT1 is interlocked) will change. nn Forcibly output Forcibly output OFF ON Press the SET button to set.

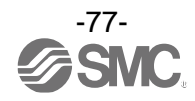

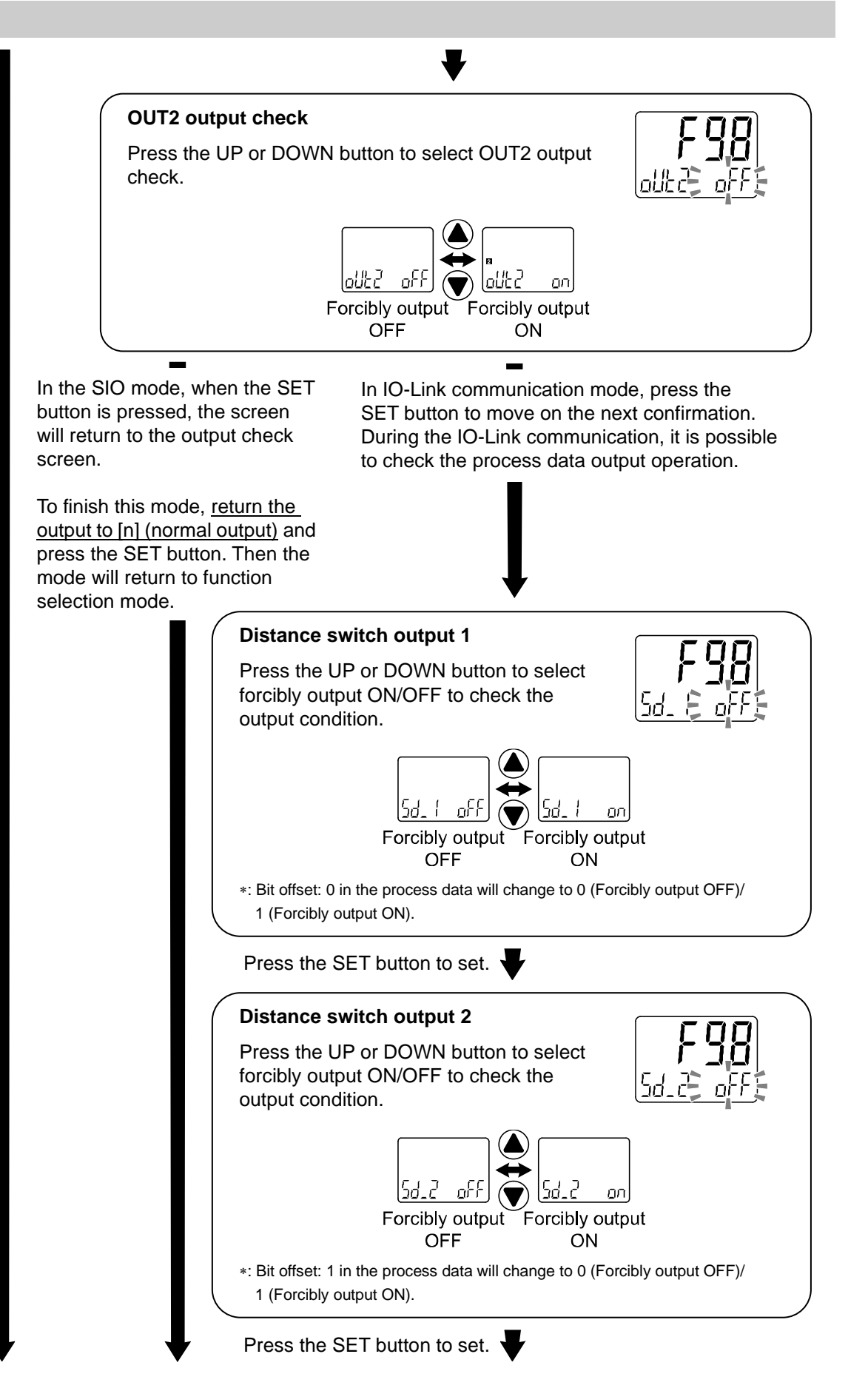

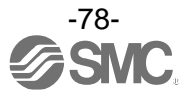

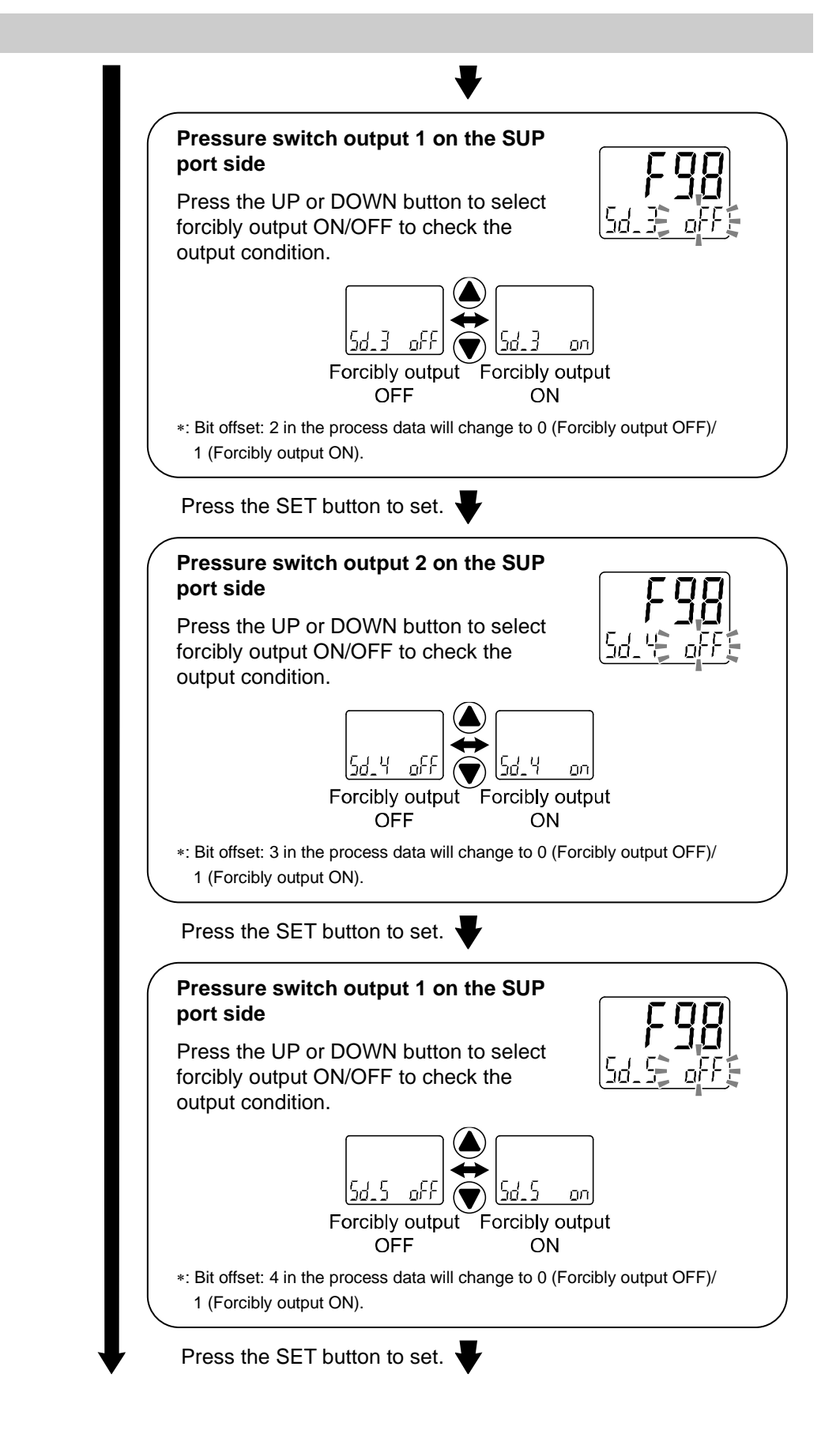

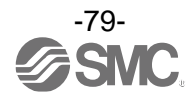

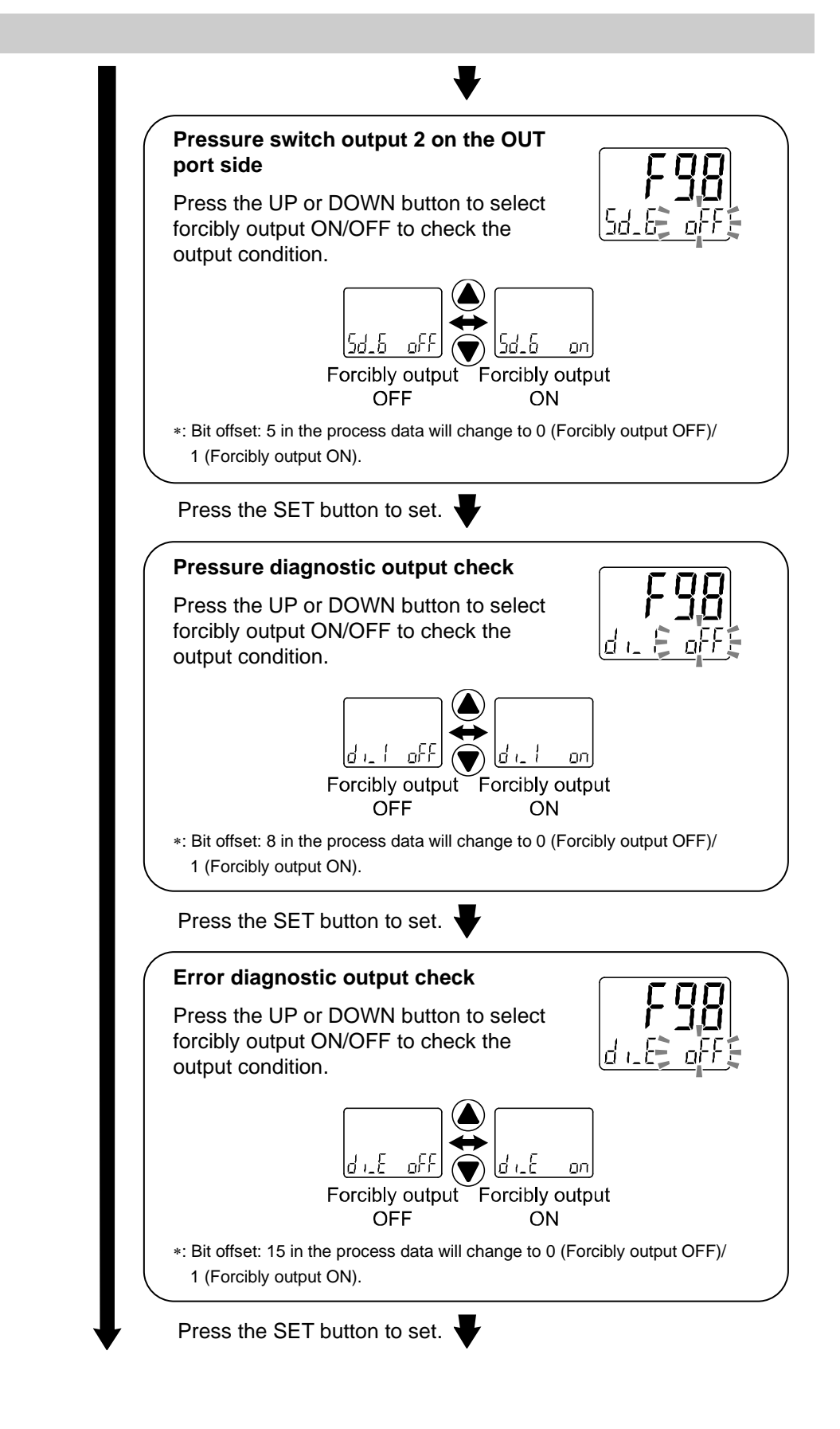

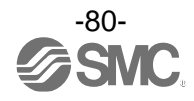

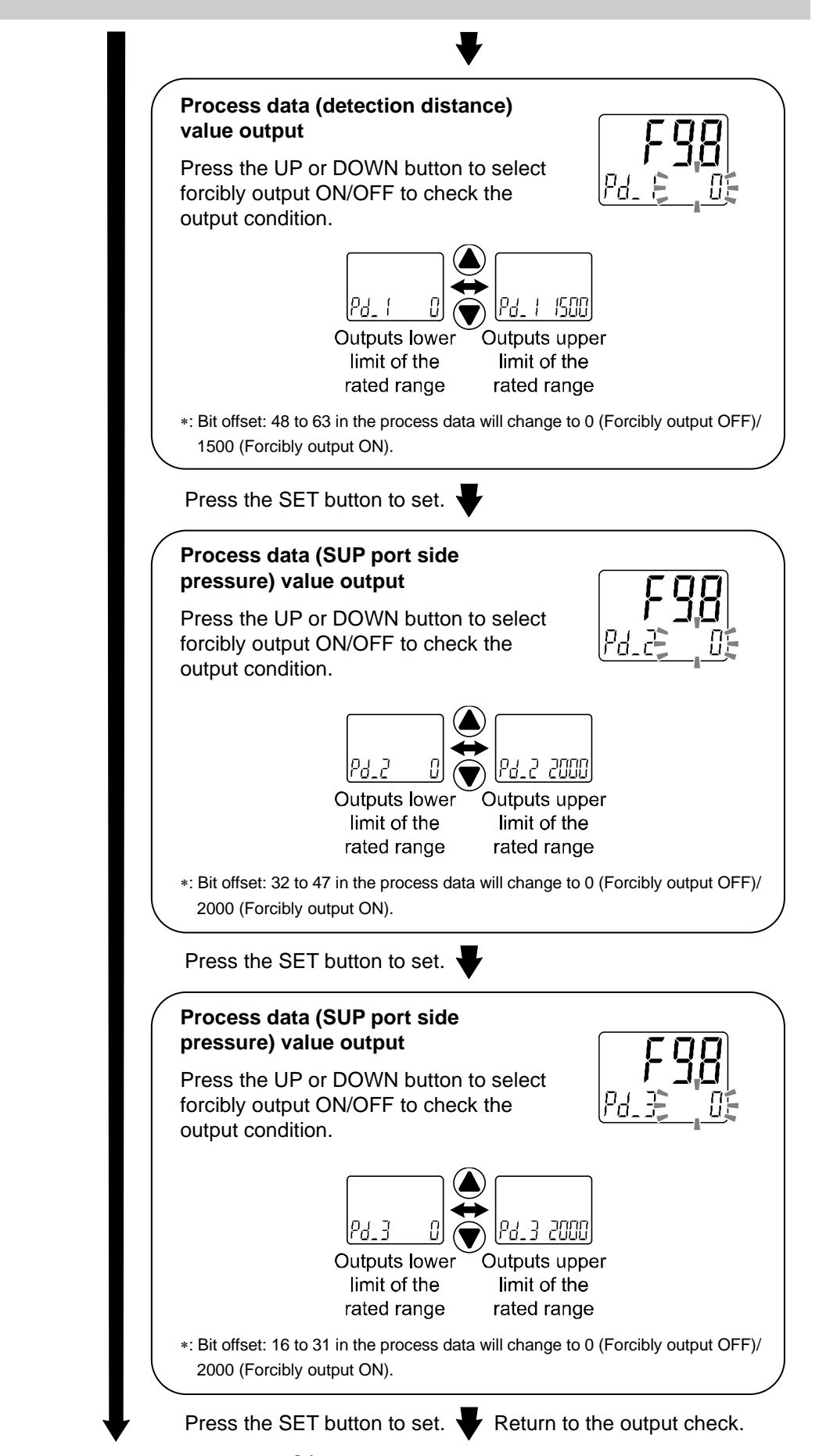

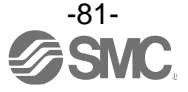

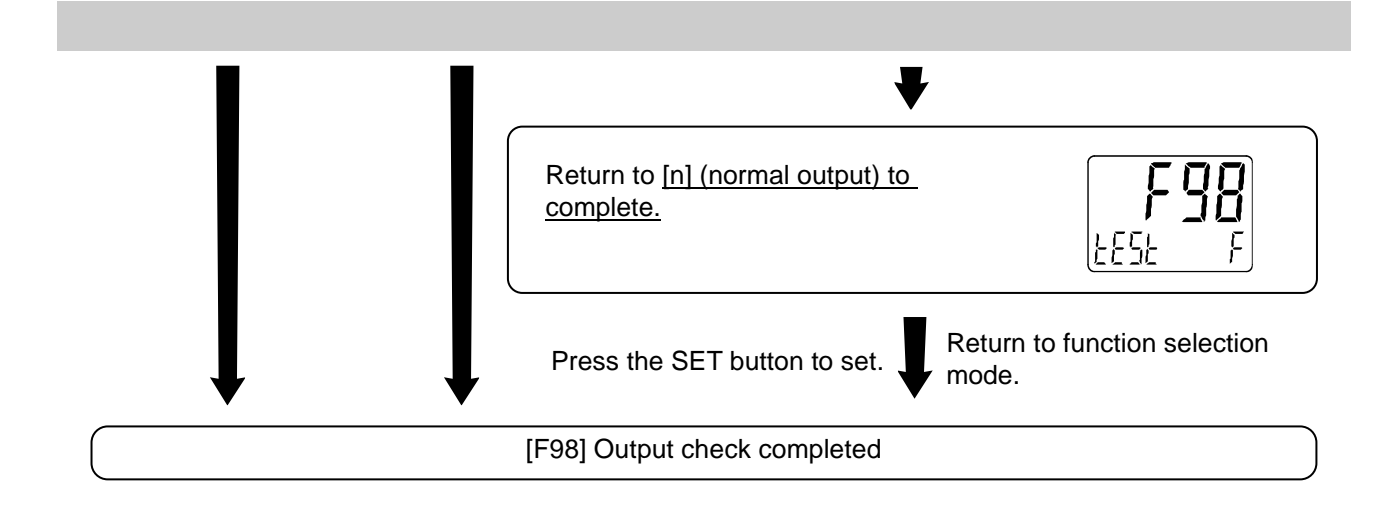

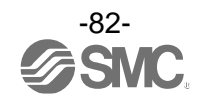

## [F99] Reset to default settings

If the product settings are uncertain, the default values can be restored.

#### <Operation>

Press the UP or DOWN button in function selection mode to display [F99].

Press the SET button.  $\clubsuit$  Move on to reset to default settings.

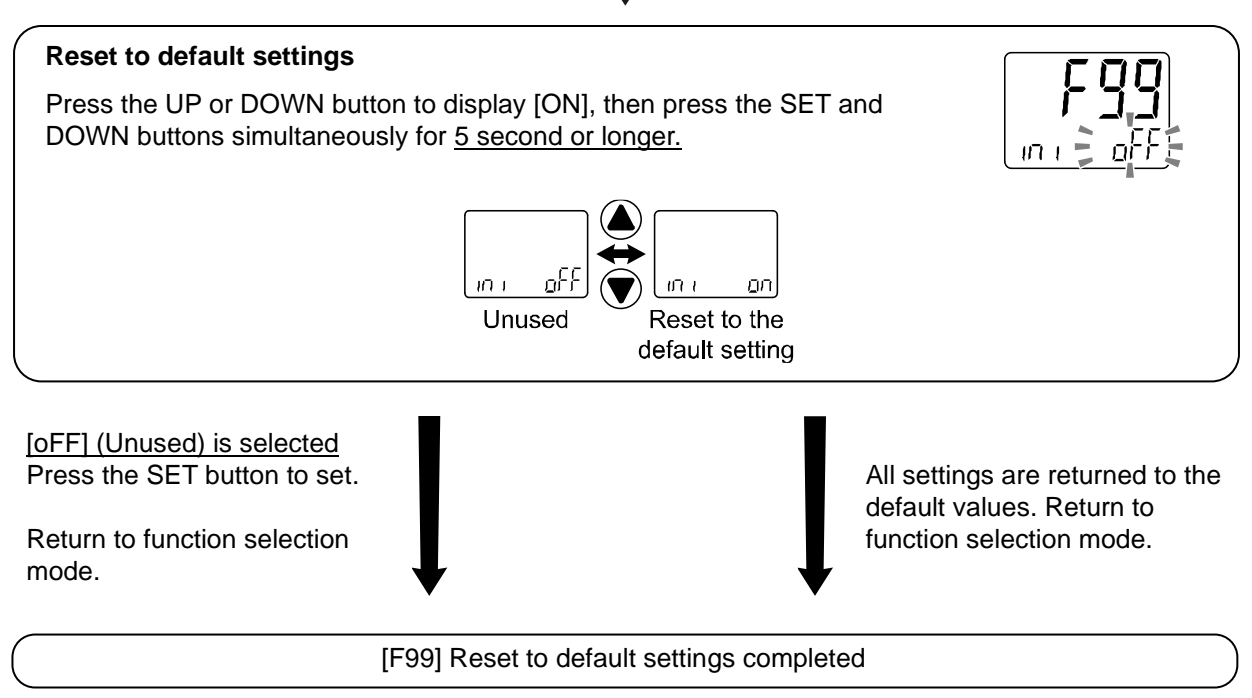

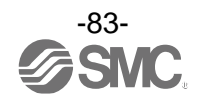

# **Other Settings**

## Snap shot function

The current display value can be stored to the switch output ON/OFF set point.

When the of Sub display (left) items listed below are selected in the 3 step setting mode, Simple setting mode or Setting of each function mode ([F 1] OUT1, [F 2] OUT2 setting), by pressing the UP and DOWN buttons simultaneously for <u>1 second or longer</u>, the set value of the sub display (right) shows [- - -], and the values corresponding to the current pressure values are automatically displayed.

| Output mode        | Configurable<br>items | Description                    | Sub display (left)                             | Snap shot function |
|--------------------|-----------------------|--------------------------------|------------------------------------------------|--------------------|
|                    |                       | Detection distance (guideline) | P_ (n_ )/P_2(n_2)                              | 0                  |
|                    | Set value             | Pressure on the SUP port       | 58_2(5n_2)                                     | 0                  |
| Hysteresis         |                       | Pressure on the OUT port       | EP_2(En_2)                                     | 0                  |
| mode               |                       | Detection distance (guideline) | H_ 1/H_2                                       | 0                  |
|                    | Hysteresis            | Pressure on the SUP port       | 54_2                                           | 0                  |
|                    |                       | Pressure on the OUT port       | EH_2                                           | 0                  |
|                    | Ostaslas              | Detection distance (guideline) | P IL (n IL), P IH(n IH)<br>P2L (n2L), P2H(n2H) | 0                  |
| Window             | Set value             | Pressure on the SUP port       | 5821(Sn21), 582H(Sn2H)                         | 0                  |
| comparator<br>mode |                       | Pressure on the OUT port       | 872L(En2L), 872H(En2H)                         | 0                  |
|                    |                       | Detection distance (guideline) | MH IMH2                                        | ×                  |
|                    | Hysteresis            | Pressure on the SUP port       | 542                                            | ×                  |
|                    |                       | Pressure on the OUT port       | EH2                                            | ×                  |

#### Set value

The value is set to the same value as the display value (current displayed value).

(There is a range which cannot be set to the current displayed value depending on the hysteresis. In that case, the value is set to the closest value).

#### Hysteresis

The hysteresis is calculated from the equation below and set.

Normal output: (set value) - (Current display value) Reverse output: (Current display value) - (set value)

If the calculation result becomes 0 or less, [Err] is displayed on the sub display (right) and the set value is not changed.

Afterwards, it is possible to adjust the value by pressing the UP or DOWN button.

## oPeak/bottom value indication

The maximum (minimum) pressure on the SUP port side when the power is supplied is detected and updated. In peak/bottom indication mode, the current pressure is displayed.

Press the UP or DOWN button in measurement mode to switch the sub-display (left) to the display shown below.

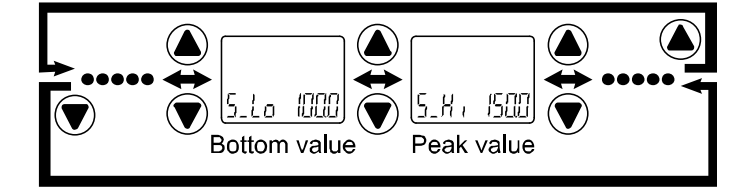

When the SET and DOWN buttons are pressed for <u>1 second or longer</u> simultaneously while the peak/bottom values are displayed, the sub display (right) displays [- - -] and the maximum (minimum) pressure value are cleared.

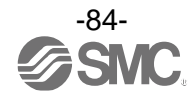

## Zero-clear function

The displayed value can be adjusted to zero if the pressure being measured is within  $\pm$ 7%F.S of the zero point set at the time of default settings.

(The zero clear range varies by ±1%F.S. due to variation between individual products.)

When the SUP port side pressure or OUT port side pressure is displayed on the sub display, if the SET and DOWN buttons are pressed for <u>1 second or longer</u> simultaneously under atmospheric pressure, the main display shows [- - -] and the display value is reset to zero.

#### •Key-lock function

The key-lock function is used to prevent errors occurring due to unintentional changes of the set values. If the SET button is pressed while the keys are locked, [LoC] is displayed on the sub display (left) for approximately <u>1 second</u>.

(Each setting and peak/bottom values are displayed with UP and DOWN buttons.)

#### <Operation - Without security code input ->

(1) Press the SET button for <u>5 seconds or longer</u> in measurement mode. When [oPE] is displayed on the main display, release the button.

The current setting [LoC] or [UnLoC] will be displayed on the sub display.

(To release key-lock repeat the above operation.)

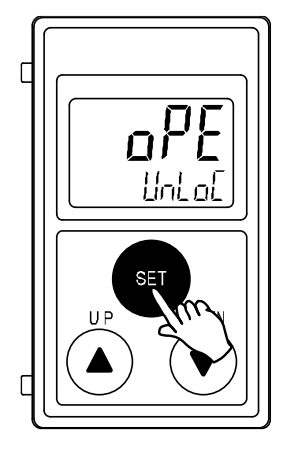

(2) Select the key-locking/un-locking with UP or DOWN button, and press the SET button to set.

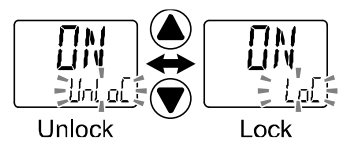

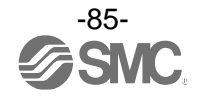

## <Operation – With security code input ->

Locking

(1) Press the SET button for <u>5 seconds or longer</u> in measurement mode. When [oPE] is displayed on the main display, release the button.

The current setting [LoC] or [UnLoC] will be displayed on the sub display.

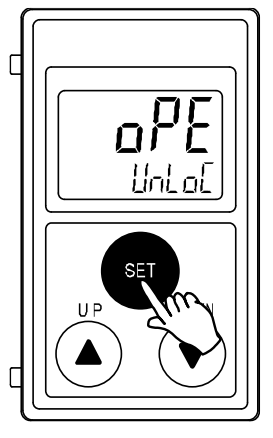

(2) Select the key [LoC] with UP or DOWN button, and press the SET button to set.

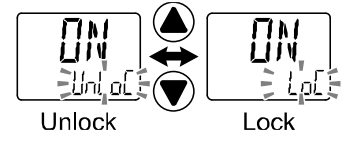

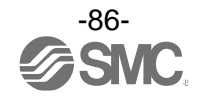

Unlocking

(1) Press the SET button for <u>5 seconds or longer</u> in measurement mode. When [oPE] is displayed on the main display, release the button.

The current setting [LoC] or [UnLoC] will be displayed on the sub display.

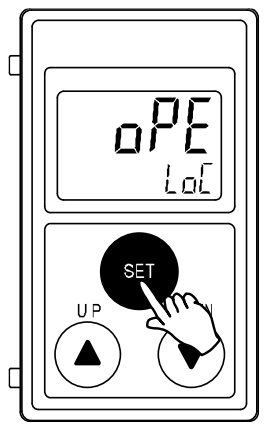

(2) Select the un-locking [UnLoC] with UP or DOWN button. Setting is recognized by pressing the SET button, then security code is required.

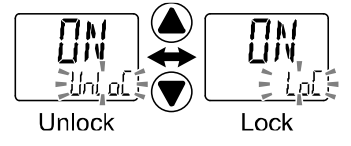

(3) For instructions on how to enter the security code, refer to "How to input and change the security code" on page 88.

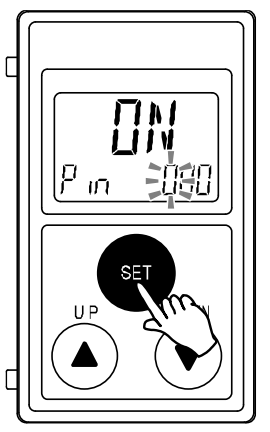

(4) If inputted security code is correct, the indication of the main display changes to [UnLoC], and pressing the one of UP, SET or DOWN button releases key-lock and the measurement mode returns. If the security code entered is incorrect, [FAL] will be displayed, and the security code must be entered again. If the wrong security code is entered 3 times, [LoC] is displayed and the device returns to measurement mode.

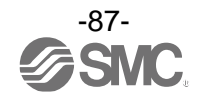

#### •How to input and change the security code

The left most digit starts flashing.

Press the UP or DOWN button to select a value.

Press the SET button to make the next digit to the right flash. (If the SET button is pressed at the last digit, the first digit will start flashing.)

After the setting is complete, Press and hold the SET button for <u>1 second or longer</u>.

(If an operation is not performed for <u>30 seconds</u> during input or change of the security code, it will return to measurement mode.)

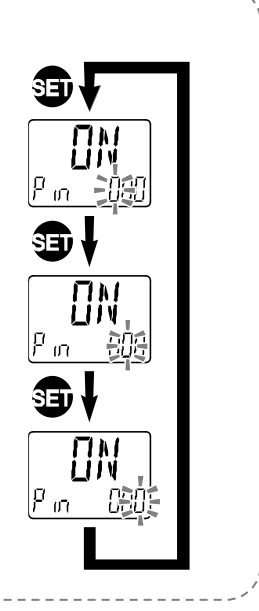

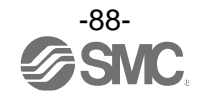

## **IO-Link Specifications**

## Outline of IO-Link functions

#### Communication function

This product can check the distance measurement display value (guideline), the pressure measurement value, diagnostic information and switch output status using cyclic data communication via the IO-Link system.

## Product status monitoring function

This function monitors the product status via the IO-Link communication.

•Detects the error status (internal hardware error, OUT2 short-circuit).

•Detects the warning conditions (product internal temperature error, measurement pressure error).

## Data storage function

The Data storage function stores the IO-Link device parameter settings to the IO-Link master. With the IO-Link data storage function, the IO-Link device can be replaced easily without re-setting the equipment construction or setting parameters

When the device parameters are set and downloaded to the device using the IO-Link setting tool, the parameters in the downloaded device will be activated.

After that, these parameters are uploaded to the data storage in the master by stem command (back-up communication command).

When the device is replaced with the same type of IO-Link device due to failure, the parameter settings stored in the master are downloaded automatically, device can be operated with the parameter settings of the previous device.

Device parameter setting is applicable to 3 types of back-up levels of the master setting ("Inactive", "back-up/Restore", "Restore").

"Back-up" implies the activation of upload and "restore" implies download.

| IO-Link type                  | Device                                  |
|-------------------------------|-----------------------------------------|
| IO-Link version               | V1.1                                    |
| Communication speed           | COM2 (38.4 kbps)                        |
| Min. cycle time               | 4.2 ms                                  |
| Process data length           | Input Data: 8 byte, Output Data: 0 byte |
| On request data communication | Available                               |
| Data storage function         | Available                               |
| Event function                | Available                               |

## Communication specifications

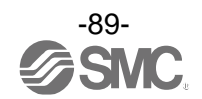

## Process data

Process data is the data which is exchanged periodically between the master and device. For this product the process data consists of switch output status, error diagnostics result, distance measured (guideline) display value and pressure gauge measurement value. (Refer to the table below.)

| Bit offset | Item                                             | Notes                  |
|------------|--------------------------------------------------|------------------------|
| 0          | Distance detection SW1                           | 0: OFF 1: ON           |
| 1          | Distance detection SW2                           | 0: OFF 1: ON           |
| 2          | SUP port pressure SW1                            | 0: OFF 1: ON           |
| 3          | SUP port pressure SW2                            | 0: OFF 1: ON           |
| 4          | OUT port pressure SW1                            | 0: OFF 1: ON           |
| 5          | OUT port pressure SW2                            | 0: OFF 1: ON           |
| 8          | Pressure diagnostics                             | 0: Normal 1: Abnormal  |
| 15         | Error diagnostics                                | 0: Normal 1: Abnormal  |
| 16 to 31   | OUT port pressure gauge measurement value        | 16 bit No flag integer |
| 32 to 47   | SUP port pressure gauge measurement value        | 16 bit No flag integer |
| 48 to 63   | Distance measurement (guideline) displayed value | 16 bit No flag integer |

| Bit offset | 63 | 62 | 61    | 60     | 59     | 58    | 57     | 56       | 55     | 54    | 53      | 52      | 51      | 50    | 49 | 48 |
|------------|----|----|-------|--------|--------|-------|--------|----------|--------|-------|---------|---------|---------|-------|----|----|
| Item       |    |    | Dista | ance m | neasur | ement | (guide | eline) d | isplay | value | (16 bit | With fl | ag inte | eger) |    |    |

| Bit offset | 47 | 46 | 45 | 44     | 43     | 42      | 41     | 40     | 39     | 38      | 37       | 36       | 35       | 34   | 33 | 32 |
|------------|----|----|----|--------|--------|---------|--------|--------|--------|---------|----------|----------|----------|------|----|----|
| Item       |    |    | SU | P port | pressu | ire gau | uge me | easure | ment v | alue (1 | 16 bit V | Vith fla | ıg integ | ger) |    |    |

| Bit offset | 31 | 30                                                                   | 29 | 28 | 27 | 26 | 25 | 24 | 23 | 22 | 21 | 20 | 19 | 18 | 17 | 16 |
|------------|----|----------------------------------------------------------------------|----|----|----|----|----|----|----|----|----|----|----|----|----|----|
| Item       |    | SUP port pressure gauge measurement value (16 bit With flag integer) |    |    |    |    |    |    |    |    |    |    |    |    |    |    |

| Bit offset | 15                | 14 | 13 | 12 | 11 | 10 | 9 | 8                    | 7 | 6 | 5                     | 4                     | 3                     | 2                     | 1                      | 0                      |
|------------|-------------------|----|----|----|----|----|---|----------------------|---|---|-----------------------|-----------------------|-----------------------|-----------------------|------------------------|------------------------|
| ltem       | Error diagnostics |    |    | (  | )  |    |   | Pressure diagnostics | ( | ) | OUT port pressure SW2 | OUT port pressure SW1 | SUP port pressure SW2 | SUP port pressure SW1 | Distance detection SW2 | Distance detection SW1 |

•The process data of this product is Big-Endian type.

When the transmission method of the upper communication is Little-Endian, the byte order will be changed. Refer to the table below for the Endian type of the major upper communication.

| Endian type        | Upper communication protocol                       |
|--------------------|----------------------------------------------------|
| Big-Endian type    | Such as PROFIBUS and PROFINET                      |
| Little-Endian type | Such as EtherNET/IP, EtherCAT and CC-Link IE Field |

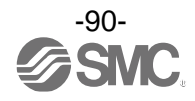

## • Diagnostic information

This product can detect the device error by diagnostic bit in the process data.

| Item                 | Content                                                                                                    |
|----------------------|----------------------------------------------------------------------------------------------------|
| Pressure diagnostics | When the pressure gauge measurement value (SUP side or OUT side) is below the lower display limit (-20 kPa), the diagnostic bit will be "1: ON".                                  |
| Error diagnostics    | Diagnostic bit will be "1: ON" when either of the following errors is generated.<br>•Internal product malfunction<br>•OUT2 over current<br>•Internal product abnormal temperature |

## $\circ \mbox{Relationship}$ between the process data and display value

| Content                  | Unit         | Rated pressure range | Display/settable range |  |  |
|--------------------------|--------------|----------------------|------------------------|--|--|
|                          | kPa          | 0.0 to 200.0         | -20.0 to 220.0         |  |  |
| SUP port pressure value/ | bar          | 0.000 to 2.000       | -0.200 to 2.200        |  |  |
| OUT port pressure value  | psi          | 0.00 to 29.00        | -2.90 to 31.9          |  |  |
|                          | Process data | 0 to 2000            | -200 to 2200           |  |  |

| Content                                      | Туре   | Item          | Display/settable range |  |  |  |
|----------------------------------------------|--------|---------------|------------------------|--|--|--|
| Display<br>value<br>(clearance<br>guideline) |        | Display value | 0 to 60                |  |  |  |
|                                              | 15A3-F | Process data  | 0 to 3000              |  |  |  |
|                                              | 1040.0 | Display value | 0 to 300               |  |  |  |
|                                              | 15A3-G | Process data  | 0 to 3000              |  |  |  |
|                                              |        | Display value | 0 to 500               |  |  |  |
|                                              | 15A3-H | Process data  | 0 to 2500              |  |  |  |

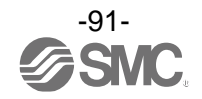

oConversion formula of the process data and display value

- (1) Conversion formula from the process data to the display value: Disp = a x PD + b
- (2) Conversion formula from the display value to the process data: PD = (Disp b) / a

Disp: Product display value and set value PD: Process data measurement value a: Inclination b: Intercept

#### [Inclination and intercept according to the product type]

| Туре   | Inclination a | Intercept b |
|--------|---------------|-------------|
| ISA3-F | 0.02          | 0           |
| ISA3-G | 0.1           | 0           |
| ISA3-H | 0.2           | 0           |

[Inclination and intercept to the unit specification]

| Unit | Inclination a | Intercept b |
|------|---------------|-------------|
| kPa  | 0.1           | 0           |
| bar  | 0.001         | 0           |
| psi  | 0.014504      | 0           |

[Calculation example]

(1) Conversion formula from the process data to the display value (process value) (Units specification: kPa, PD = 1000)

 $Disp = a \times PD + b$ = 0.1 x 1000 + 0 = 100.0[kPa]

(2) Conversion formula from the display value (pressure value) to the process data (Units specification: kPa, Disp = 120.0[kPa])

PD = (Disp - b) / a = (120.0 - 0) / 0.1 = 1200

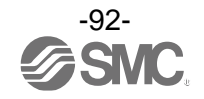

## IO-Link parameter setting

#### ∘IODD file

IODD (I/O Device Description) is a definition file which provides all properties and parameters required for establishing functions and communication of the device.

IODD includes the main IODD file and a set of image files such as vendor logo, device picture and device icon.

The IODD file is shown below.

|   | Product No. IODD file * |                             |  |  |  |  |  |
|---|-------------------------|-----------------------------|--|--|--|--|--|
| 1 | ISA3-F                  | SMC-ISA3-F-yyyymmdd-IODD1.1 |  |  |  |  |  |
| 2 | ISA3-G                  | SMC-ISA3-G-yyyymmdd-IODD1.1 |  |  |  |  |  |
| 3 | ISA3-H                  | SMC-ISA3-H-yyyymmdd-IODD1.1 |  |  |  |  |  |

\*: "yyyymmdd" indicates the file preparation date. yyyy is the year, mm is the month and dd is the date.

The IODD file can be downloaded from the SMC Web site (https://www.smcworld.com).

## Service data

The tables below indicates the parameters which can be read or written by simple access parameter (direct parameters page) and ISDU parameters which are applicable to various parameters and commands.

\*: The parameter data of this product is the Big Endian type.

When the transmission method of the upper communication is Little-Endian, the byte order will be changed.

• Direct parameters page 1

| DPP1 address | Access Parameter name |           | Initial value (dec) | Contents          |  |
|--------------|-----------------------|-----------|---------------------|-------------------|--|
| 0x07         | Р                     | Vandar ID | 0,0002(121)         | "SMC Corporation" |  |
| 0x08         | ĸ                     | Vendor ID | 000003(131)         | SMC Corporation   |  |
| 0x09         |                       |           | 0x0155(341)         | "ISA3-F*L-*"      |  |
| 0x0A         | R                     | Device ID | 0x0156(342)         | "ISA3-G*L-*"      |  |
| 0x0B         |                       |           | 0x0157(343)         | "ISA3-H*L-*"      |  |

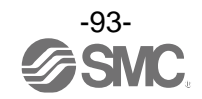

| Index<br>(dec) | Sub<br>index | Access *1 | Parameters                      | Initial value         | Remarks                                                                                           |
|----------------|--------------|-----------|---------------------------------|-----------------------|---------------------------------------------------------------------------------------------------|
| 0x0002<br>(2)  | 0            | W         | System command                  | _                     | Refer to "System command" on page 95.                                                             |
| 0x000C<br>(12) | 0            | R/W       | Device access lock              | 0x0000                | Refer to "Device access lock parameter" on page 96.                                               |
| 0x0010<br>(16) | 0            | R         | Vendor name                     | SMC Corporation       |                                                                                                   |
| 0x0011<br>(17) | 0            | R         | Vendor text                     | www.smcworld.com      |                                                                                                   |
| 0x0012<br>(18) | 0            | R         | Product name                    | Example ISA3-GCL      |                                                                                                   |
| 0x0013<br>(19) | 0            | R         | Product ID                      | Example ISA3-GCL      |                                                                                                   |
| 0x0014<br>(20) | 0            | R         | Product text                    | GAP CHECKER           |                                                                                                   |
| 0x0015<br>(21) | 0            | R         | Serial number                   | Example:<br>"xxxxxxx" | <ul><li>Initial value is indicated as 8-digit.</li><li>16 octets fixed character string</li></ul> |
| 0x0016<br>(22) | 0            | R         | Hardware version                | HW-Vx.y               | x: Large revision number<br>y: Small revision number                                              |
| 0x0017<br>(23) | 0            | R         | Software version                | FW-Vx.y               | x: Large revision number<br>y: Small revision number                                              |
| 0x0024<br>(36) | 0            | R         | Device status<br>parameter      | _                     | Refer to "Device state parameters" on page 96.                                                    |
| 0x0025<br>(37) | 0            | R         | Device detailed state parameter | _                     | Refer to "Device detail status parameters" on page 96.                                            |
| 0x0028<br>(40) | 0            | R         | Process data input              | _                     | The latest value of process data can be read.                                                     |

## ISDU parameters

\*1: R: Read, W: Wright

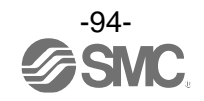

•System command (index 2)

In the ISDU index 0x002 SystemCommand (system command), the command shown in the table below will be issued.

The button of each system command is displayed on the IO-Link setting tool (excluding "ParamDownloadStore").

Click the button to send the system command to the product.

Writable commands are shown below.

Data type: 8 bit UInteger

| Value<br>(dec) | Command name             | Description                                          |
|----------------|--------------------------|------------------------------------------------------|
| 0x80<br>(128)  | Device Reset             | Restarts the device                                  |
| 0x81<br>(129)  | Application Reset        | Clear the peak/bottom value of the SUP port pressure |
| 0x82<br>(130)  | Restore Factory Settings | Initialize the set value to the default value        |
| 0xA0<br>(160)  | All Zero Clear           | Conduct a zero-clear of the pressure value           |
| 0xF4<br>(244)  | Calibration              | Conduct calibration                                  |
| 0xF5<br>(245)  | Calibration Clear        | Initialize the calibration status                    |
| 0xF6<br>(246)  | Calibration With +0.1%   | Increase the fine adjustment rate by 0.1%            |
| 0xF7<br>(247)  | Calibration With -0.1%   | Decrease the fine adjustment rate by 0.1%            |

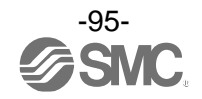

• Device access lock parameter (index 12)

The contents are as follows.

Data type: 16 bit Record

| Value | Contents                                    |
|-------|---------------------------------------------|
| 0     | Key lock release, DS unlock (Initial value) |
| 2     | Key lock release, DS lock                   |
| 8     | Key lock, DS unlock                         |
| 10    | Key lock, DS lock                           |

#### [Key lock]

This function prevents the user from physically changing the setting of the pressure switch (button operation is not accepted).

Even when key lock function is activated, settings can be changed by IO-Link communication. Restoration by data storage (overwriting parameter data) can be performed.

## [Lock data storage (DS lock)]

Locking "Data storage" will invalidate the data storage function of the pressure switch. In this case, access will be denied for backup and restoration of data storage.

#### • Device state parameters (index 36)

Readable device states are as follows.

Data type: 8 bit UInteger

| Value | State definition                | Description                                                 |
|-------|---------------------------------|-------------------------------------------------------------|
| 0     | Normal operation                | -                                                           |
| 1     | Maintenance inspection required | Not available                                               |
| 2     | Outside specification range     | Less than the lower limit of the pressure measurement range |
| 3     | Function check                  | Not available                                               |
| 4     | Failure                         | Internal failure of digital pressure switch                 |

#### • Device detail status parameters (index 37)

Detailed event contents of readable device status are as follows.

| A     | Event evented                               | Event class  | ification | Event en de |  |
|-------|---------------------------------------------|--------------|-----------|-------------|--|
| Array | Event content                               | Definition   | Value     | Event code  |  |
| 1     | Internal failure of digital pressure switch | Error        | 0xF4      | 0x8D01      |  |
| 2     | Internal failure of digital pressure switch | Error        | 0xF4      | 0x8D07      |  |
| 3     | Internal failure of digital pressure switch | Error        | 0xF4      | 0x8D02      |  |
| 4     | Internal failure of digital pressure switch | Error        | 0xF4      | 0x8D03      |  |
| 5     | Internal failure of digital pressure switch | Error        | 0xF4      | 0x8D04      |  |
| 6     | Internal failure of digital pressure switch | Error        | 0xF4      | 0x8D05      |  |
| 7     | Internal failure of digital pressure switch | Error        | 0xF4      | 0x8D06      |  |
| 8     | Pressure sensor error                       | Error        | 0xF4      | 0x8CD0      |  |
| 9     | Short circuit of OUT2 output terminal       | Error        | 0xF4      | 0x8CC0      |  |
| 10    | Temperature sensor error                    | Error        | 0xF4      | 0x8CD1      |  |
| 11    | Below the SUP port minimum pressure range   | warning      | 0xE4      | 0x8D71      |  |
| 12    | Below the OUT port minimum pressure range   | warning      | 0xE4      | 0x8D72      |  |
| 13    | Test event A                                | warning      | 0xE4      | 0x8CA0      |  |
| 14    | Test event B                                | warning      | 0xE4      | 0x8CA1      |  |
| 15    | Data storage upload request                 | notification | 0x54      | 0xFF91      |  |

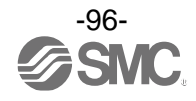

| I    | Index  |       | Access |                  | Itoms                              |         | Initial value                                         | Data       | Set volue                                                                     | Pomarks                                                             |
|------|--------|-------|--------|------------------|------------------------------------|---------|-------------------------------------------------------|------------|-------------------------------------------------------------------------------|---------------------------------------------------------------------|
| dec  | hex    | index | *1     |                  | nems                               | type *2 | initial value                                         | storage *3 | Set value                                                                     | Remarks                                                             |
| 1000 | ØXØ3E8 | 0     | R/W    | Displa           | y unit                             | U8      | 0                                                     | Y          | 0: kPa<br>1: bAr<br>2: psi                                                    | Setting of display unit                                             |
| 1010 | 0X03F2 | 0     | R/W    | Displa           | y colour                           | U8      | 2                                                     | Y          | 0: red<br>1: Grn<br>2: 1SoG<br>3: 1Sor<br>4: 2SoG<br>5: 2Sor                  | Setting of display colour                                           |
| 1020 | 0X03FC | 0     | R/W    | SW ou<br>selecti | itput PNP/NPN<br>on                | U8      | 1                                                     | Y          | 0: nPn<br>1: PnP                                                              | Setting of switch output specification                              |
| 1400 | 0X0578 | 0     | R/W    | OUT2             | hardware output                    | U8      | 2                                                     | Y          | 0: Distance<br>1: SUP port<br>pressure<br>2: OUT port<br>pressure<br>3: Other |                                                                     |
|      |        | 1     | R/W    |                  | Output mode                        | U8      | 0                                                     | Y          | 0: HYS<br>1: Wind                                                             | Setting of OUT1 output mode                                         |
| 1210 | 0X04BA | 2     | R/W    |                  | Output style                       | U8      | 1                                                     | Y          | 0: Normal output<br>1: Reverse<br>output                                      | Setting of OUT1 output normal and reserved output                   |
|      |        | 1     | R/W    | Distance (OUT1   | HYS mode set value                 | S16     |                                                       | Y          | Refer to<br>"Distance<br>measurement<br>value set<br>range".                  | Setting of OUT1 output set value                                    |
|      |        | 2     | R/W    |                  | HYS mode hysteresis                | S16     | Refer to<br>Table "SW<br>output<br>default<br>value". | Y          |                                                                               | Setting of OUT1 hysteresis                                          |
| 1220 | 0X04C4 | 3     | R/W    |                  | Wind mode lower<br>limit set value | S16     |                                                       | Y          |                                                                               | Setting of OUT1 output set value (lower limit of window comparator) |
|      |        | 4     | R/W    |                  | Wind mode upper<br>limit set value | S16     |                                                       | Y          |                                                                               | Setting of OUT1 output set value (upper limit of window comparator) |
|      |        | 5     | R/W    |                  | Wind mode hysteresis               | S16     |                                                       | Y          |                                                                               | Setting of OUT1 hysteresis (window comparator hysteresis)           |
|      |        | 1     | R/W    |                  | Output mode                        | U8      | 0                                                     | Y          | 0: HYS<br>1: Wind                                                             | Setting of OUT2 output mode                                         |
| 1410 | 0X0582 | 2     | R/W    |                  | Output style                       | U8      | 1                                                     | Y          | 0: Normal output<br>1: Reverse<br>output                                      | Setting of OUT2 output normal and reversed output                   |
|      |        | 1     | R/W    | OUT2)            | HYS mode set value                 | S16     |                                                       | Y          |                                                                               | Setting of OUT2 output set value                                    |
|      |        | 2     | R/W    | tance (          | HYS mode hysteresis                | S16     | Refer to                                              | Y          | Refer to                                                                      | Setting of OUT2 hysteresis                                          |
| 1420 | 0X058C | 3     | R/W    | Dis              | Wind mode lower<br>limit set value | S16     | Table "SW<br>output<br>default                        | Y          | "Distance<br>measurement                                                      | Setting of OUT2 output set value (lower limit of window comparator) |
|      |        | 4     | R/W    |                  | Wind mode upper<br>limit set value | S16     | value".                                               | Y          | range".                                                                       | Setting of OUT2 output set value (upper limit of window comparator) |
|      | -      | 5     | R/W    |                  | Wind mode hysteresis               | S16     |                                                       | Y          |                                                                               | Setting of OUT2 hysteresis (window comparator hysteresis)           |

## • Product individual parameters

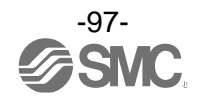

| I    | ndex   | Sub   | Access |         | ,<br>,                             |                      | 1.201.1       | Data       | 0.4                                      |                                                                     |                                                           |
|------|--------|-------|--------|---------|------------------------------------|----------------------|---------------|------------|------------------------------------------|---------------------------------------------------------------------|-----------------------------------------------------------|
| dec  | hex    | index | *1     |         | Items                              | type *2              | Initial value | storage *3 | Set value                                | Remarks                                                             |                                                           |
|      |        | 1     | R/W    |         | Output mode                        | U8                   | 0             | Y          | 0: HYS<br>1: Wind                        | Setting of OUT1 output mode                                         |                                                           |
| 1230 | 0X04CE | 2     | R/W    |         | Output type                        | U8                   | 0             | Y          | 0: Normal output<br>1: Reverse<br>output | Setting of OUT1 output normal and reserved output                   |                                                           |
|      |        | 1     | R/W    | UT1)    | HYS mode set value                 | S16                  | 1000          | Y          | -200 ~ 2200                              | Setting of OUT1 output set value                                    |                                                           |
|      |        | 2     | R/W    | sure (C | HYS mode hysteresis                | S16                  | 200           | Y          | 0 ~ 2400                                 | Setting of OUT1 hysteresis                                          |                                                           |
|      |        | 3     | R/W    | t press | Wind mode lower<br>limit set value | S16                  | 1000          | Y          | -200 ~ 2200                              | Setting of OUT1 output set value (lower limit of window comparator) |                                                           |
| 1240 | 0X04D8 | 4     | R/W    | UP por  | Wind mode upper<br>limit set value | S16                  | 2000          | Y          | -200 ~ 2200                              | Setting of OUT1 output set value (upper limit of window comparator) |                                                           |
|      |        | 5     | R/W    | IS      | SI                                 | Wind mode hysteresis | S16           | 200        | Y                                        | 0 ~ 1200                                                            | Setting of OUT1 hysteresis (window comparator hysteresis) |
|      |        | 6     | R/W    |         | ON delay time                      | U16                  | 0             | Y          | 0 ~ 6000                                 | Setting of OUT1 delay time at ON 0.01 s increment (0 to 60 s)       |                                                           |
|      |        | 7     | R/W    |         | OFF delay time                     | U16                  | 0             | Y          | 0 ~ 6000                                 | Setting of OUT1 delay time at OFF 0.01 s increment (0 to 60 s)      |                                                           |
|      |        |       | 1      | R/W     |                                    | Output mode          | U8            | 0          | Y                                        | 0: HYS<br>1: Wind                                                   | Setting of OUT2 output mode                               |
| 1430 | 0X0596 | 2     | R/W    |         | Output type                        | U8                   | 0             | Y          | 0: Normal output<br>1: Reverse<br>output | Setting of OUT2 output normal and reversed output                   |                                                           |
|      |        | 1     | R/W    | UT2)    | HYS mode set value                 | S16                  | 1000          | Y          | -200 ~ 2200                              | Setting of OUT2 output set value                                    |                                                           |
|      |        | 2     | R/W    | ure (O  | HYS mode hysteresis                | S16                  | 200           | Y          | 0 ~ 2400                                 | Setting of OUT2 hysteresis                                          |                                                           |
|      |        | 3     | R/W    | t press | Wind mode lower<br>limit set value | S16                  | 1000          | Y          | -200 ~ 2200                              | Setting of OUT2 output set value (lower limit of window comparator) |                                                           |
| 1440 | 0X05A0 | 4     | R/W    | UP por  | Wind mode upper<br>limit set value | S16                  | 2000          | Y          | -200 ~ 2200                              | Setting of OUT2 output set value (upper limit of window comparator) |                                                           |
|      |        | 5     | R/W    | SI      | Wind mode hysteresis               | S16                  | 200           | Y          | 0 ~ 1200                                 | Setting of OUT2 hysteresis<br>(window comparator hysteresis)        |                                                           |
|      |        | 6     | R/W    |         | Delay time ON                      | U16                  | 0             | Y          | 0 ~ 6000                                 | Setting of OUT1 delay time at ON 0.01 s increment (0 to 60 s)       |                                                           |
|      |        | 7     | R/W    |         | Delay time OFF                     | U16                  | 0             | Y          | 0 ~ 6000                                 | Setting of OUT1 delay time at OFF 0.01 s increment (0 to 60 s)      |                                                           |

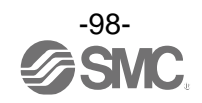

| Index |          | Out     |              |                    |                                    | Dete    |                       | Dete        |                                          |                                                                           |
|-------|----------|---------|--------------|--------------------|------------------------------------|---------|-----------------------|-------------|------------------------------------------|---------------------------------------------------------------------------|
| dec   | hex      | index   | ACCESS<br>*1 | Items              |                                    | type *2 | type *2 Initial value |             | Set value                                | Remarks                                                                   |
|       |          | 1       | R/W          |                    | Output mode                        | U8      | 1                     | Y           | 0: HYS<br>1: Wind                        | Setting of OUT1 output mode                                               |
| 1250  | 0X04E2   | 2       | R/W          |                    | Output type                        | U8      | 0                     | Y           | 0: Normal output<br>1: Reverse<br>output | Setting of OUT1 output normal and reserved output                         |
|       |          | 1       | R/W          | UT1)               | HYS mode set value                 | S16     | 300                   | Y           | -200 ~ 2200                              | Setting of OUT1 output set value                                          |
|       |          | 2       | R/W          | ure (O             | HYS mode hysteresis                | S16     | 50                    | Y           | 0 ~ 2400                                 | Setting of OUT1 hysteresis                                                |
|       |          | 3       | R/W          | t press            | Wind mode lower<br>limit set value | S16     | 250                   | Y           | -200 ~ 2200                              | Setting of OUT1 output set value (lower limit of window comparator)       |
| 1260  | 0X04EC   | 4       | R/W          | UT por             | Wind mode upper<br>limit set value | S16     | 500                   | Y           | -200 ~ 2200                              | Setting of OUT1 output set value (upper limit of window comparator)       |
|       |          | 5       | R/W          | ō                  | Wind mode hysteresis               | S16     | 50                    | Y           | 0 ~ 1200                                 | Setting of OUT1 hysteresis<br>(window comparator hysteresis)              |
|       |          | 6       | R/W          |                    | ON delay time                      | U16     | 100                   | Y           | 0 ~ 6000                                 | Setting of OUT1 delay time at ON 0.01 s increment (0 to 60 s)             |
|       |          | 7       | R/W          |                    | OFF delay time                     | U16     | 100                   | Y           | 0 ~ 6000                                 | Setting of OUT1 delay time at OFF<br>0.01 s increment (0 to 60 s)         |
|       |          | 1       | R/W          |                    | Output mode                        | U8      | 1                     | Y           | 0: HYS<br>1: Wind                        | Setting of OUT2 output mode                                               |
| 1450  | 0X05AA   | 2       | R/W          |                    | Output type                        | U8      | 0                     | Y           | 0: Normal output<br>1: Reverse<br>output | Setting of OUT2 output normal and reversed output                         |
|       |          | 1 R/W Î | UT2)         | HYS mode set value | S16                                | 300     | Y                     | -200 ~ 2200 | Setting of OUT2 output set value         |                                                                           |
|       |          | 2       | R/W          | t pressure (O      | HYS mode hysteresis                | S16     | 50                    | Y           | 0 ~ 2400                                 | Setting of OUT2 hysteresis                                                |
|       |          | 3       | R/W          |                    | Wind mode lower<br>limit set value | S16     | 250                   | Y           | -200 ~ 2200                              | Setting of OUT2 output set value (lower limit of window comparator)       |
| 1460  | 0X05B4   | 4       | R/W          | UT po              | Wind mode upper<br>limit set value | S16     | 500                   | Y           | -200 ~ 2200                              | Setting of OUT2 output set value (upper limit of window comparator)       |
|       |          | 5       | R/W          | 0                  | Wind mode hysteresis               | S16     | 50                    | Y           | 0 ~ 1200                                 | Setting of OUT2 hysteresis (window comparator hysteresis)                 |
|       |          | 6       | R/W          |                    | Delay time ON                      | U16     | 100                   | Y           | 0 ~ 6000                                 | Setting of OUT1 delay time at ON 0.01 s increment (0 to 60 s)             |
|       |          | 7       | R/W          |                    | Delay time OFF                     | U16     | 100                   | Y           | 0 ~ 6000                                 | Setting of OUT1 delay time at OFF<br>0.01 s increment (0 to 60 s)         |
| 1470  | 0X05BE - | 1       | R/W          | output<br>IT2)     | Output mode                        | U8      | 2                     | Y           | 2: Err<br>3: OFF                         | Selection of output mode when the OUT2 hardware output is set to "others" |
| 1410  |          | 2       | R/W          | Other<br>(OL       | Output type                        | U8      | 0                     | Y           | 0: Normal output<br>1: Reverse<br>output |                                                                           |

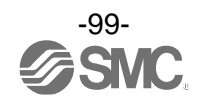

| I    | ndex   | Sub   | Access | s                               |                                                                   | Data    |                                      | Data       |                                                                                               |                                                               |  |
|------|--------|-------|--------|---------------------------------|-------------------------------------------------------------------|---------|--------------------------------------|------------|-----------------------------------------------------------------------------------------------|---------------------------------------------------------------|--|
| dec  | hex    | index | *1     |                                 | Items                                                             | type *2 | Initial value                        | storage *3 | Set value                                                                                     | Remarks                                                       |  |
| 5000 | 0X1388 | 0     | R/W    | Display fine<br>adjustment rate | Distance                                                          | S16     | 0                                    | N          | -200 ~ 200                                                                                    | 0.1% increments (-20% to 20%)                                 |  |
|      |        | 1     | R/W    |                                 | SUB display default selection                                     | U8      | 0                                    | Y          | 0: std<br>1: dUAL<br>(2 value<br>display)<br>2: LinE<br>(Line name)<br>3: OFF<br>(No display) |                                                               |  |
| 2000 | 0X07D0 | 2     | R/W    | SUB display                     | Selection of display<br>items during std<br>setting               | U8      | 0                                    | Y          | Refer to Table<br>"Selection of<br>display items<br>during std<br>setting".                   |                                                               |  |
|      |        | 3     | R/W    |                                 | Selection of the left<br>display items during 2<br>value setting  | U8      | 3                                    | Y          | Refer to Table                                                                                |                                                               |  |
|      |        | 4     | R/W    |                                 | Selection of the right<br>display items during 2<br>value setting | U8      | 4                                    | Y          | communication data".                                                                          |                                                               |  |
| 2030 | 0X07EE | 0     | R/W    | Zero c                          | ut-off setting                                                    | U8      | F type: 0<br>G type: 6<br>H type: 10 | Y          | 0 ~ 10                                                                                        | Display value around 0 is displayed<br>as 0.<br>1% increments |  |
|      |        | 1     | R/W    |                                 | 1st letter (11seg)<br>(Left side)                                 | U8      | 0                                    | Y          |                                                                                               |                                                               |  |
|      |        | 2     | R/W    |                                 | 2nd letter                                                        | U8      | 0                                    | Y          | Refer to Figure<br>"Line name<br>communication                                                |                                                               |  |
|      |        | 3     | R/W    |                                 | 3rd letter                                                        | U8      | 0                                    | Y          |                                                                                               |                                                               |  |
|      |        | 4     | R/W    |                                 | 4th letter                                                        | U8      | 0                                    | Y          |                                                                                               |                                                               |  |
| 2420 | 0X0974 | 5     | R/W    |                                 | 5 th letter                                                       | U8      | 0                                    | Y          |                                                                                               |                                                               |  |
|      |        | 6     | R/W    |                                 | 6 th letter (11seg)                                               | U8      | 0                                    | Y          | data".                                                                                        |                                                               |  |
|      |        | 7     | R/W    |                                 | 7 th letter (11seg)                                               | U8      | 0                                    | Y          |                                                                                               |                                                               |  |
|      |        | 8     | R/W    |                                 | 8 th letter                                                       | U8      | 0                                    | Y          |                                                                                               |                                                               |  |
|      |        | 9     | R/W    | LINE<br>name                    | 9 th letter                                                       | U8      | 0                                    | Y          |                                                                                               |                                                               |  |
|      |        | 1     | R/W    |                                 | 1st dot (left side)                                               | U8      | 0                                    | Y          |                                                                                               |                                                               |  |
|      |        | 2     | R/W    |                                 | 2nd dot                                                           | U8      | 0                                    | Y          |                                                                                               |                                                               |  |
|      |        | 3     | R/W    |                                 | 3rd dot                                                           | U8      | 0                                    | Y          |                                                                                               |                                                               |  |
| 2420 | 020075 | 4     | R/W    |                                 | 4th dot                                                           | U8      | 0                                    | Y          | 0: OFF (dot OFF)                                                                              |                                                               |  |
| 2430 | 0703/F | 5     | R/W    |                                 | 5th dot                                                           | U8      | 0                                    | Y          | 1: ON (dot ON)                                                                                |                                                               |  |
|      |        | 6     | R/W    |                                 | 6th dot                                                           | U8      | 0                                    | Y          |                                                                                               |                                                               |  |
|      |        | 7     | R/W    |                                 | 7th dot                                                           | U8      | 0                                    | Y          |                                                                                               |                                                               |  |
|      |        | 8     | R/W    |                                 | 8th dot                                                           | U8      | 0                                    | Y          |                                                                                               |                                                               |  |

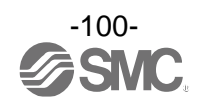

| I    | Index Sub |       | Access |             |               | ltanaa                               |                         | Data                      | 1-14-1 I              | Data                 | Ontrachan                                    | Demoster                 |  |  |
|------|-----------|-------|--------|-------------|---------------|--------------------------------------|-------------------------|---------------------------|-----------------------|----------------------|----------------------------------------------|--------------------------|--|--|
| dec  | hex       | index | *1     |             | items         |                                      |                         | type *2 Initial value sto |                       | storage *3           | Set value                                    | Remarks                  |  |  |
| 2400 | 0X0960    | 0     | R/W    | Displa      | y OF          | OFF mode                             |                         |                           | 0                     | Y                    | 0: Display ON<br>1: Display OFF              | Display OFF mode setting |  |  |
| 2410 | 020064    | 1     | R/W    | urity<br>de | Use or unuse  |                                      | U8                      | 0                         | Y                     | 0: Unused<br>1: Used | Setting of use or unuse of the security code |                          |  |  |
| 2410 | UNUJUA    | 2     | R/W    | Seci        | Security code |                                      | U16                     | 0                         | Y                     | 0 ~ 999              | Setting of security code                     |                          |  |  |
| 8200 | 0X2008    | 0     | R      |             |               | ersion<br>ation                      | Inclination<br>a        | F32                       | Refer to<br>"Pressure | Ν                    | Refer to<br>"Pressure                        |                          |  |  |
| 8210 | 0X2012    | 0     | R      | q           | ure           | Conve                                | Intercept<br>b          | F32                       | value set<br>range".  | Ν                    | value set<br>range".                         |                          |  |  |
| 8220 | 0X201C    | 0     | R      | ent relate  | Press         | SUP p<br>pressu<br>value             | ort<br>ire peak         | S16                       | 0                     | Ν                    |                                              |                          |  |  |
| 8230 | 0X2026    | 0     | R      | leasurem    |               | SUP port<br>pressure<br>bottom value |                         | S16                       | 0                     | Ν                    |                                              |                          |  |  |
| 8000 | 0X1F40    | 0     | R      | 2           | ance          | ersion<br>ation                      | င Inclination<br>ခ္မာ ရ |                           | Refer to<br>"Distance | N                    | Refer to<br>"Distance                        |                          |  |  |
| 8010 | 0X1F4A    | 0     | R      |             | Dista         | Conve                                | Intercept<br>b          | F32                       | value set<br>range".  | Ν                    | value set<br>range".                         |                          |  |  |

\*1: "R" means Read and "W" means Write.

\*2: Refer to the table below for the symbol.

| Symbol | Data type<br>(IO-Link standard) | Data length<br>Bit[byte] | Description               |
|--------|---------------------------------|--------------------------|---------------------------|
| U8     | L Hada as a T                   | 8 [1]                    | Line former of the leaves |
| U16    | Uinteger i                      | 16 [2]                   | Unsigned integer          |
| S16    | IntegerT                        | 16 [2]                   | Signed integer            |
| F32    | Float32T                        | 32 [4]                   | Floating point number     |

\*3: It is possible to upload or download "Y", but not "N".

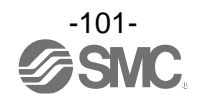

## Table "SW output default value"

| Dra du at tura a | H    | /S  | WIND |     |     |  |  |  |
|------------------|------|-----|------|-----|-----|--|--|--|
| Product type     | P_*  | H_* | P*L  | P*H | H*  |  |  |  |
| F type           | 1000 | 150 |      |     |     |  |  |  |
| G type           | 500  | 200 | 450  | 900 | 150 |  |  |  |
| H type           | 250  | 100 |      |     |     |  |  |  |

## Table "Distance measurement value set range"

| Draduct tura | Rated | Display/se              | tting range | Dianlov/min.cot.unit  | Conversion equation |             |  |  |
|--------------|-------|-------------------------|-------------|-----------------------|---------------------|-------------|--|--|
| Product type | value | Lower limit Upper limit |             | Display/min. set unit | Inclination a       | Intercept b |  |  |
| F type       | 1500  | 0                       | 3000        | 1                     | 0.02                | 0           |  |  |
| G type       | 1500  | 0                       | 3000        | 1                     | 0.1                 | 0           |  |  |
| H type       | 1500  | 0 2500                  |             | 1                     | 0.2                 | 0           |  |  |

## Table "Pressure measurement value set range"

| l loció | Rated | Display/se  | tting range | Dianlau/min. act unit | Conversion equation |             |  |
|---------|-------|-------------|-------------|-----------------------|---------------------|-------------|--|
| Unit    | value | Lower limit | Upper limit | Display/min. set unit | Inclination a       | Intercept b |  |
| kPa     | 2000  | -200        | 2200        | 1                     | 0.1                 | 0           |  |
| bar     | 2000  | -200 2200   |             | 1                     | 0.001               | 0           |  |
| Psi     | 2000  | -200 2200   |             | 1                     | 0.014504            | 0           |  |

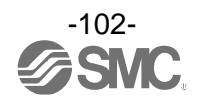

| Value |           | Setting content                              | Remark                                  |
|-------|-----------|----------------------------------------------|-----------------------------------------|
| 0     | OUT1 lev  | el bar display                               |                                         |
| 1     | Distance  | measurement value                            |                                         |
| 2     | SUP port  | pressure gauge measurement value             |                                         |
| 3     | OUT port  | pressure gauge measurement value             |                                         |
| 4     |           | Distance HYS switch point                    |                                         |
| 5     | OUT1      | Distance HYS hysteresis                      |                                         |
| 6     | Set       | Distance WIND lower switch point             |                                         |
| 7     | display   | Distance WIND upper switch point             |                                         |
| 8     |           | Distance WIND hysteresis                     |                                         |
| 9     |           | Distance HYS switch point *1                 |                                         |
| 10    |           | Distance HYS hysteresis *1                   |                                         |
| 11    |           | Distance WIND lower switch point *1          |                                         |
| 12    |           | Distance WIND upper switch point *1          |                                         |
| 13    |           | Distance WIND hysteresis *1                  |                                         |
| 14    |           | SUP port pressure HYS switch point *1        |                                         |
| 15    |           | SUP port pressure HYS hysteresis *1          |                                         |
| 16    | OUT2      | SUP port pressure WIND lower switch point *1 |                                         |
| 17    | Set       | SUP port pressure WIND upper switch point *1 |                                         |
| 18    | display   | SUP port pressure WIND hysteresis *1         |                                         |
| 19    | . ,       | OUT port pressure HYS switch point *1        |                                         |
| 20    |           | OUT port pressure HYS hysteresis *1          |                                         |
| 21    |           | SUP port pressure WIND lower switch point *1 |                                         |
| 22    |           | SUP port pressure WIND upper switch point *1 |                                         |
| 23    |           | OUT port pressure WIND hysteresis *1         |                                         |
| 24    |           | Err                                          |                                         |
| 25    |           | oFF                                          |                                         |
| 26    | SUP port  | pressure bottom measurement display          |                                         |
| 27    | SUP port  | pressure peak measurement display            |                                         |
| 28    | IO-Link m | node display                                 | SIO mode/SDCI mode display              |
| 29    | Option di | splay                                        | 2 value display, line name, display OFF |

## Table "Selection of display items during std setting"

\*1: The set value selected for OUT2 output from Distance/Inlet/Outlet is displayed in the lower screen.

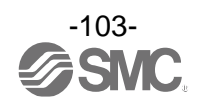

| Volue |           | Sotting contant                             | Selection of display iten | ns during 2 value setting |
|-------|-----------|---------------------------------------------|---------------------------|---------------------------|
| value |           | Setting content                             | Left side                 | Right side                |
| 0     | Distance  | measurement value                           | •                         | •                         |
| 1     | SUP port  | pressure gauge measurement value            | •                         | •                         |
| 2     | OUT port  | pressure gauge measurement value            | •                         | •                         |
| 3     |           | Distance HYS switch point                   | •                         | •                         |
| 4     | OUT1      | Distance HYS hysteresis                     | •                         | •                         |
| 5     | Set       | Distance WIND lower switch point            | •                         | •                         |
| 6     | display   | Distance WIND upper switch point            | •                         | •                         |
| 7     | . ,       | Distance WIND hysteresis                    | •                         | •                         |
| 8     |           | Distance HYS switch point                   | •                         | •                         |
| 9     |           | Distance HYS hysteresis                     | •                         | •                         |
| 10    |           | Distance WIND lower switch point            | •                         | •                         |
| 11    |           | Distance WIND upper switch point            | •                         | •                         |
| 12    |           | Distance WIND hysteresis                    | •                         | •                         |
| 13    |           | SUP port pressure HYS switch point          | •                         | •                         |
| 14    | OUT2      | SUP port pressure HYS hysteresis            | •                         | •                         |
| 15    | Set       | SUP port pressure WIND lower switch point   | •                         | •                         |
| 16    | display   | SUP port pressure WIND upper switch point   | •                         | •                         |
| 17    |           | SUP port pressure WIND hysteresis           | •                         | •                         |
| 18    |           | SUP port pressure HYS switch point          | •                         | •                         |
| 19    |           | OUT port pressure HYS hysteresis            | •                         | •                         |
| 20    |           | OUT port pressure WIND lower switch point   | •                         | •                         |
| 21    |           | OUT port pressure WIND upper switch point   | •                         | •                         |
| 22    |           | OUT port pressure WIND hysteresis           | •                         | •                         |
| 23    | SUP port  | pressure peak measurement display           | •                         | ×                         |
| 24    | SUP port  | pressure bottom measurement display         | ×                         | •                         |
| 25    | Display u | nits                                        | •                         | •                         |
| 26    | OUT1 op   | eration mode display                        | •                         | ×                         |
| 27    | OUT2 op   | eration mode display                        | ×                         | •                         |
| 28    | NPN/PN    | P output                                    | •                         | •                         |
| 29    | Line nam  | e (Left side 4 digits, right side 5 digits) | •                         | •                         |
| 30    | Display C | DFF (No display)                            | •                         | •                         |

## Table "2 value display communication data"

Settable

x: Not settable (negative acknowledge)

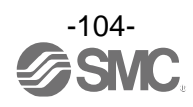

| Value<br>(16 decimal<br>number) |                     | 00  | 01      | 02     | 03    | 04     | 05     | 06  | 07  | 08       | 09                   | 0A     | 0B       | 0C    | 0D      | 0E     | 0F |    |   |
|---------------------------------|---------------------|-----|---------|--------|-------|--------|--------|-----|-----|----------|----------------------|--------|----------|-------|---------|--------|----|----|---|
| Display                         | 7<br>seg            | g   | 8 6     |        | ŗ     | لے ا   | Ę      | Ę   | Γ.  | ប        |                      | .1     | μ        | 1     | Ē       | n      |    | D  |   |
| digit                           | 11<br>seg           | 11  | L       | L      | Ц     | L      | 1      | Ц   | 11  | 1        | Ľ                    | H      | L        | M 1   | п       | Ц      | 1  |    |   |
| Value<br>(16 decimal<br>number) |                     | 10  | 11      | 12     | 13    | 14     | 15     | 16  | 17  | 18       | 19                   | 1A     | 1B       | 1C    | 1D      | 1E     | 1F |    |   |
| Display                         | 7<br>seg            |     |         | С      | С     | C      | Ļ      | 11  | IJ  | יכ       | 111                  |        | 11       | п     | 1       | רו     |    | IJ | Ľ |
| digit                           | 11<br>seg           |     |         | ב      | Ľ     | Ц      | IJ     | 115 | ¥ ( |          | <u>7</u><br><u>1</u> | Ц      | 1        |       | רי      | 7      | רי |    |   |
| Val<br>(16 de<br>numl           | ue<br>cimal<br>ber) | 20  | 21      | 22     | 23    | 24     | 25     | 26  | 27  | 28       | 29                   | 2A     | 2B       | 2C    | 2D      | 2E     | 2F |    |   |
| Display                         | 7<br>seg            | Г   | п       | п      | Π     |        |        | 1   | 111 | 111      |                      |        |          | 1 1 1 | 111     | 111    |    |    |   |
| digit                           | 11<br>seg           | 0   | i       | Ö      | ב     | -      |        |     | ;   | <u>v</u> | μ                    | -<br>П | NI<br>IN |       | 1/<br>¥ | บ<br>- |    |    |   |
| Rem                             | ark                 | The | value c | of - c | annot | be dis | blayed |     |     |          |                      |        |          |       |         |        |    |    |   |

Fig. "Line name communication data"

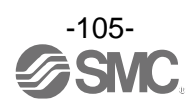

## Maintenance

## **Nozzle Cleaning**

The OUT port orifice can be removed for cleaning by removing the retaining screw.

Flush inside the orifice with air or wipe off foreign matter with a soft clean cloth. Correct detection may not be possible if the orifice is dirty or scratched.

- (1) Remove the screw (2 pcs.) at the side of the OUT port.
- (2) Remove the OUT port with a flat head screw driver as shown in the figure below. Take care to keep the direction of removal straight.
- (3) Remove the O-ring from the orifice for cleaning. Clean the orifice.

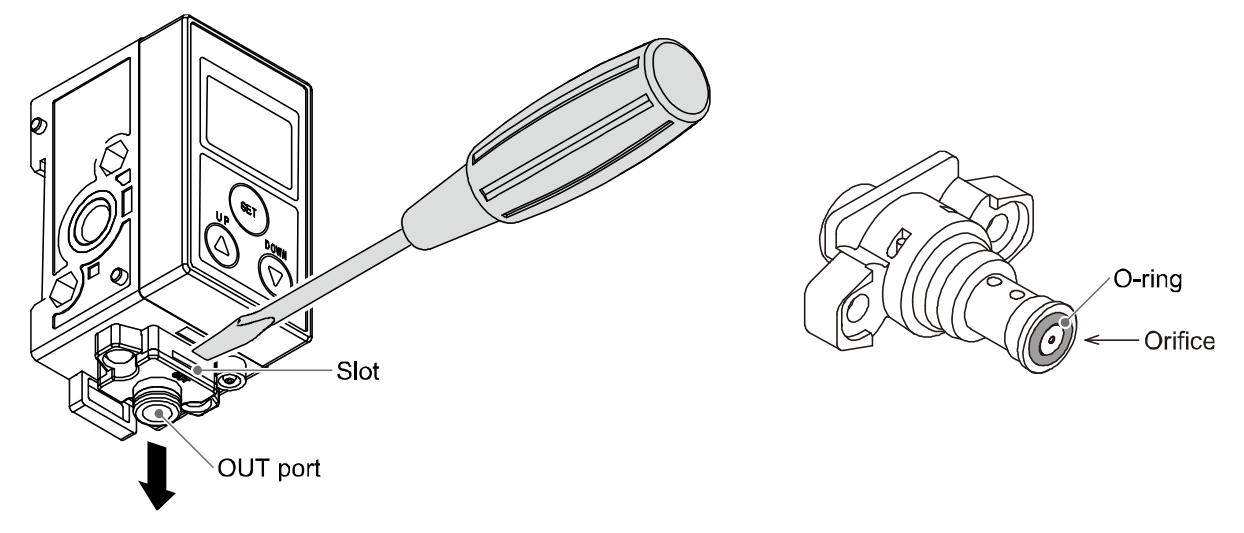

- (4) Place the O-ring back into the orifice.
- (5) Ensure correct orientation of the OUT port, and insert it straight into the body.

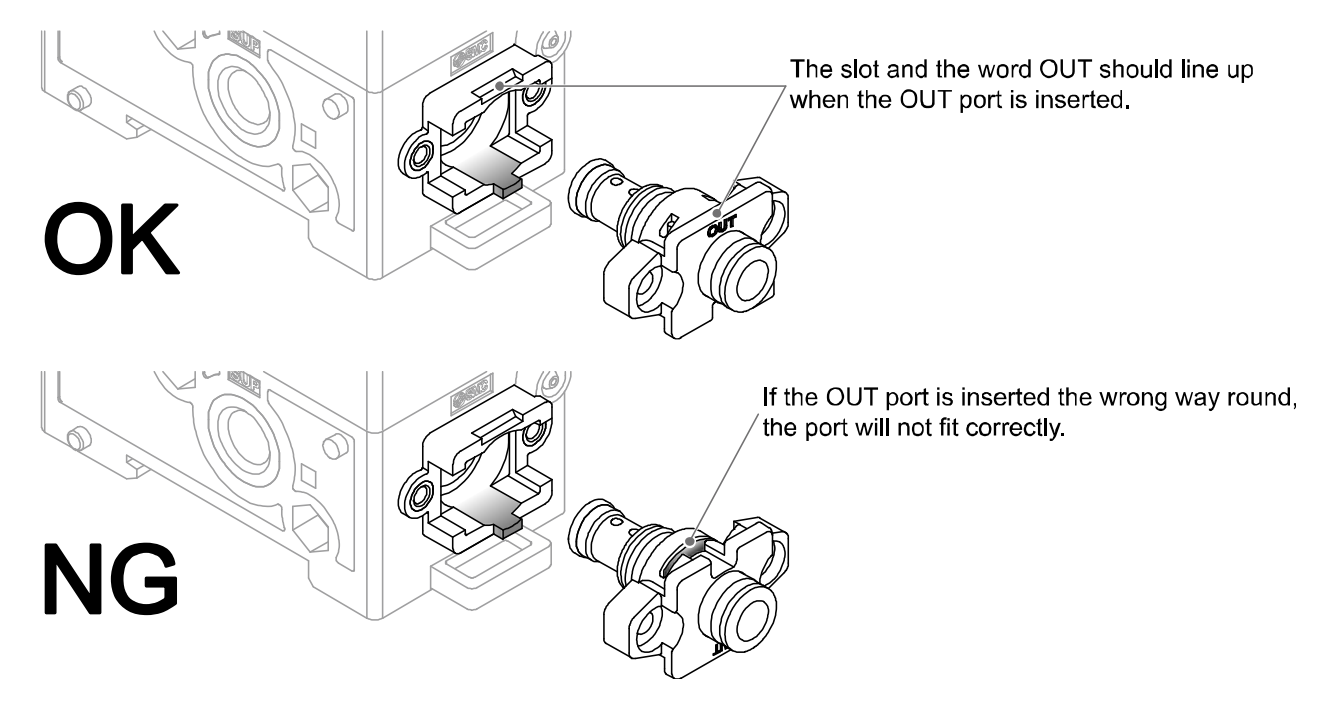

(6) Tighten the screws on the OUT port side. (Tightening torque: 0.3 N•m).

\*: If the orifice is taken out, perform set-up again.

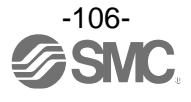

# Forgotten the security code

If you have forgotten your security code, please contact SMC directly.

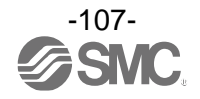
## Troubleshooting

If an operation failure of the product occurs, please confirm the cause of the failure from the following table. If a cause applicable to the failure cannot be identified and normal operation can be recovered by replacement with a new product, this indicates that the product itself was faulty.

Problems with the product may be due to the operating environment (installation etc). Please consult SMC.

### •Cross-reference for troubleshooting

| Fault                                                            | Possible cause                                                     | Countermeasures                                                                                                    |  |
|------------------------------------------------------------------|--------------------------------------------------------------------|----------------------------------------------------------------------------------------------------|--|
|                                                                  | Supply pressure error                                              | Supply rated pressure. (100 kPa to 200 kPa)                                                                                                    |  |
| Output does not turn ON                                          | Setting is not correct                                             | Perform setting correctly.<br>(Refer to page 42)                                                                                                    |  |
|                                                                  | Air leakage                                                        | Connect piping correctly and eliminate any air leakage.                                                                                                    |  |
|                                                                  | Setting is not correct                                             | Perform setting correctly.<br>(Refer to page 42)                                                                                                    |  |
| Output stays ON (Does not turn OFF)                              | Clogged piping                                                     | Apply pressure lower than the withstand pressure to eliminate the cause of clogging of piping.                                                                                                    |  |
| The indicator LED operates correctly.<br>Output does not turn ON | Incorrect wiring                                                   | Connect wires correctly.<br>(Refer to page 35)                                                                                                    |  |
|                                                                  | Output specification setting error                                 | Check if the output specification (NPN/PNP) is correct.                                                                                                    |  |
| The Gap cannot be detected correctly.                            | Incorrect supply pressure                                          | Supply rated pressure. (100 kPa to 200 kPa)                                                                                                    |  |
|                                                                  | Nozzle shape is not<br>correct                                     | Correct the nozzle shape.<br>(Refer to page 28)                                                                                                    |  |
|                                                                  | Multiple detection nozzles are used                                | Do not use multiple detection nozzles with one<br>product.<br>If multiple nozzles are to be used, please test ther<br>on the actual equipment. It is necessary for the<br>user to verify correct operation. |  |
|                                                                  | Equipment or fittings<br>causing leakage or<br>resistance are used | Do not use equipment or fittings that may leak or obstruct the air flow between the product and the detection nozzle.                                                                                       |  |
|                                                                  | The product is not<br>higher than the<br>detection nozzle          | The product should be positioned higher than the detection nozzle.                                                                                                    |  |

If the troubleshooting of ISA3 does not solve the problems, it is possible that the regulator or 2 port solenoid valve has problems. Take appropriate corrective action by referring the troubleshooting for the regulator and 2 port solenoid valve.

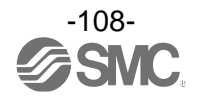

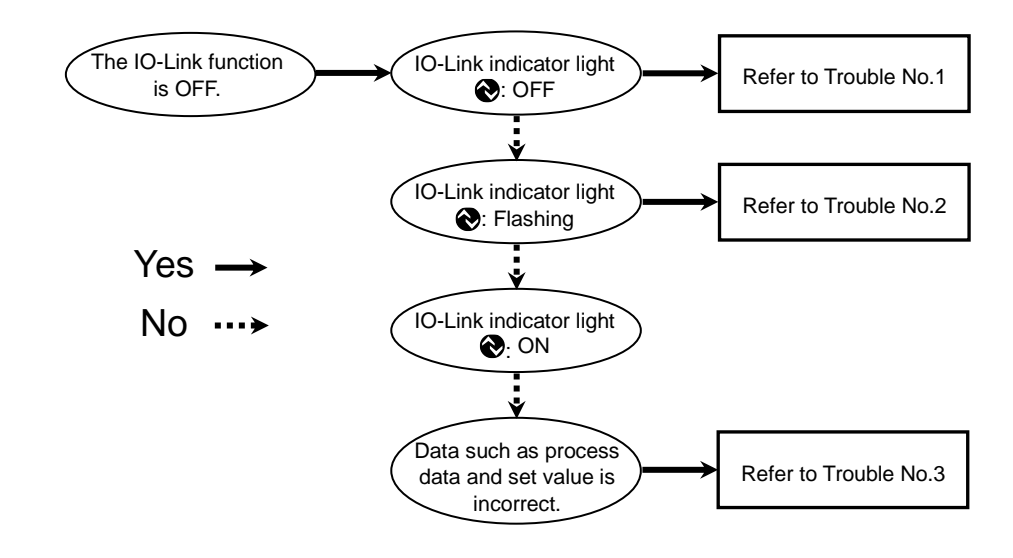

## oTroubleshooting (IO-Link communication function)

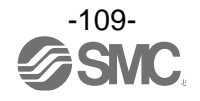

| Problem<br>No.                                                                         | Problem                                                                                                    | Mode display              | Problem possible causes                                                | Investigation method                                                                                                    | Countermeasures                                                                                                    |
|----------------------------------------------------------------------------------------|----------------------------------------------------------------------------------------------------|---------------------------|------------------------------------------------------------------------|----------------------------------------------------------------------------------------------------|----------------------------------------------------------------------------------------------------|
| 1                                                                                      | IO-Link indicator<br>light<br>COFF<br>(Communication<br>is not established)                                | MadE 5.io                 | Communication<br>lead wire is<br>connected<br>incorrectly or<br>broken | Check the connection of the IO-Link lead wire.                                                                                                    | Correct the led wire<br>wiring.<br>(Replace the lead wire if it<br>is broken.)                                                                                                    |
|                                                                                        |                                                                                                    |                           | Incorrect<br>master setting                                            | Check the setting<br>condition of the master<br>such as the port setting.                                                                          | Correct the setting.                                                                                                    |
| IO-Link indicator<br>light<br><b>2 €</b> : Flashing<br>(Communication<br>disconnected) | M 15<br>1005 ****                                                                                          | IO-Link wiring<br>failure | Check the connection of the IO-Link lead wire.                         | Correct the lead wire<br>connection.<br>(Replace the led wire if it<br>is broken.)                                                                 |                                                                                                    |
|                                                                                        | IO-Link indicator<br>light<br>Communication<br>disconnected)                                               | Er 15                     | IO-Link master<br>and product<br>version are not<br>matched            | Check the IO-Link version of the master and device.                                                                                                | Align the master IO-Link version to the device. *1                                                                                                    |
|                                                                                        |                                                                                                    | ModE Strt<br>ModE PrE     | Information of<br>the master and<br>device is not<br>consistent        | Check that the product<br>Number, ID and IODD<br>file are consistent.                                                                              | Connect the correct product.                                                                                                    |
|                                                                                        |                                                                                                    | MadE LaE                  | Communication<br>error occurs<br>during the data<br>storage lock       | Check the data storage lock.                                                                                                    | Release the data storage lock.                                                                                                    |
| 3                                                                                      | IO-Link indicator<br>light<br><ul> <li>ON</li> <li>(Communication<br/>is being<br/>established)</li> </ul> | -                         | Data is<br>swapped by<br>byte                                          | Check that the Endian<br>type on the master<br>upper level<br>communication<br>transmission format is<br>Big Endian type or Little<br>Endian type. | Assign the program data<br>based on the Endian type<br>of the transmission format<br>of the master upper level<br>communication.<br>(Refer to page 90 for the<br>Endian type of the upper<br>level communication.) |

## oTroubleshooting list (IO-Link communication)

\*1: When the product is connected to the master with version "V1.0", error Er15 is generated.

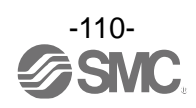

#### ■Error indication

| Main display                  | Error Name                                                                          | Description                                                                                                    | Measures                                                                                                    |  |
|-------------------------------|-------------------------------------------------------------------------------------|----------------------------------------------------------------------------------------------------|----------------------------------------------------------------------------------------------------|--|
|                               | Supply pressure error                                                               | Displayed when supply pressure is<br>not in the range 80 kPa to 220 kPa.<br>Measurement is not possible.                                                                                                    | Supply 100 kPa to 200 kPa in the rated pressure range.                                                                                                    |  |
|                               | Display value outside of<br>the displayable range<br>(Switch point setting<br>mode) | Position of the workpiece exceeds the display range.                                                                                                    | Move the workpiece closer to the detection nozzle.                                                                                                    |  |
|                               | OUT1 over current error                                                             | The switch output (OUT1) load current has exceeded 80 mA.                                                                                                    | Turn the power OFF and remove the cause of the over current. Then turn the power ON again.                                                                                     |  |
|                               | OUT2 over current error                                                             | The switch output (OUT2) load current has exceeded 80 mA.                                                                                                    | Turn the power OFF and remove the cause of the over current. Then turn the power ON again.                                                                                     |  |
| Er 3                          | Zero clear error                                                                    | Zero clear was performed in<br>non-atmospheric pressure<br>(Pressure outside of ±14 kPa was<br>supplied present.)                                                                                                    | Perform zero clear at atmospheric pressure.                                                                                                    |  |
| Er 30<br>FSE2                 | Pressure adjustment<br>error during calibration                                     | Fine adjustment of the pressure<br>display at the OUT port was not<br>performed correctly during calibration.<br>(When the pressure after the<br>adjustment is below the supply<br>pressure lower limit (80 kPa) or<br>exceeds the display set range upper<br>limit (220 kPa)). | Keep the SUP port pressure and<br>OUT port pressure the same and<br>perform fine adjustment of the<br>pressure display value.<br>Set the pressure within 80 kPa to<br>220 kPa. |  |
| Er 0<br>Er 4<br>Er 9<br>Er 40 | System error                                                                        | An internal data error has occurred.                                                                                                    | Turn the power OFF and turn it ON again.                                                                                                    |  |
|                               | Version does not match                                                              | Version of master and IO-Link<br>does not match.<br>Mismatch because master version is 1.0.                                                                                                    | Align the master IO-Link version to the device.                                                                                                    |  |
| Sub display                   | Error Name Description                                                              |                                                                                                    | Measures                                                                                                    |  |
| ННН                           | Supply pressure error<br>(When pressure is                                          | Pressure exceeding 220 kPa is supplied.                                                                                                    | Keep the supply pressure within the                                                                                                    |  |
|                               | displayed on the sub<br>display)                                                    | Vacuum pressure (Below -20 kPa) is supplied.                                                                                                    | display range of -20 kPa to 220 kPa.                                                                                                    |  |

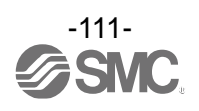

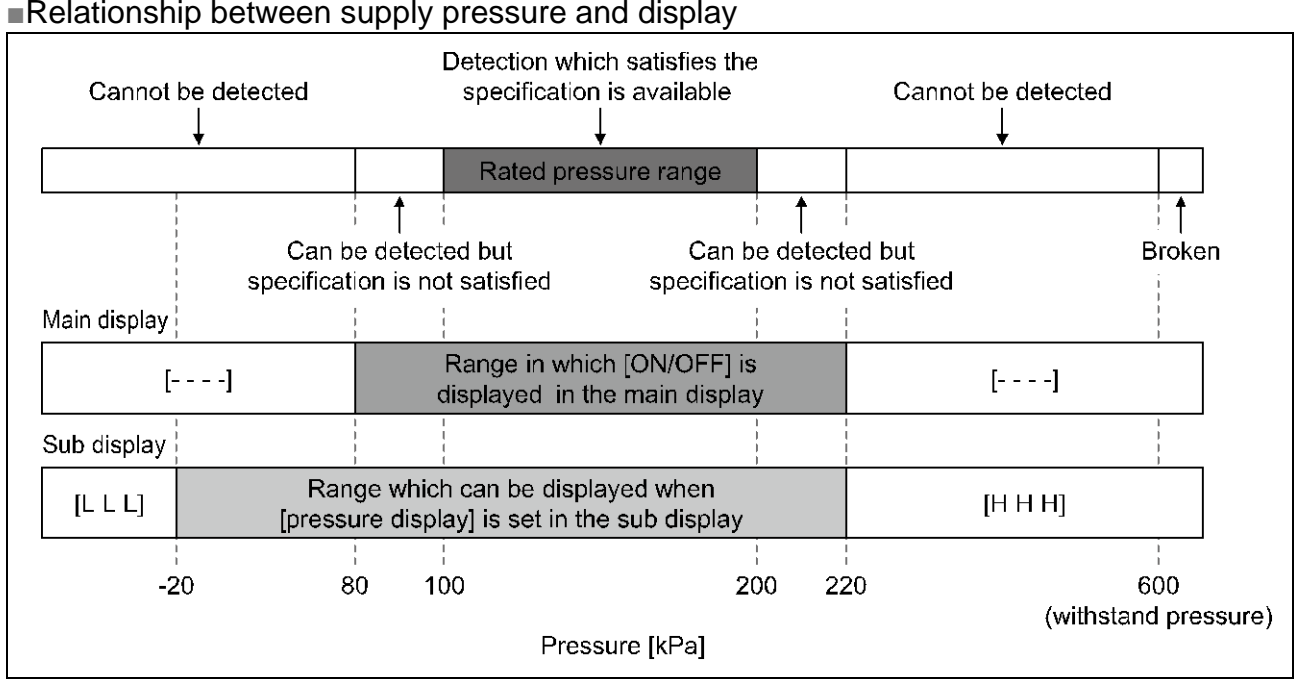

#### Relationship between supply pressure and display

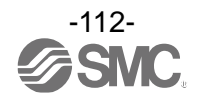

#### Revision history

- A: Contents revised in several places. [September 2020]
- B: Contents revised in several places. [October 2021]
- C: Contents revised in several places. [June 2022]
- D: Contents revised in several places. [June 2023]

# **SMC** Corporation

4-14-1, Sotokanda, Chiyoda-ku, Tokyo 101-0021 JAPAN Tel: + 81 3 5207 8249 Fax: +81 3 5298 5362 URL <u>https://www.smcworld.com</u>

Note: Specifications are subject to change without prior notice and any obligation on the part of the manufacturer. © 2019-2023 SMC Corporation All Rights Reserved

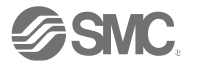